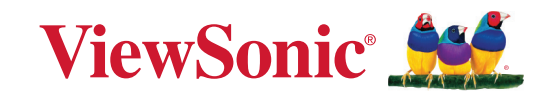

# LS950WU LS951WU LS960WU

Projektor Benutzerhandbuch

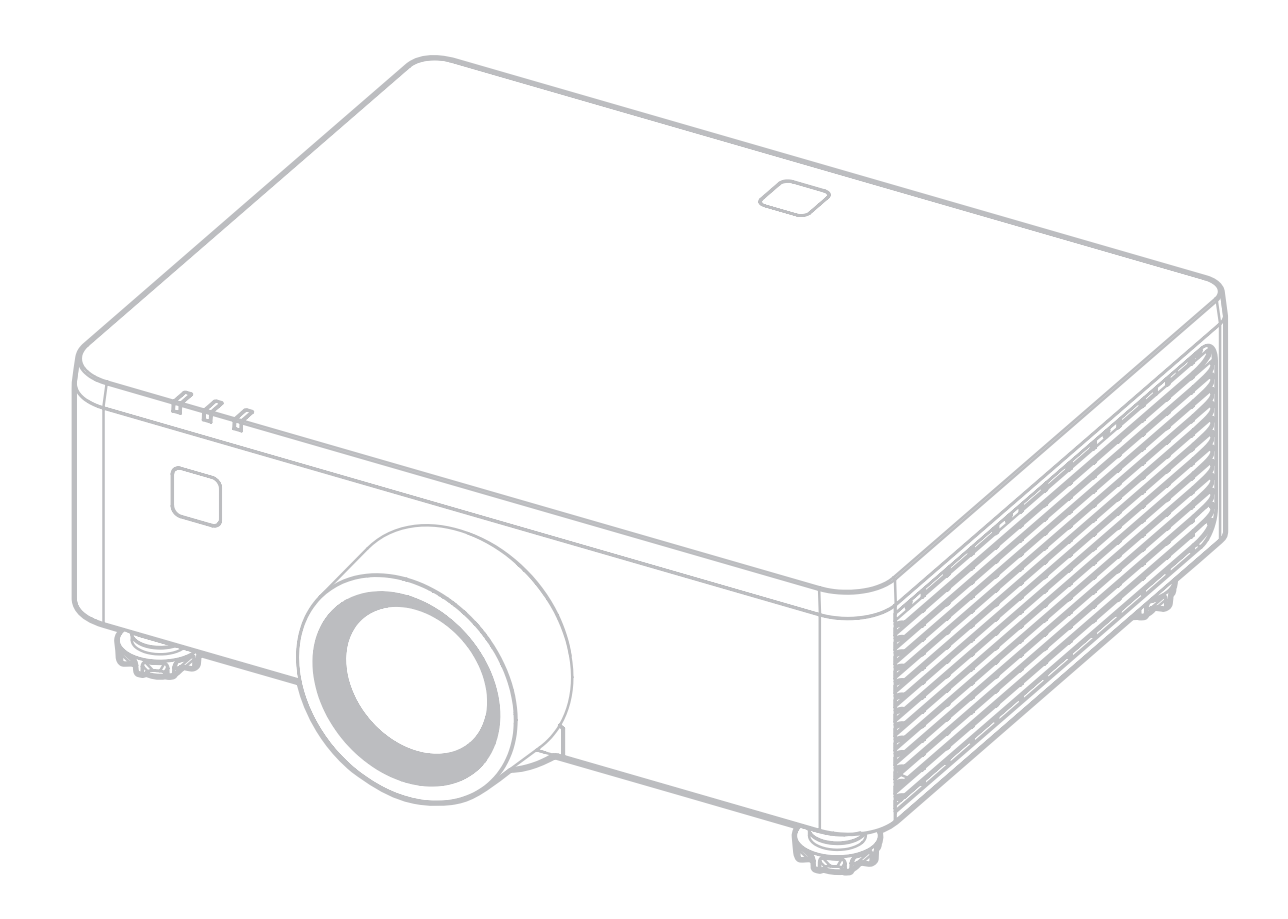

Modellnr. LS950WU | LS951WU | LS960WU Modellname: VS20003 | VS20005 | VS20006

# Vielen Dank für Ihre Wahl von ViewSonic®

Als weltweit führender Anbieter von visuellen Lösungen ist ViewSonic<sup>®</sup> bestrebt, die Erwartungen der Welt an technologische Entwicklung, Innovation und Einfachheit zu übertreffen. Wir bei ViewSonic<sup>®</sup> glauben, dass unsere Produkte das Potenzial haben, einen positiven Einfluss auf die Welt zu entfalten, und wir sind zuversichtlich, dass das von Ihnen gewählte ViewSonic<sup>®</sup> Produkt Sie gut unterstützen wird.

Nochmals vielen Dank, dass Sie sich für ViewSonic® entschieden haben!

# **Sicherheitshinweise - Allgemeines**

Bitte lesen Sie die folgenden **Sicherheitshinweise**, bevor Sie den Projektor in Betrieb nehmen.

- Bewahren Sie diese Bedienungsanleitung zum späteren Nachschlagen an einem sicheren Ort auf.
- Lesen Sie alle Warnhinweise und befolgen Sie alle Anweisungen.
- Halten Sie einen Abstand von mindestens 20" (50 cm) um den Projektor herum ein, um eine ausreichende Belüftung zu gewährleisten.
- Stellen Sie den Projektor an einem gut belüfteten Ort auf. Stellen Sie nichts auf den Projektor, was die Wärmeabfuhr verhindert.
- Stellen Sie den Projektor nicht auf eine unebene oder instabile Oberfläche. Der Projektor kann umkippen und Verletzungen oder Fehlfunktionen des Projektors verursachen.
- Sehen Sie während des Betriebs nicht direkt in die Projektorlinse. Durch das helle Licht können Ihre Augen geschädigt werden.
- Öffnen Sie immer die Blende der Linse oder entfernen Sie die Schutzkappe von der Linse, wenn die Projektorlampe eingeschaltet ist.
- Sorgen Sie dafür, dass die Projektionslinse bei Betrieb frei ist, da andernfalls Beschädigungen durch Wärme entstehen können oder Brandgefahr besteht.
- Versuchen Sie nicht, den Projektor auseinanderzubauen. Im Inneren des Gerätes stehen Teile unter Spannung. Der Kontakt mit diesen Teilen kann zu lebensgefährlichen Verletzungen führen.
- Wenn Sie den Projektor bewegen, achten Sie darauf, dass Sie den Projektor nicht fallen lassen oder stoßen.
- Stellen Sie keine schweren Gegenstände auf den Projektor oder die Anschlusskabel.
- Setzen Sie den Projektor keiner direkten Sonneneinstrahlung oder anderen dauerhaften Wärmequellen aus. Installieren Sie den Projektor nicht in der Nähe von Wärmequellen wie Heizkörpern, Heizrippen, Öfen oder anderen Geräten (einschließlich Verstärkern), bei denen die Temperatur des Projektors auf ein gefährliches Niveau steigen kann.
- Stellen Sie keine Flüssigkeiten auf den Projektor oder in seine Nähe. Wenn Flüssigkeiten in das Projektorinnere eindringen, kann dies zu Fehlfunktionen des Projektors führen. Wenn Flüssigkeit in den Projektor eingedrungen ist, trennen Sie das Netzkabel ab, und setzen Sie sich mit dem lokalen Kundendienst in Verbindung, um den Projektor reparieren zu lassen.

- Während das Gerät in Betrieb ist, treten möglicherweise aus dem Belüftungsgitter heiße Luft oder auffallende Gerüche aus. Das ist normal und weist nicht auf einen Defekt des Gerätes hin.
- Versuchen Sie nicht, die Sicherheitsvorkehrungen des polarisierten oder geerdeten Steckers zu umgehen. Ein polarisierter Stecker besitzt zwei Kontakte, wobei einer breiter als der andere ist. Ein geerdeter Stecker besitzt zwei Kontakte und einen dritten Erdungsstecker. Der breite und dritte Stift sind zu Ihrer Sicherheit vorgesehen. Wenn der Stecker nicht in Ihre Steckdose passt, besorgen Sie sich einen Adapter und versuchen Sie nicht, den Stecker in die Steckdose zu drücken.
- Beim Anschluss an eine Steckdose darf der Erdungsstift NICHT entfernt werden. Bitte stellen Sie sicher, dass die Erdungsstifte NIEMALS entfernt werden.
- Schützen Sie das Netzkabel vor Tritten oder Einklemmen, insbesondere am Stecker und an der Stelle, an der es aus dem Projektor austritt.
- In manchen L\u00e4ndern ist die Netzspannung NICHT stabil. Dieser Projektor kann innerhalb eines Spannungsbereichs von 100 bis 240 Volt Wechselstrom betrieben werden. Er kann jedoch bei Stromausf\u00e4llen oder Spannungsschwankungen von

±10 Volt ausfallen. In Bereichen, in denen die Spannung schwanken oder unterbrochen werden kann, wird empfohlen, den Projektor über einen Netzstabilisator, Überspannungsschutz oder eine unterbrechungsfreie Stromversorgung (USV) anzuschließen.

- Wenn Rauch, ein ungewöhnliches Geräusch oder ein seltsamer Geruch vorhanden ist, schalten Sie den Projektor sofort aus und rufen Sie Ihren Händler oder ViewSonic<sup>®</sup> an. Es ist gefährlich, den Projektor weiter zu benutzen.
- Verwenden Sie nur vom Hersteller spezifizierte Aufsätze/Zubehörteile.
- Ziehen Sie den Netzstecker aus der Steckdose, wenn der Projektor über einen längeren Zeitraum nicht benutzt wird.
- Wenden Sie sich bei allen Wartungsarbeiten an Fachpersonal.

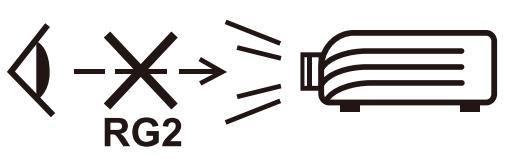

ACHTUNG: Möglicherweise gefährliche optische Strahlung könnte von diesem Produkt emittiert werden. Wie bei jeder hellen Lichtquelle nicht in den Strahl blicken, RG2 IEC 62471-5:2015. Zusätzliche Warnung vor einer Exposition der Augen bei einer Exposition aus nächster Nähe von weniger als 1 m.

# Sicherheitshinweise - Deckenmontage

Bitte lesen Sie die folgenden **Sicherheitshinweise**, bevor Sie den Projektor in Betrieb nehmen.

Wenn Sie den Projektor an der Decke befestigen möchten, sollten Sie unbedingt einen gut passenden Deckenmontagesatz verwenden und sicherstellen, dass dieser fachgerecht und sicher installiert wurde.

Falls Sie für den Projektor einen ungeeigneten Deckenmontagesatz verwenden, besteht die Gefahr, dass der Projektor aufgrund einer unsachgemäßen Befestigung mit falschen/zu kurzen Schrauben von der Decke fällt.

# Laserwarnung

Montieren Sie diesen Projektor über den Köpfen von Kindern.

- Schauen Sie nicht in den Strahl weniger als 1m.
- Eine direkte Augenexposition gegenüber dem Strahl ist nicht zulässig.

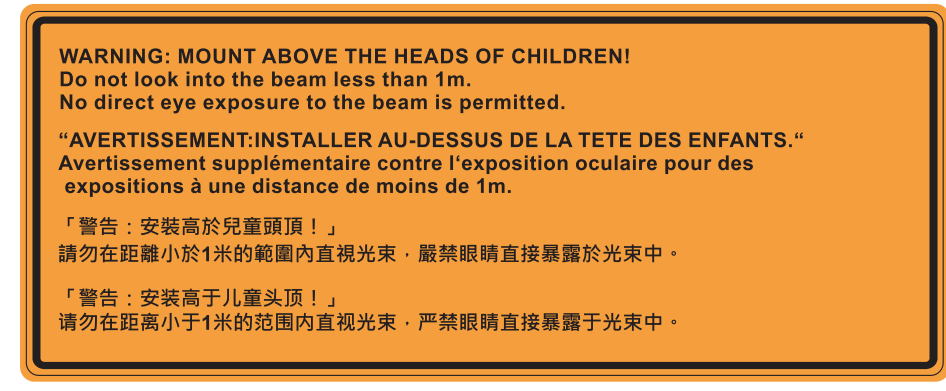

# Laser-Warnhinweis

Dieses Produkt ist ein Laserprodukt der Klasse I und ist mit IEC 60825-1:2014, EN 60825-1:2014/A11:2021 konform.

| IEC 60825-1:2014, EN 60825-1:2014+A11:2021 CLASS 1<br>LASER PRODUCT RISK GROUP 2           IEC 60825-1:2014, EN 60825-1:2014+A11:2021<br>PRODUIT LASER DE CLASSE 1 GROUPE DE RISQUE 2           IEC 60825-1:2014, EN 60825-1:2014+A11:2021<br>等級1雷射產品RG2危險等級           IEC 60825-1:2014, EN 60825-1:2014+A11:2021<br>(美激光产品RG2危险等级) |
|----------------------------------------------------------------------------------------------------|
|----------------------------------------------------------------------------------------------------|

Die obigen Warnhinweise zum Laser befinden sich an der Unterseite dieses Gerätes.

- Beaufsichtigen Sie Kinder und lassen Sie diese niemals aus beliebiger Entfernung zum Projektor in den Projektorstrahl blicken.
- Seien Sie vorsichtig, wenn Sie den Projektor mit der Fernbedienung starten, während Sie sich vor dem Projektionsobjektiv befinden.
- Der Nutzer darf keine optischen Hilfsmittel, wie Ferngläser oder Teleskope, im Bereich des Laserstrahls verwenden.

# Inhaltsverzeichnis

| Sicherheitshinweise - Allgemeines             |    |
|-----------------------------------------------|----|
| Einleitung                                    |    |
| Lieferumfang - LS951WU                        |    |
| Lieferumfang - LS950WU / LS960WU              | 11 |
| Übersicht                                     | 12 |
| Projektor                                     | 12 |
| Bedienfeld                                    | 13 |
| Anzeigeleuchten                               |    |
| I/O-Anschlüsse                                |    |
| ,<br>Fernbedienung                            |    |
| Grundeinstellungen                            |    |
| Fine Position wählen – Projektionsausrichtung | 20 |
| Projektionsgrößen - I SQ51WI I                |    |
| 16:10-Bild auf einer 16:10-Leinward           |    |
| Projektionsgrößen - I S950WIL / I S960WIL     |    |
| 16:10-Bild auf einer 16:10-Leinward           |    |
| Annassen der Projektionshildverschiebung      |    |
| Vertikale / horizontale Linsenverschiebung    |    |
| Lens Shift Range                              |    |
| Projektor montieren                           | 26 |
| Sicherheitsleiste verwenden                   |    |
| Varbindungen beretellen                       |    |
| verbindungen nerstellen                       |    |
| An Stromversorgung anschließen                |    |
| Externe Geräte anschließen                    |    |
| 12V-Ausgangsverbindung                        |    |
| Kabelgebundene Remote-Verbindung              |    |
| HDBasel-Verbindung                            |    |
| LAN-Verbindung                                |    |
|                                               |    |
| VGA-Verbindung                                |    |
| 3D-Sync-verbindung                            |    |
|                                               |    |
| RS-232-Verbindung                             |    |
| RS-232-Verbindung                             |    |

| Projektor verwenden                                                  | 40  |
|----------------------------------------------------------------------|-----|
| Projektor starten                                                    | 40  |
| Eingangsquelle wählen                                                | 41  |
| Projiziertes Bild annassen                                           |     |
| Höhe und Projektionswinkel des Projektors anpassen                   |     |
| Fokus, Objektiv, Trapezverzerrung, Objektivversatz und Zoom anpassen | 43  |
| Projektor abschalten                                                 | 44  |
| Menübedienung                                                        |     |
| OSD-Menü                                                             | 45  |
| Menünavigation                                                       |     |
| Bildschirmmanühaum                                                   | 40  |
| Manübadianung                                                        | 47  |
|                                                                      | 07  |
| Display Menu (Apzeige-Menü)                                          | 07  |
| Extended Menu (Erweitertes Menü)                                     | 75  |
| Communication Menu (Kommunikationsmenü)                              | 85  |
| Projektor über ein Netzwerk steuern                                  | 91  |
| Anmelden                                                             |     |
| Verwenden des RS232-Befehls von Telnet                               | 92  |
| System Menu (Systemmenü)                                             | 93  |
| Information Menu (Informationen-Menü)                                | 99  |
| Language Menu (Sprachmenü)                                           | 100 |
| Anhang                                                               | 101 |
| Technische Daten                                                     | 101 |
| Projektormaße                                                        | 102 |
|                                                                      | 102 |
| Unterstütztes 3D-Timing                                              | 106 |
| Problemlösung                                                        | 107 |
| I FD-Anzeigen.                                                       | 109 |
| Wartung                                                              | 110 |
| Allgemeine Vorsichtsmaßnahmen                                        | 110 |
| Objektiv reinigen                                                    | 110 |
| Gehäuse reinigen                                                     | 110 |
| Projektor lagern                                                     | 110 |

| Informationen zu Richtlinien und Service      | 111 |
|-----------------------------------------------|-----|
| Informationen zur Konformität                 |     |
| FCC-Erklärung                                 | 111 |
| Industry-Canada-Erklärung                     | 111 |
| CE-Konformität für europäische Länder         | 112 |
| RoHS2-Konformitätserklärung                   | 113 |
| Indische Beschränkung zu gefährlichen Stoffen |     |
| Entsorgung zum Ende der Einsatzzeit           |     |
| Hinweise zum Urheberrecht                     | 115 |
| Kundendienst                                  | 116 |
| Eingeschränkte Garantie                       | 117 |

# Einleitung

# Lieferumfang - LS951WU

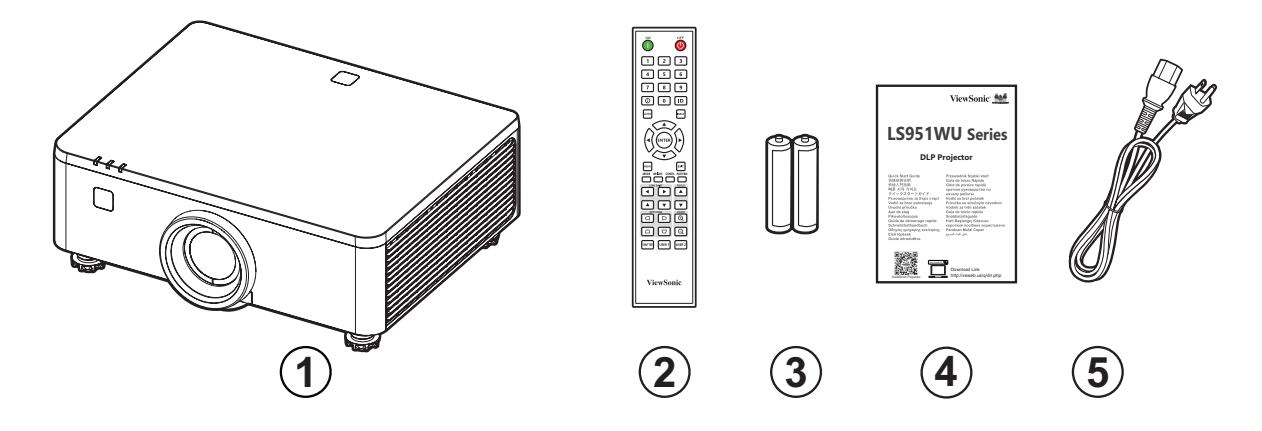

| Nummer | Beschreibung          |
|--------|-----------------------|
| 1      | Projektor             |
| 2      | Fernbedienung         |
| 3      | Batterien             |
| 4      | Schnellstartanleitung |
| 5      | Netzkabel             |

**HINWEIS:** Mitgelieferte Netzkabel und Fernbedienung können je nach Land variieren. Bitte wenden Sie sich für weitere Informationen an Ihren örtlichen Händler.

# Lieferumfang - LS950WU / LS960WU

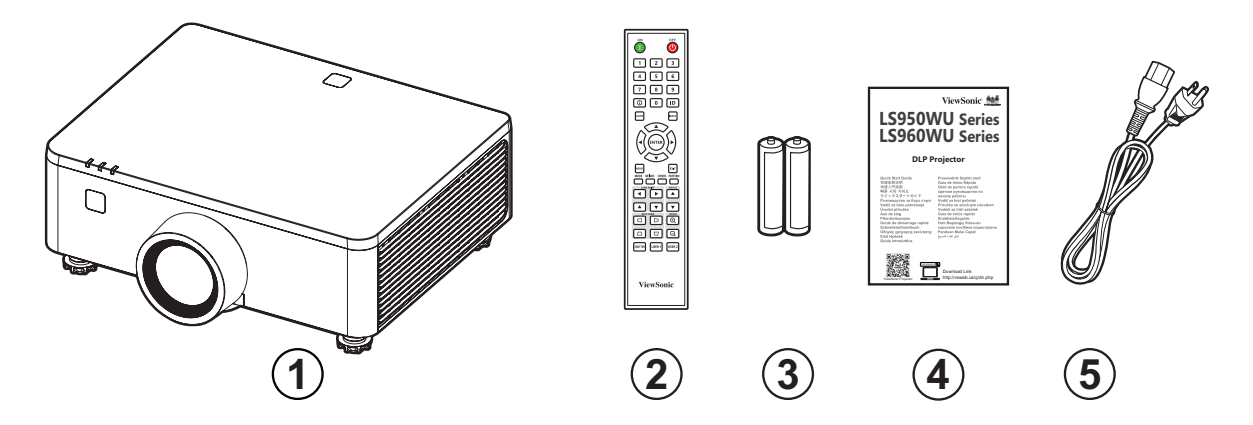

| Nummer | Beschreibung          |
|--------|-----------------------|
| 1      | Projektor             |
| 2      | Fernbedienung         |
| 3      | Batterien             |
| 4      | Schnellstartanleitung |
| 5      | Netzkabel             |

**HINWEIS:** Mitgelieferte Netzkabel und Fernbedienung können je nach Land variieren. Bitte wenden Sie sich für weitere Informationen an Ihren örtlichen Händler.

# Übersicht

# Projektor

## LS951WU

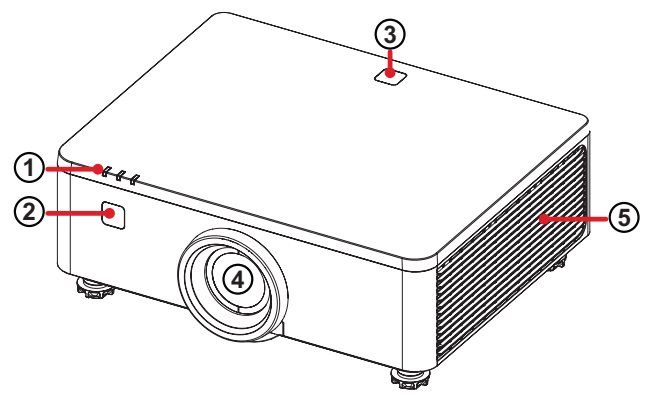

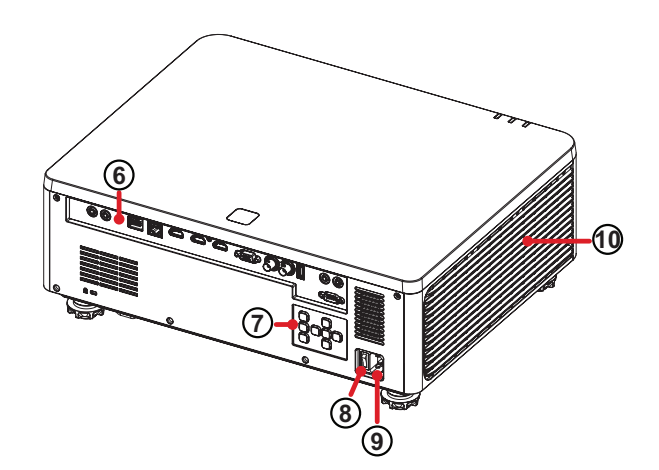

LS950WU / LS960WU

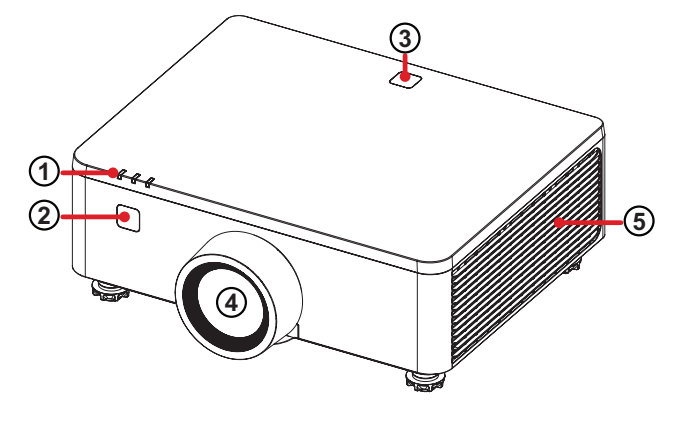

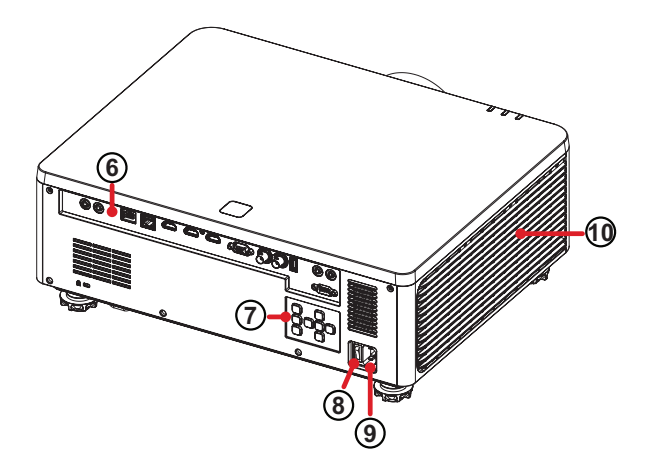

| Nummer | Beschreibung                 |
|--------|------------------------------|
| 1      | Anzeigeleuchten              |
| 2      | IR-Sensor an der Vorderseite |
| 3      | IR-Sensor an der Oberseite   |
| 4      | Objektiv                     |
| 5      | Belüftungsöffnungen (Abluft) |
| 6      | I/O-Anschlüsse               |
| 7      | Bedienfeld                   |
| 8      | Netzschalter                 |
| 9      | Netzanschluss                |
| 10     | Belüftungsöffnungen (Zuluft) |

HINWEIS: Blockieren Sie die Zu- und Abluftöffnungen des Projektors nicht.

## Bedienfeld

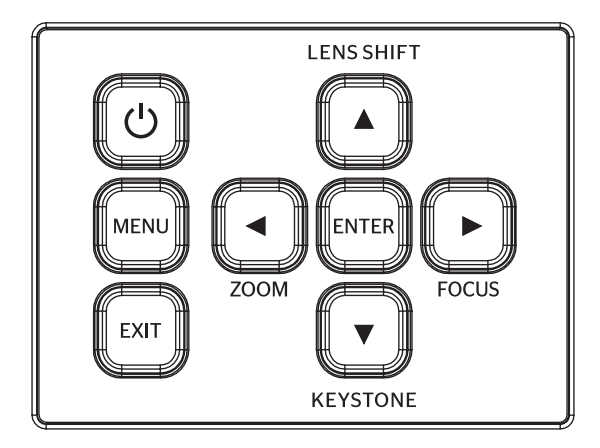

| Taste      |                 | Beschreibung                                                                                      |
|------------|-----------------|---------------------------------------------------------------------------------------------------|
| C          | Ein/Aus         | Schaltet den Projektor in den Bereitschaftsmodus und wieder ein.                                  |
| MENU       | Menü            | Blendet das OSD-Menü ein.                                                                         |
| EXIT       | Verlassen       | Kehrt zum vorherigen Menü zurück oder verlässt das<br>On-Screen Display (OSD) Menü.               |
| ZOOM       | Zoom            | Korrigiert manuell die Bildgröße.                                                                 |
| FOCUS      | Fokus           | Korrigiert manuell den Bildfokus.                                                                 |
| LENS SHIFT | Objektivversatz | Korrigiert manuell die Bildposition.                                                              |
| KEYSTONE   | Trapezkorrektur | Zur manuellen Korrektur verzerrter Bilder, die durch nicht senkrechte Projektion entstehen.       |
|            | Navigation      | Wählt die gewünschten Menüelemente und nimmt<br>Anpassungen vor, wenn das OSD-Menü aktiviert ist. |
| ENTER      | Enter           | Aktiviert das ausgewählte OSD-Menüelement, wenn das OSD-Menü aktiviert ist.                       |

# Anzeigeleuchten

| Anzeigeleuchte | Beschreibung                |
|----------------|-----------------------------|
| Ě              | Lichtquellen-Anzeigeleuchte |
| Ф.             | Betriebsanzeige             |
|                | Temperatur-Anzeigeleuchte   |

## Schnittstellen

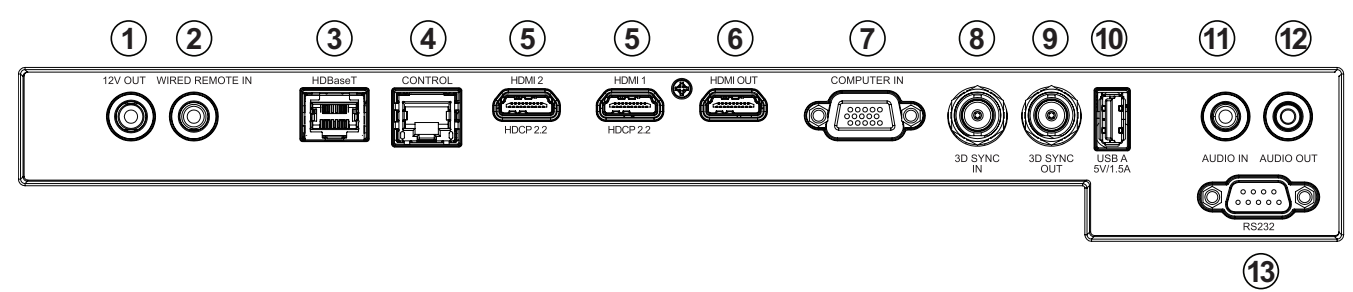

|    | Port                                      | Beschreibung                                                                  |
|----|-------------------------------------------|-------------------------------------------------------------------------------|
| 1  | 12V OUT                                   | 12V-Anschluss zur automatischen Ansteuerung von elektrischen Leinwänden       |
| 2  | WIRED REMOTE IN <sup>1</sup>              | Eingang für eine kabelgebundene Fernbedienung                                 |
| 3  | HDBaseT <sup>2</sup>                      | HDBaseT-Eingang (Verwenden Sie Kabel der<br>Kategorie CAT5e, CAT6A oder CAT7) |
| 4  | CONTROL                                   | Zur Projektor-Steuerung über ein Netzwerk<br>(Ethernet)                       |
| 5  | HDMI 1 <sup>3</sup> / HDMI 2 <sup>3</sup> | HDMI-Eingänge.                                                                |
| 6  | HDMI OUT                                  | HDMI-Ausgang.                                                                 |
| 7  | COMPUTER IN                               | Eingang für analoge Signale (RGB / Komponenten)                               |
| 8  | <b>3D SYNC IN<sup>4</sup></b>             | 3D-Sync-Eingang.                                                              |
| 9  | 3D SYNC OUT <sup>₄</sup>                  | 3D-Sync-Ausgang.                                                              |
| 10 | USB A (5 V/1,5 A)                         | USB Typ A (nur zur Stromversorgung)                                           |
| 11 | AUDIO IN                                  | Analoger Audio-Eingang (stereo)                                               |
| 12 | AUDIO OUT                                 | Analoger Audio-Eingang (stereo)                                               |
| 13 | RS-232                                    | RS-232-Steuerungsanschluss.                                                   |

<sup>&</sup>lt;sup>1</sup> Mini-Klinkenstecker; <sup>2</sup> Unterstützt HDBaseT 1.0; <sup>3</sup> Unterstützt HDCP 2.2; <sup>4</sup> BNC-Stecker

## Fernbedienung

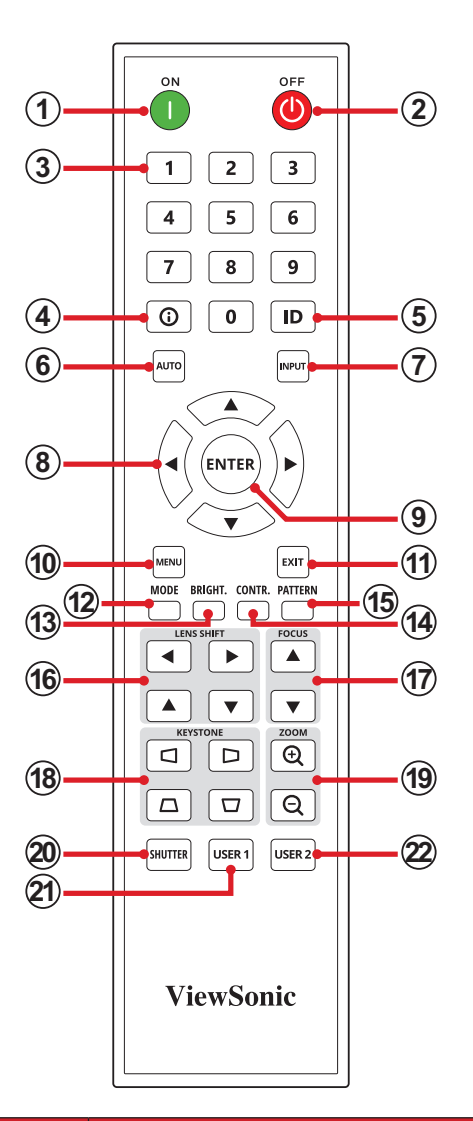

|   | Taste                        |             | Beschreibung                                   |
|---|------------------------------|-------------|------------------------------------------------|
| 1 | Einschalten                  | ON<br>I     | Schaltet den Projektor ein                     |
| 2 | Ausgeschaltet                |             | Schaltet den Projektor aus                     |
|   | 1 2 3<br>4 5 6<br>7 8 9<br>0 | Ziffernfeld |                                                |
| 2 | Zahlentasten                 | 1           | Wenn es kein Menü gibt, ist es VGA Hotkey.     |
| 5 |                              | 2           | Wenn es kein Menü gibt, ist es HDMI 1 Hotkey.  |
|   |                              | 3           | Wenn es kein Menü gibt, ist es HDMI 2 Hotkey.  |
|   |                              | 4           | Wenn es kein Menü gibt, ist es HDBaseT Hotkey. |
| 4 | Informationen                | 0           | Zeigt das Menü INFORMATION (INFORMATIONEN) an. |
| 5 | ID                           | ID          | Legt die Remote-ID fest. Siehe page 19.        |

|    | Taste             |         | Beschreibung                                                                                |
|----|-------------------|---------|---------------------------------------------------------------------------------------------|
| 6  | Auto              | AUTO    | Bestimmte automatisch die besten Bildtimings für das angezeigte Bild.                       |
| 7  | Eingang           | INPUT   | Zeigt den Eingangsquelle-Auswahlbalken.                                                     |
| 8  | Navigationstasten |         | Navigiert und wählt die gewünschten Menüelemente<br>und konfiguriert Anpassungen.           |
| 9  | Enter             | ENTER   | Bestätigt die Auswahl.                                                                      |
| 10 | Menü              | MENU    | Blendet das OSD-Menü ein.                                                                   |
|    |                   |         | Blendet das OSD-Menü aus.                                                                   |
| 11 | Verlassen         | EXIT    | <ul> <li>Kehrt zum vorherigen OSD-Menü zurück.</li> </ul>                                   |
|    |                   |         | <ul> <li>Beendet und speichert Menüeinstellungen.</li> </ul>                                |
| 12 | Mode              | MODE    | Zeigt die Farbmodus-Auswahlleiste an.                                                       |
| 13 | Helligkeit        | BRIGHT. | Zeigt den Helligkeitsauswahlbalken.                                                         |
| 14 | Kontrast          | CONTR.  | Zeigt den Kontrast-Auswahlbalken.                                                           |
| 15 | Muster            | PATTERN | Zeigt das integrierte Testmuster an.                                                        |
| 16 | Lens Shift        |         | Korrigiert manuell die Bildposition.                                                        |
| 17 | Fokus             | Focus   | Korrigiert manuell den Bildfokus.                                                           |
| 18 | Trapezkorrektur   |         | Zur manuellen Korrektur verzerrter Bilder, die durch nicht senkrechte Projektion entstehen. |
| 19 | Zoom              |         | Korrigiert manuell die Bildgröße.                                                           |
| 20 | Shutter           | SHUTTER | Blendet die Anzeige aus und schaltet den Ton stumm (A/V-Stummschaltung).                    |
| 21 | Nutzer 1          | USER 1  | Legt eine Funktion als Hotkey fest                                                          |
| 22 | Nutzer 2          | USER 2  | Legt eine Funktion als Hotkey fest                                                          |

## Reichweite des Fernbedienungsempfängers

Stellen Sie anhand der nachstehenden Schritte die angemessene Funktion der Fernbedienung sicher:

- 1. Die Fernbedienung muss innerhalb eines Winkels von 30 Grad lotrecht zu dem/ den Fernbedienungssensor(en) des Projektors gehalten werden.
- 2. Der Abstand zwischen Fernbedienung und Fernbedienungssensor(en) sollte maximal 6 Meter betragen.
  - **HINWEIS:** Beachten Sie die Abbildung bezüglich der Position der Infrarot- (IR) Fernbedienungssensoren.

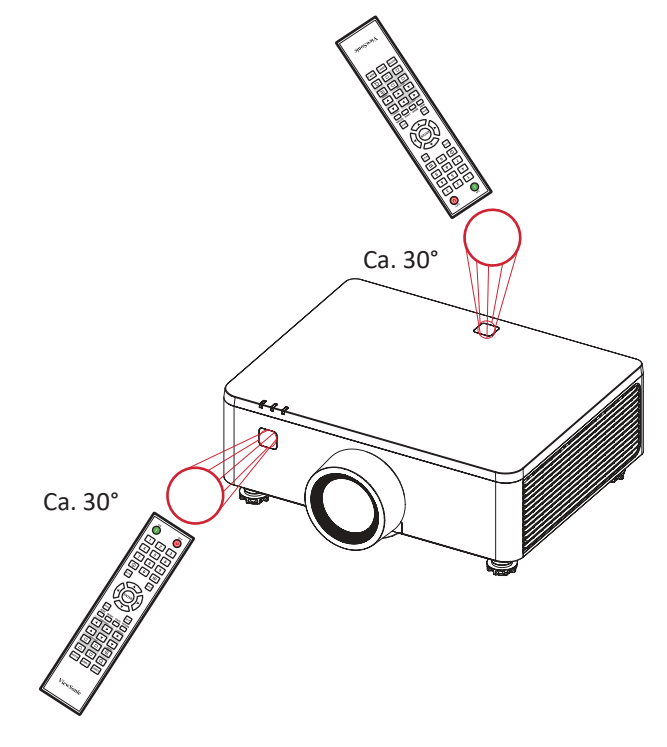

### Fernbedienung – Batterien wechseln

**1.** Entfernen Sie die Batterieabdeckung, indem Sie den Fingergriff drücken und die Abdeckung abdrehen.

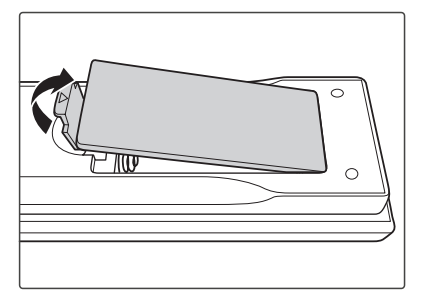

2. Nehmen Sie Batterien heraus (falls erforderlich) und legen Sie zwei AAA-Batterien ein.

**HINWEIS:** Beachten Sie die Batteriepole wie abgebildet.

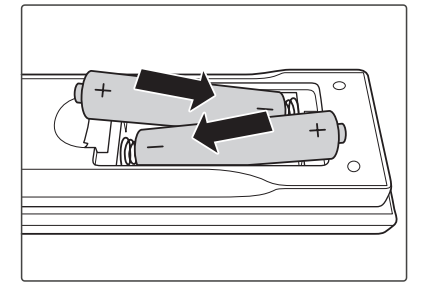

**3.** Bringen Sie die Batteriefachabdeckung wieder an, indem Sie sie an der Basis ausrichten und in Position drücken.

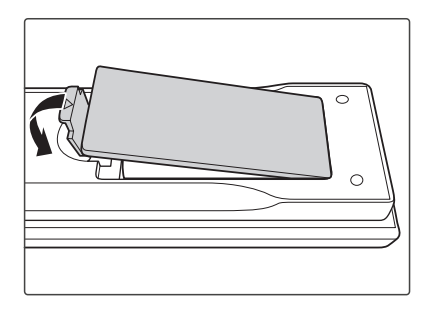

#### HINWEIS:

- Lassen Sie Fernbedienung und Batterien nicht in übermäßiger Hitze oder einer feuchten Umgebung.
- Tauschen Sie Batterien nur gegen einen identischen oder vom Batteriehersteller empfohlenen gleichwertigen Batterietyp aus.
- Falls Batterien erschöpft sind oder Sie die Fernbedienung voraussichtlich längere Zeit nicht benutzen, entfernen Sie die Batterien, damit sie die Fernbedienung beschädigen.
- Entsorgen Sie verbrauchte Batterien entsprechend den Herstelleranweisungen und den örtlichen Umweltvorschriften in Ihrer Region.

## **Remote Control ID einrichten**

Die Infrarot-Fernbedienung (IR) unterstützt die individuelle Adressierung von Projektoren. Der Fernempfänger am Projektor kann mit einer bestimmten Nummer von **00** bis **99** eingestellt werden, und der Projektor antwortet nur auf die IR-Ferneinstellung mit derselben Nummer. Der Standard-ID-Code der IR-Fernbedienung ist **00**, so dass sie alle Projektoren in ihrem effektiven Bereich steuern kann.

Führen Sie die folgenden Schritte aus, um den ID-Code für die IR-Fernbedienung einzurichten:

- 1. Halten Sie die ID-Taste gedrückt, bis Schritt 3.
- 2. Wenn die Hintergrundbeleuchtung der Fernbedienung eingeschaltet ist, geben Sie den zweistelligen ID-Code von **00** bis **99** ein. Zum Beispiel:
- **3.** Warten Sie, bis die Hintergrundbeleuchtung zweimal blinkt, und lassen Sie dann die **ID-**Taste los.

#### **HINWEIS:**

 Wenn die ID-Einstellung der Fernbedienung nicht 00 ist, ändern Sie den Remote-Code des Projektors auf den gleichen Wert wie auf der Fernbedienung im Menü Kommunikation > Remote Setup auf page 85.

# Grundeinstellungen

Dieser Abschnitt bietet detaillierte Anweisungen zur Ersteinrichtung Ihres Projektors.

# Eine Position wählen – Projektionsausrichtung

Persönliche Präferenzen und Raumlayout entscheiden über den Installationsort. Beachten Sie Folgendes:

- Größe und Position Ihrer Leinwand.
- Position einer geeigneten Steckdose.
- Position und Abstand zwischen Projektor und anderen Geräten.

Der Projektor ist darauf ausgelegt, in einer der folgenden Positionen installiert zu werden:

| Standort                                                                                                    |  |
|----------------------------------------------------------------------------------------------------|--|
| <b>Desk Front (Tisch vorne)</b><br>Der Projektor ist in Bodennähe<br>vor der Leinwand aufgestellt.                            |  |
| <b>Ceiling Front (Decke vorne)</b><br>Der Projektor hängt vor der<br>Leinwand verkehrt herum an<br>der Decke.                 |  |
| <b>Desk Rear (Tisch hinten)</b> <sup>1</sup><br>Der Projektor ist in Bodennähe<br>hinter der Leinwand<br>aufgestellt.         |  |
| <b>Ceiling Rear (Decke hinten)</b> <sup>1</sup><br>Der Projektor hängt hinter der<br>Leinwand verkehrt herum an<br>der Decke. |  |

<sup>&</sup>lt;sup>1</sup> Erfordert eine Leinwand, an die von hinten projiziert werden kann.

# Projektionsgrößen - LS951WU

## 16:10-Bild auf einer 16:10-Leinwand

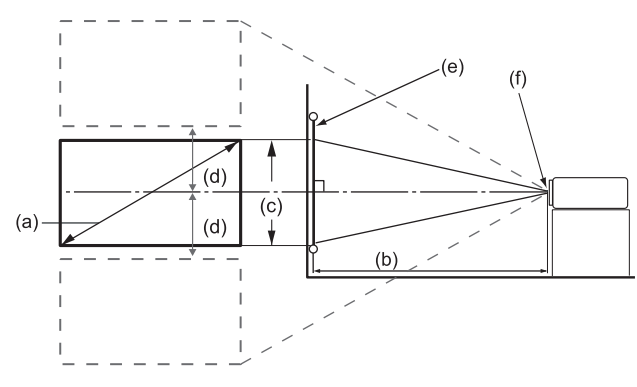

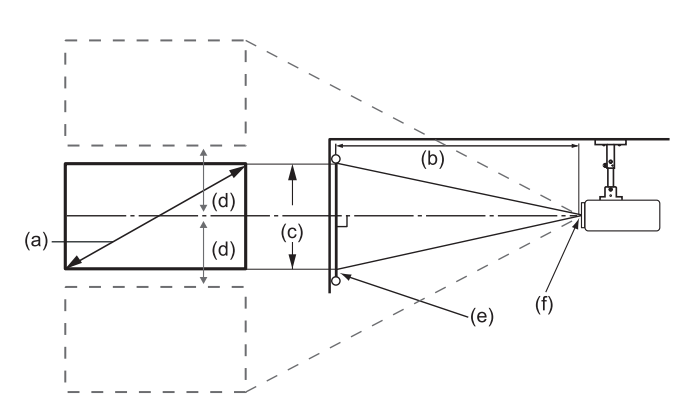

**HINWEIS:** (e) = Leinwand (f) = Objektivmitte

|                   |      | 16:10-Bild auf einer 16:10-Leinwand |         |        |         |              |      |                           |         |  |
|-------------------|------|-------------------------------------|---------|--------|---------|--------------|------|---------------------------|---------|--|
| (a) Leinwandgröße |      | (b) Projektionsentfernung           |         |        |         | (c) Bildhöhe |      | (d) Vertikaler<br>Versatz |         |  |
|                   |      |                                     | Minimum |        | Maximum |              |      |                           | Maximum |  |
| in                | mm   | in                                  | mm      | in     | mm      | in           | mm   | in                        | mm      |  |
| 50                | 1270 | 31,89                               | 810     | 40,39  | 1026    | 26,50        | 673  | 13,25                     | 337     |  |
| 60                | 1524 | 38,09                               | 968     | 48,25  | 1226    | 31,72        | 806  | 15,86                     | 403     |  |
| 70                | 1778 | 44,59                               | 1133    | 56,48  | 1435    | 37,14        | 943  | 18,57                     | 472     |  |
| 80                | 2032 | 50,79                               | 1290    | 64,33  | 1634    | 42,36        | 1076 | 21,18                     | 538     |  |
| 90                | 2286 | 57,28                               | 1455    | 72,56  | 1843    | 47,78        | 1214 | 23,89                     | 607     |  |
| 100               | 2540 | 63,48                               | 1613    | 80,41  | 2043    | 53,00        | 1346 | 26,50                     | 673     |  |
| 120               | 3048 | 76,48                               | 1943    | 96,87  | 2461    | 63,64        | 1616 | 31,82                     | 808     |  |
| 150               | 3810 | 95,37                               | 2423    | 120,81 | 3069    | 79,50        | 2019 | 39,75                     | 1010    |  |
| 180               | 4572 | 114,57                              | 2910    | 145,12 | 3686    | 95,36        | 2422 | 47,68                     | 1211    |  |
| 200               | 5080 | 127,26                              | 3233    | 161,20 | 4095    | 106,00       | 2692 | 53,00                     | 1346    |  |
| 250               | 6350 | 158,86                              | 4035    | 201,22 | 5111    | 132,50       | 3365 | 66,25                     | 1683    |  |
| 300               | 7620 | 190,75                              | 4845    | 241,61 | 6137    | 159,00       | 4039 | 79,50                     | 2019    |  |

#### HINWEIS:

- Diese Werte dienen nur zu Referenzzwecken. Die genauen Abmessungen entnehmen Sie bitte dem tatsächlichen Projektor.
- Wenn Sie beabsichtigen, den Projektor dauerhaft zu installieren, pr
  üfen Sie Projektionsgr
  öße und -abstand bitte zuvor physisch mit dem tats
  ächlichen Projektor.

# Projektionsgrößen - LS950WU / LS960WU

## 16:10-Bild auf einer 16:10-Leinwand

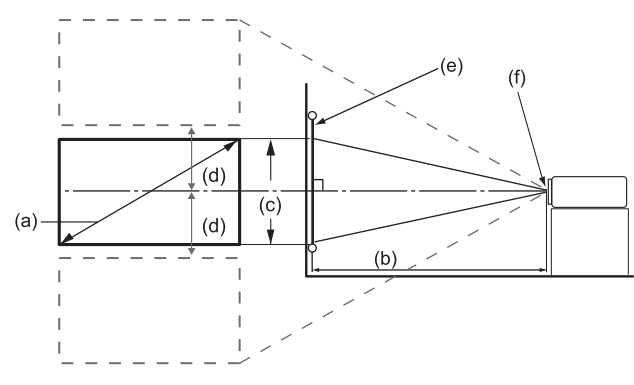

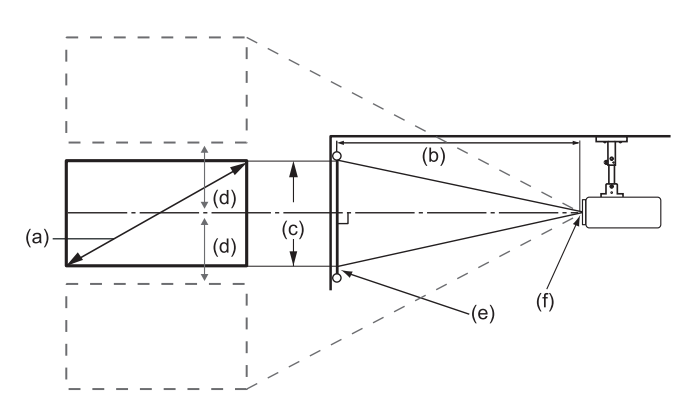

**HINWEIS:** (e) = Leinwand (f) = Objektivmitte

|                   |      | 16:10-Bild auf einer 16:10-Leinwand |      |        |       |              |      |                           |      |
|-------------------|------|-------------------------------------|------|--------|-------|--------------|------|---------------------------|------|
| (a) Leinwandgröße |      | (b) Projektionsentfernung           |      |        |       | (c) Bildhöhe |      | (d) Vertikaler<br>Versatz |      |
|                   |      | Mini                                | mum  | Maxi   | mum   |              |      | Maximum                   |      |
| in                | mm   | in                                  | mm   | in     | mm    | in           | mm   | in                        | mm   |
| 50                | 1270 | 52,25                               | 1327 | 83,99  | 2133  | 26,50        | 673  | 14,57                     | 370  |
| 60                | 1524 | 63,11                               | 1603 | 101,19 | 2570  | 31,72        | 806  | 17,44                     | 443  |
| 70                | 1778 | 73,97                               | 1879 | 118,39 | 3007  | 37,14        | 943  | 20,43                     | 519  |
| 80                | 2032 | 84,82                               | 2155 | 135,59 | 3444  | 42,36        | 1076 | 23,30                     | 592  |
| 90                | 2286 | 95,68                               | 2430 | 152,79 | 3881  | 47,78        | 1214 | 26,28                     | 668  |
| 100               | 2540 | 106,54                              | 2706 | 169,99 | 4318  | 53,00        | 1346 | 29,15                     | 740  |
| 120               | 3048 | 128,26                              | 3258 | 204,39 | 5192  | 63,64        | 1616 | 35,00                     | 889  |
| 150               | 3810 | 160,83                              | 4085 | 255,99 | 6502  | 79,50        | 2019 | 43,72                     | 1111 |
| 180               | 4572 | 193,40                              | 4912 | 307,59 | 7813  | 95,36        | 2422 | 52,45                     | 1332 |
| 200               | 5080 | 215,12                              | 5464 | 341,99 | 8687  | 106,00       | 2692 | 58,30                     | 1481 |
| 250               | 6350 | 269,41                              | 6843 | 427,99 | 10871 | 132,50       | 3365 | 72,87                     | 1851 |
| 300               | 7620 | 323,69                              | 8222 | 513,99 | 13055 | 159,00       | 4039 | 87,45                     | 2221 |

#### **HINWEIS:**

- Diese Werte dienen nur zu Referenzzwecken. Die genauen Abmessungen entnehmen Sie bitte dem tatsächlichen Projektor.
- Wenn Sie beabsichtigen, den Projektor dauerhaft zu installieren, pr
  üfen Sie Projektionsgr
  öße und -abstand bitte zuvor physisch mit dem tats
  ächlichen Projektor.

# Anpassen der Projektionsbildverschiebung

Das Projektionsobjektiv kann mit der motorischen Linsenverschiebungsfunktion nach oben, unten, rechts und links bewegt werden. Diese Funktion erleichtert die Positionierung von Bildern auf dem Bildschirm. Die Linsenverschiebung wird im Allgemeinen in Prozent der Bildhöhe oder -breite ausgedrückt, siehe untenstehende Abbildung.

## Vertikale / horizontale Linsenverschiebung

Wenn das Objektiv nach oben verschoben wird:

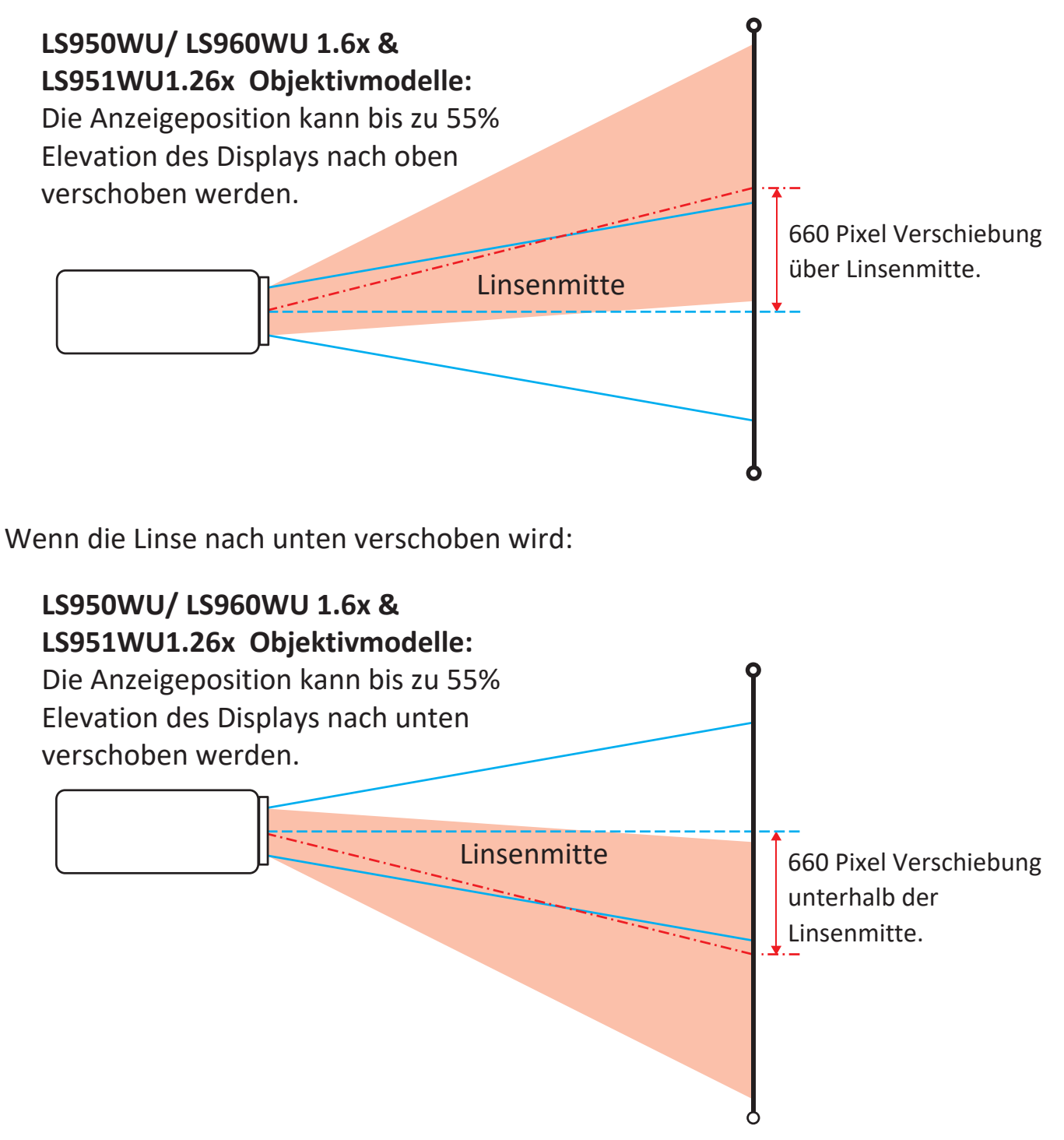

Wenn das Objektiv nach links verschoben wird:

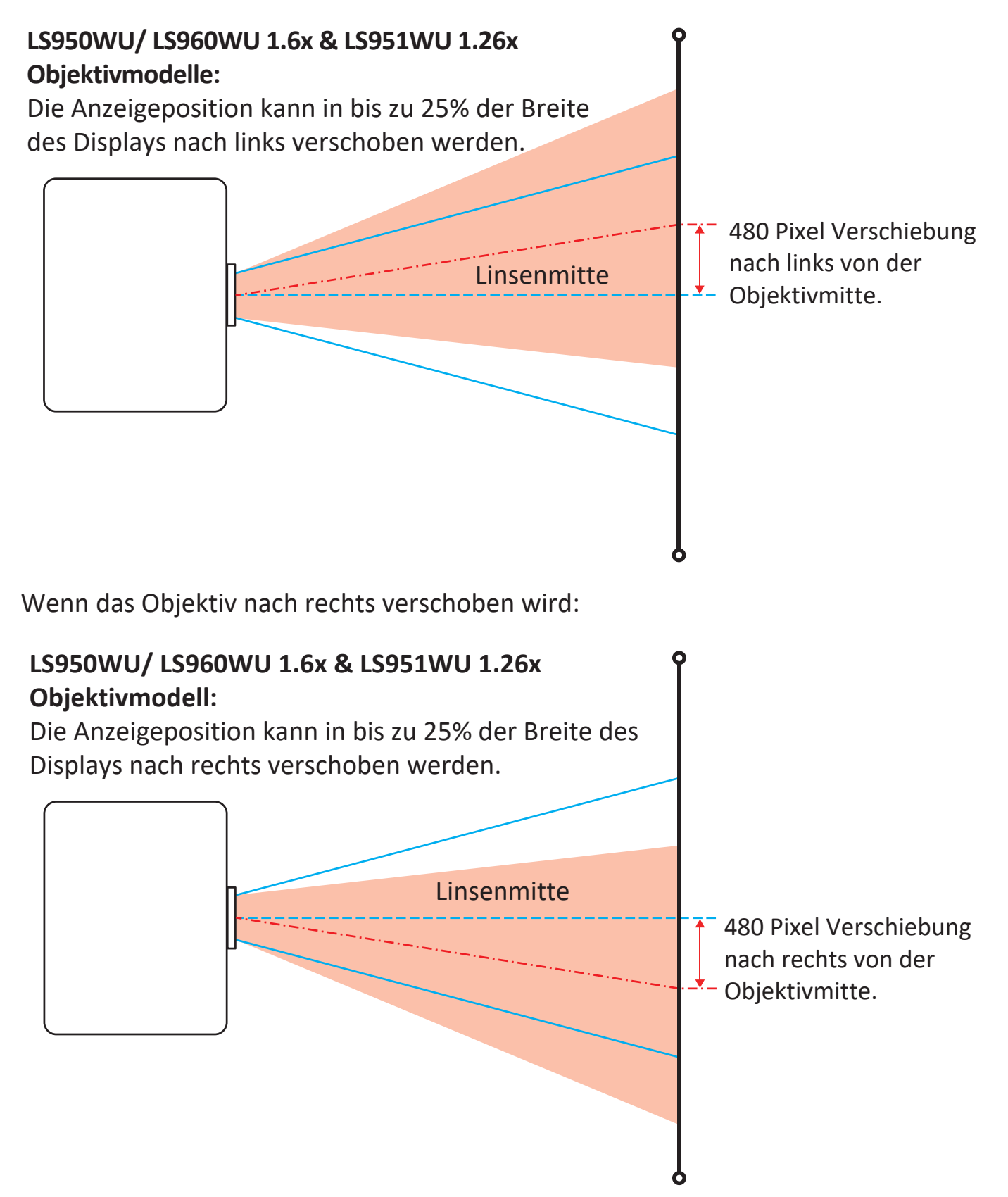

## Lens Shift Range

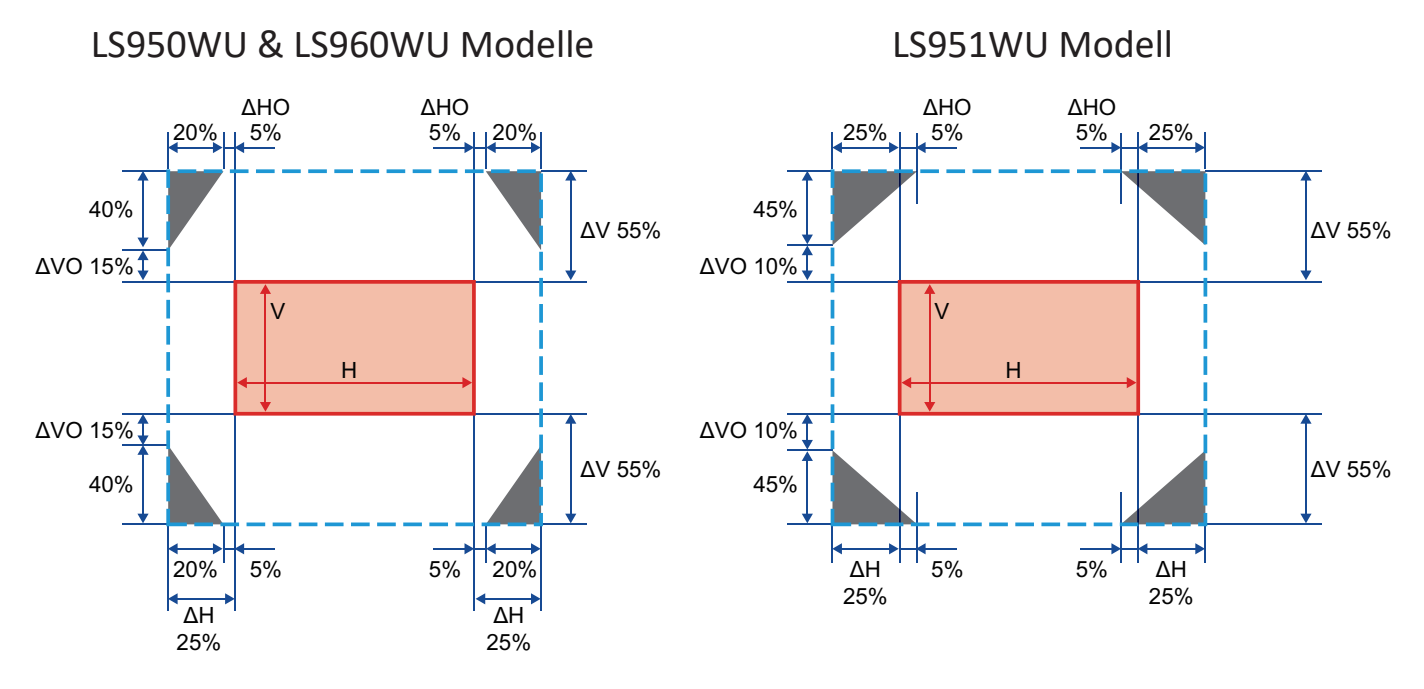

#### **HINWEIS:**

- ΔH: Der Verschiebungsbereich der Linse in horizontaler Richtung, wenn sich die Linse in der Mitte befindet.
- ΔV: Der Verschiebungsbereich der Linse in vertikaler Richtung, wenn sich die Linse in der Mitte befindet.
- ΔHO: Maximaler Verstellbereich in horizontaler Richtung ohne Vignettierung falls das Objektiv gleichzeitig auch vertikal versetzt ist.
- ΔVO: Der Objektivverschiebungsbereich ohne Vignettierung in vertikaler Richtung, wenn sich das Objektiv in der Mitte rechts oder Mitte links befindet.
- Die Berechnungen von ΔH, ΔV, ΔHO und ΔVO basieren auf Bildbreite und Bildhöhe.
- V: Höhe des projizierten Bildes.
- H: Breite des projizierten Bildes.
- Projiziertes Bild.
- Wichtiger Hinweis: Wenn das Objektiv über den beschriebenen zulässigen Betriebsbereich hinausbewegt wird, können die Bildschirmränder dunkler werden oder das gesamte Bild kann unscharf werden.

# **Projektor montieren**

- **HINWEIS:** Bitte verwenden Sie die richtige Schraubengröße, falls Sie eine Drittanbieterhalterung kaufen. Die Schraubengröße kann je nach Dicke der Montageplatte variieren.
- Stellen Sie die sicherste Installation sicher, indem Sie eine Wand- oder Deckenhalterung von ViewSonic<sup>®</sup> verwenden.
- **2.** Stellen Sie sicher, dass die zur Anbringung der Halterung am Projektor verwendeten Schrauben die folgenden Spezifikationen erfüllen:
  - Schraubentyp: M4 x 8
  - Maximale Schraubenlänge: 8 mm

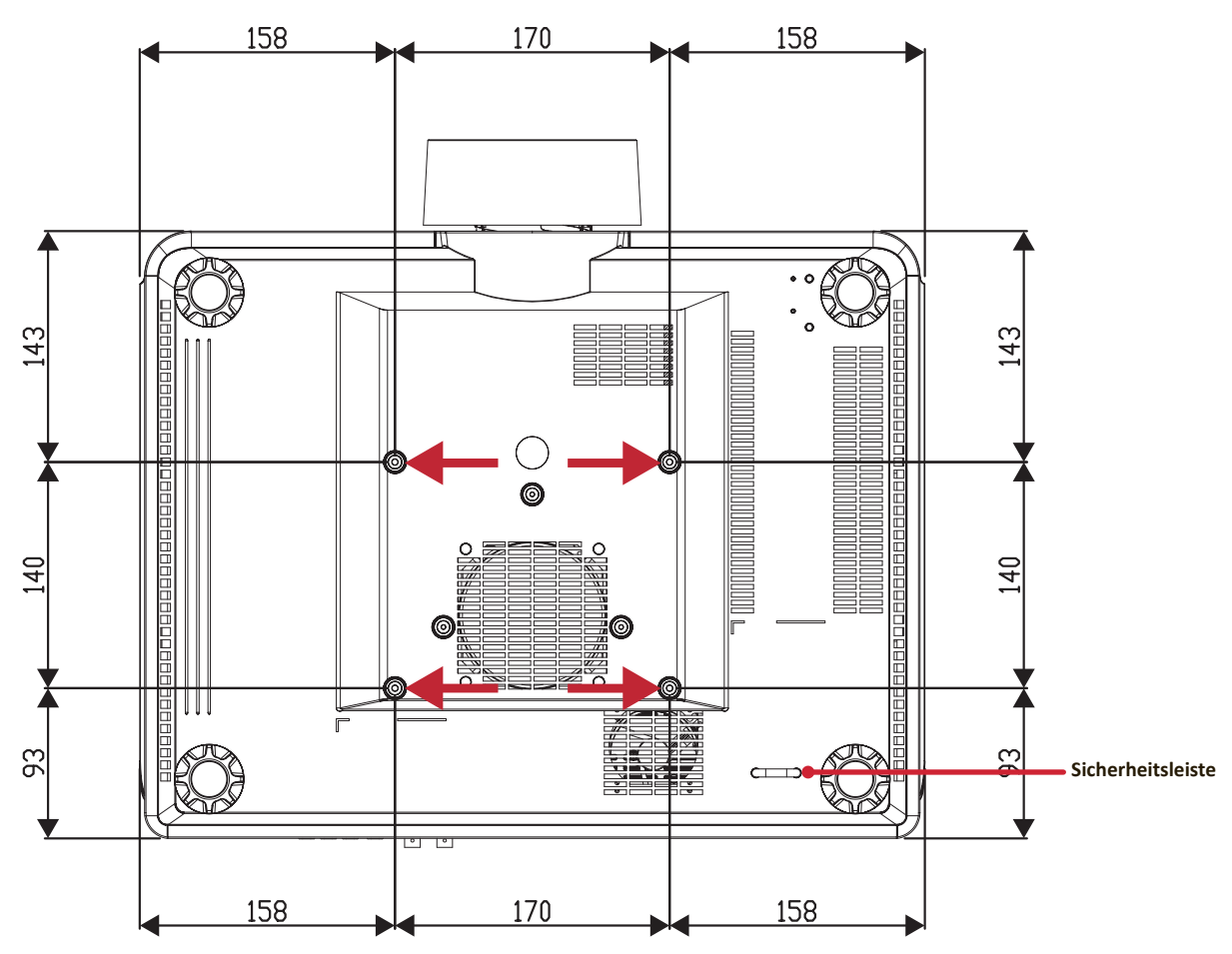

### ACHTUNG:

- Installieren Sie den Projektor nicht in der Nähe einer Wärmequelle oder einer Klimaanlage.
- Halten Sie einen Abstand von mindestens 10 cm zwischen Decke und Unterseite des Projektors ein.

## Sicherheitsleiste verwenden

Schützen Sie Ihren Projektor vor Diebstahl, indem Sie eine Schlossvorrichtung zur Sicherung des Projektors an einem festen Gegenstand verwenden.

# Verbindungen herstellen

## An Stromversorgung anschließen

- 1. Schließen Sie das Netzkabel an die AC IN-Buchse auf der Rückseite des Projektors an.
- 2. Stecken Sie das Netzkabel in eine Steckdose.
- 3. Drücken Sie den Ein-/Ausschalter in die I-Position.

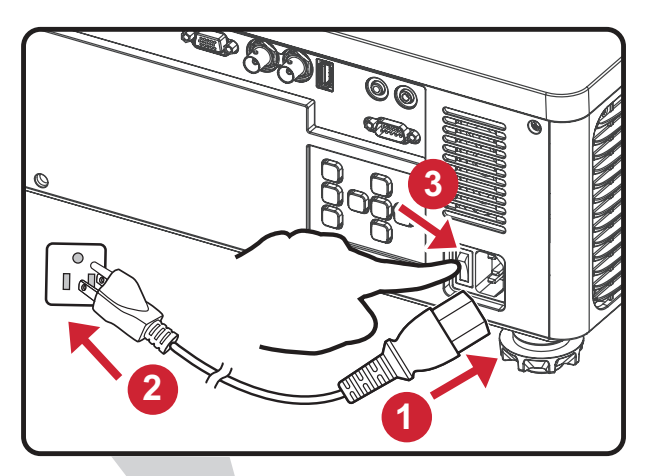

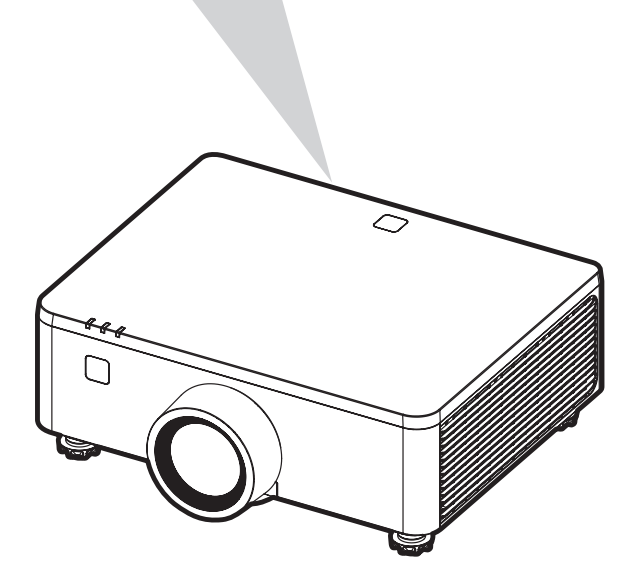

**HINWEIS:** Integrieren Sie bei Installation des Projektors eine leicht zugängliche Trennvorrichtung in der Festverkabelung oder schließen Sie das Netzkabel an eine leicht zugängliche Steckdose in der Nähe des Gerätes an. Falls während des Projektorbetriebs eine Störung auftritt, unterbrechen Sie die Stromversorgung mit Hilfe der Trennvorrichtung oder durch Ziehen des Netzsteckers.

# Externe Geräte anschließen

## 12V-Ausgangsverbindung

Schließen Sie die motorisierte Leinwand oder den Vorhang an den **12V OUT**-Anschluss Ihres Projektors an.

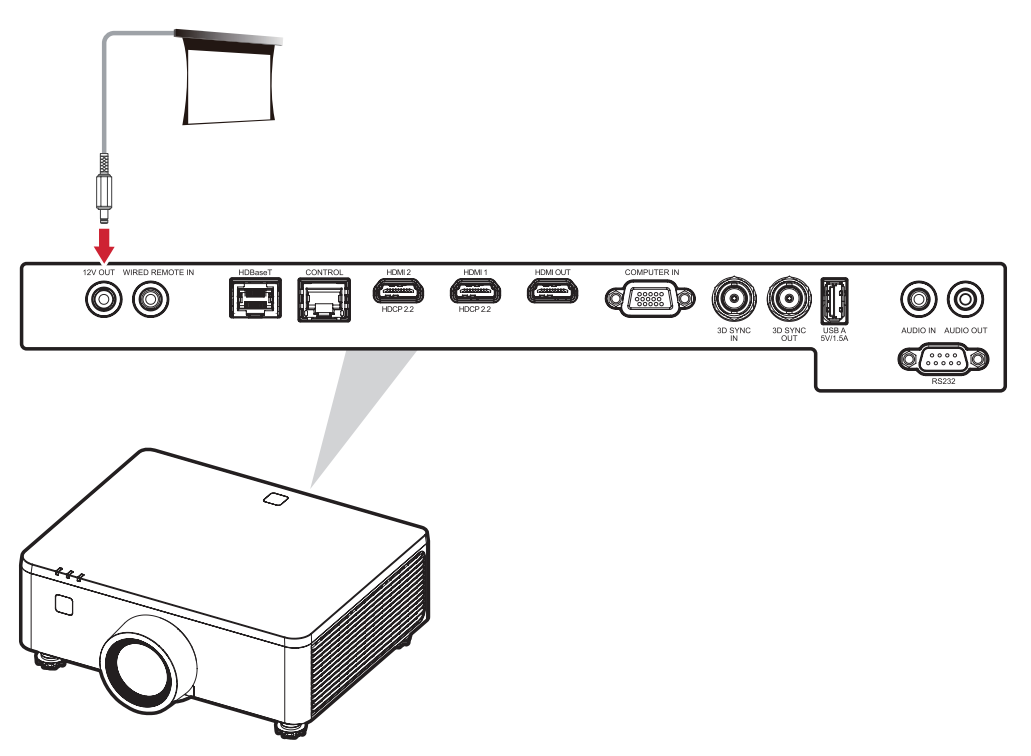

### Kabelgebundene Remote-Verbindung

Schließen Sie die kabelgebundene Fernbedienung oder den IR-Empfänger an den Kabelfernsteuerungsanschluss Ihres Projektors an.

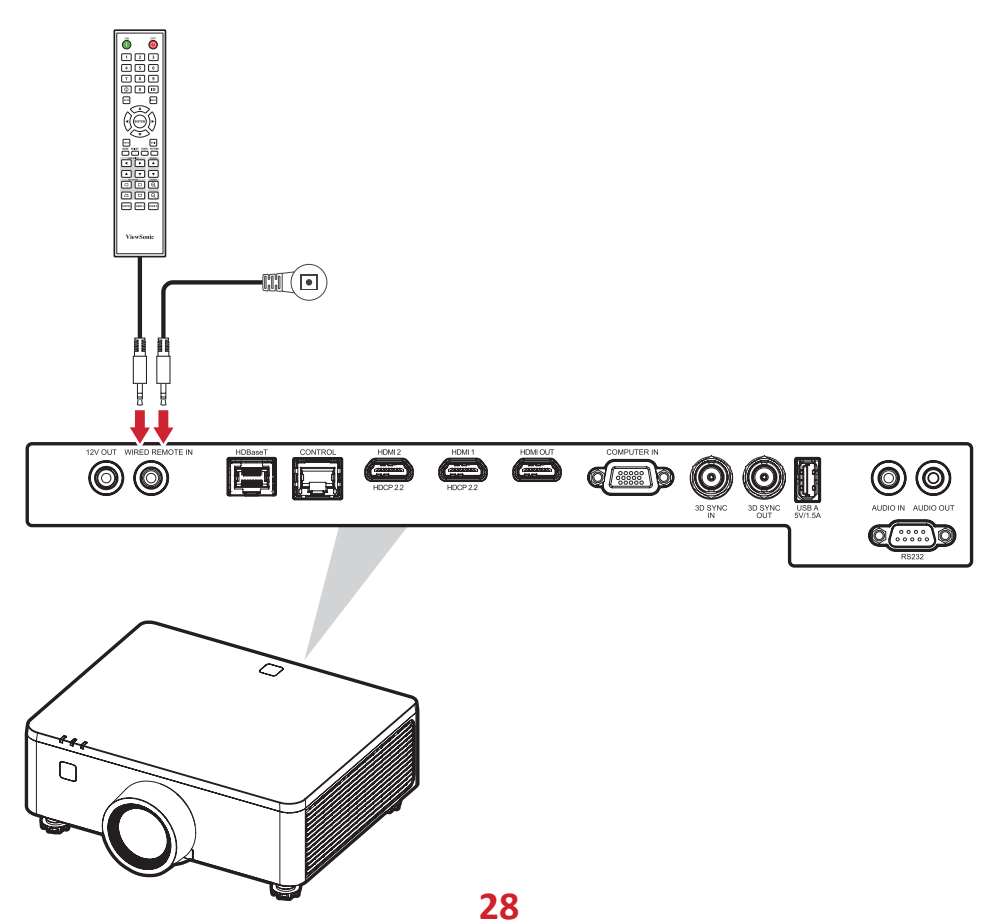

### HDBaseT-Verbindung

HDBaseT ist eine Technologie zur Übertragung von Bildsignalen über ein LAN Kabel. Führen Sie die folgenden Schritte aus, um die Verbindung abzuschließen:

- Schließen Sie ein Ende eines HDMI-Kabels an das HDBaseT-Ausgabegerät an, z. B. eine HD-Fernsehquelle, einen BLU-ray Player und mehr. Schließen Sie dann das andere Ende des Kabels an die HDBaseT-Senderbox (Tx) an.
- 2. Schließen Sie das Cat5e/Cat6-Kabel an die HDBaseT-Senderbox (Tx) und das andere Ende des Kabels an den HDBaseT-Anschluss Ihres Projektors an.

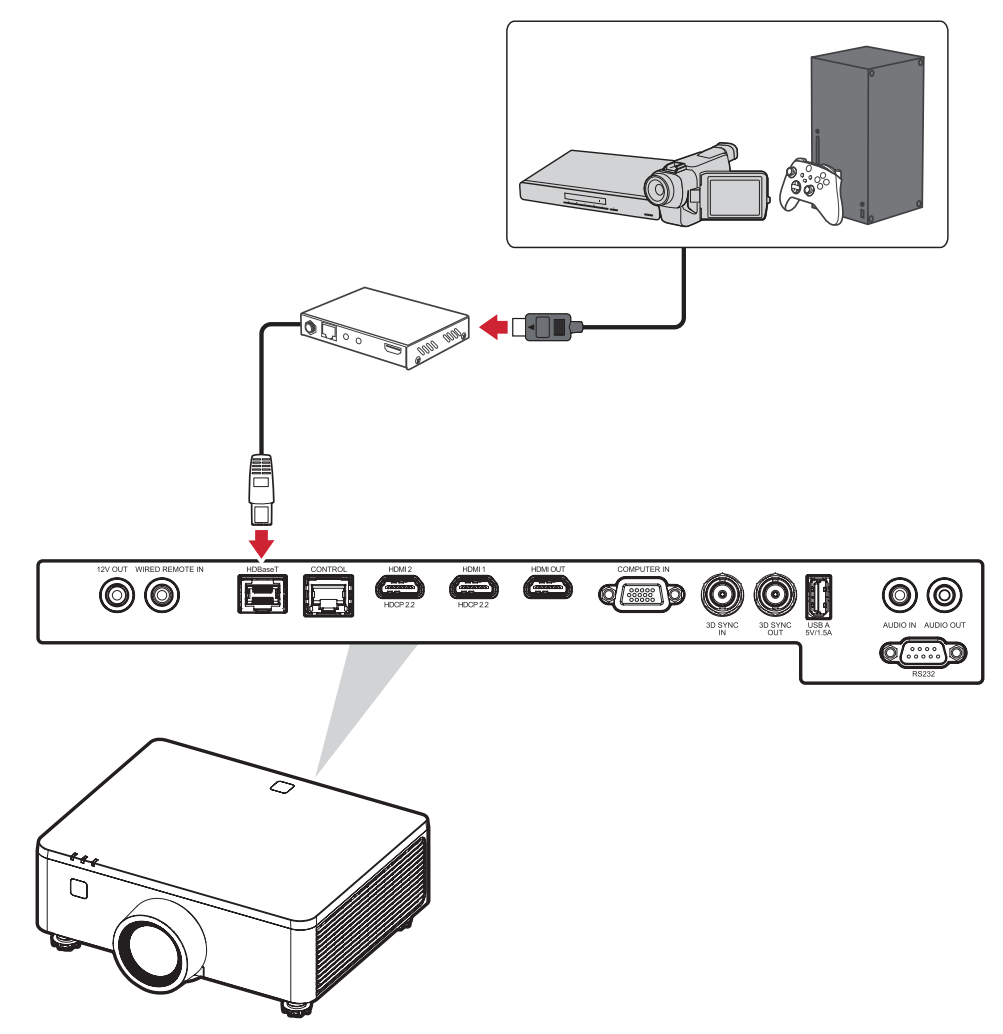

**HINWEIS:** Wenn der Projektor über RS-232 Kommunikation an HDBaseT angeschlossen wird, kann der Projektor mit RS-232 Befehlen vom Computer aus gesteuert werden. Einzelheiten zu den RS-232 Befehlen finden Sie in der Tabelle der RS-232 Kommunikationsbefehle.

## LAN-Verbindung

Schließen Sie das Netzwerkkabel für Netzwerkkonnektivität an den **CONTROL**-Anschluss an.

Der Projektor bietet mehrere Netzwerk- und Fernverwaltungsfunktionen. Die LAN- / RJ45-Funktion des Projektors ermöglicht über ein Netzwerk die Fernsteuerung des Projektors.

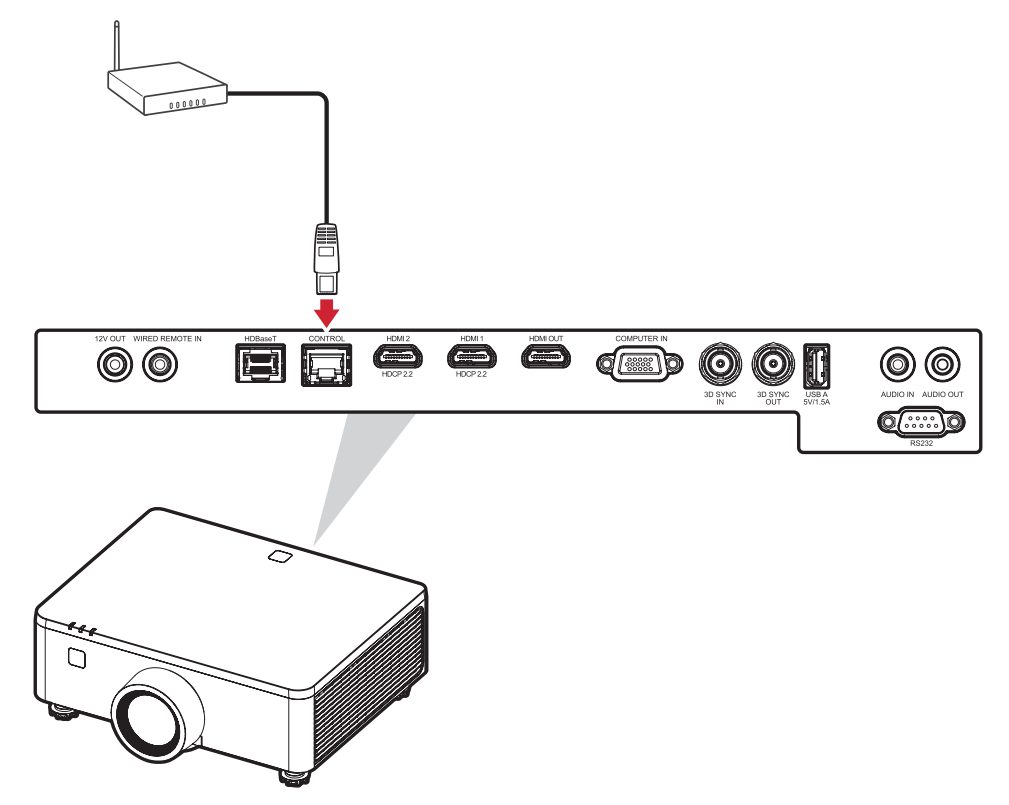

#### HINWEIS:

• Für die Aktualisierung der Firmware des Projektors ist eine LAN-Verbindung erforderlich.

## HDMI-Verbindung HDMI Input Connection

Schließen Sie ein Ende eines HDMI-Kabels an den HDMI-Anschluss Ihres Videogeräts, PCs, Ihrer Spielekonsole oder eines anderen Geräts an und das andere Ende des Kabels an den **HDMI 1/2**-Anschluss Ihres Projektors.

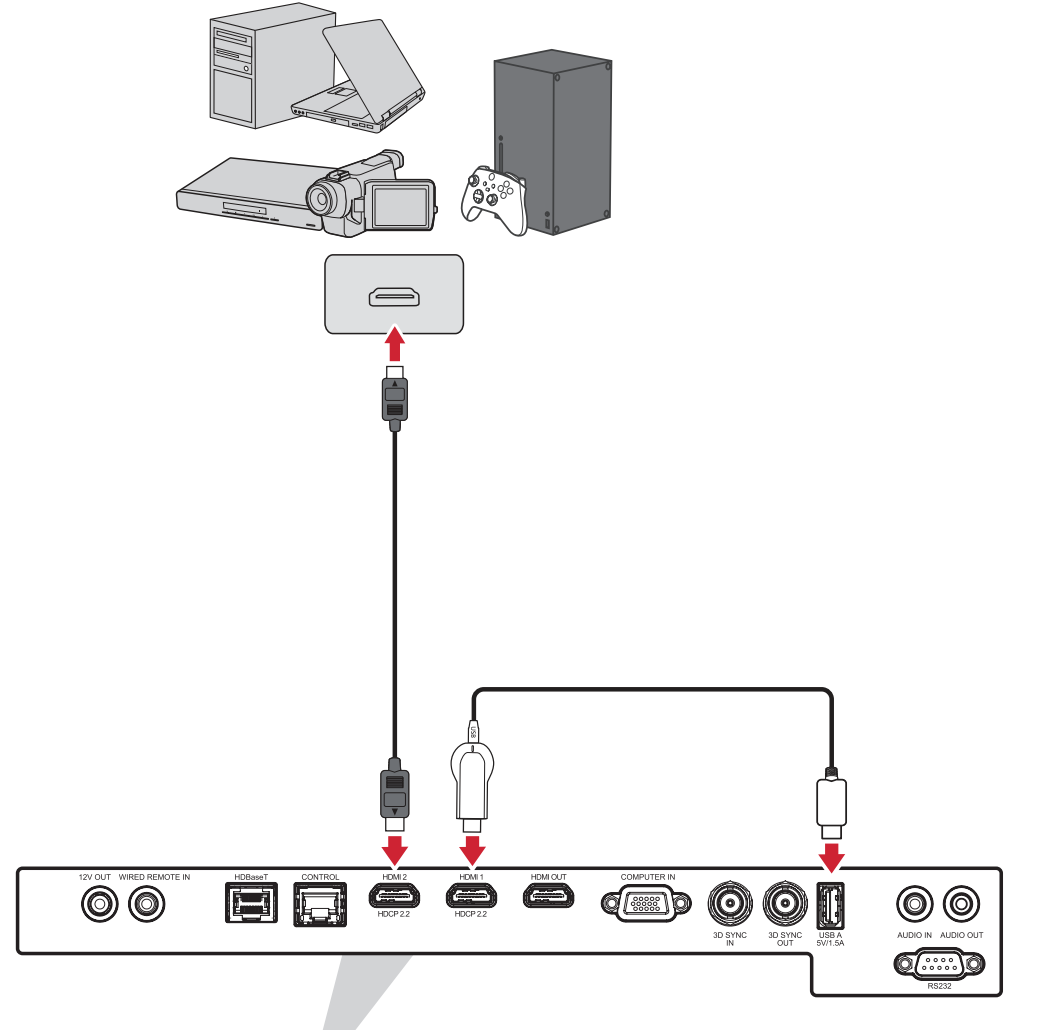

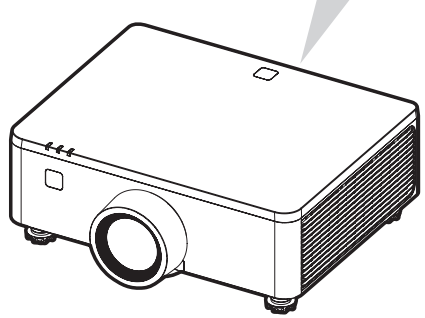

#### **HDMI Output Connection**

Schließen Sie ein Ende eines HDMI-Kabels an den HDMI-Anschluss Ihres Monitors oder nächsten Projektors und das andere Ende des Kabels an den **HDMI OUT**-Anschluss Ihres Projektors an.

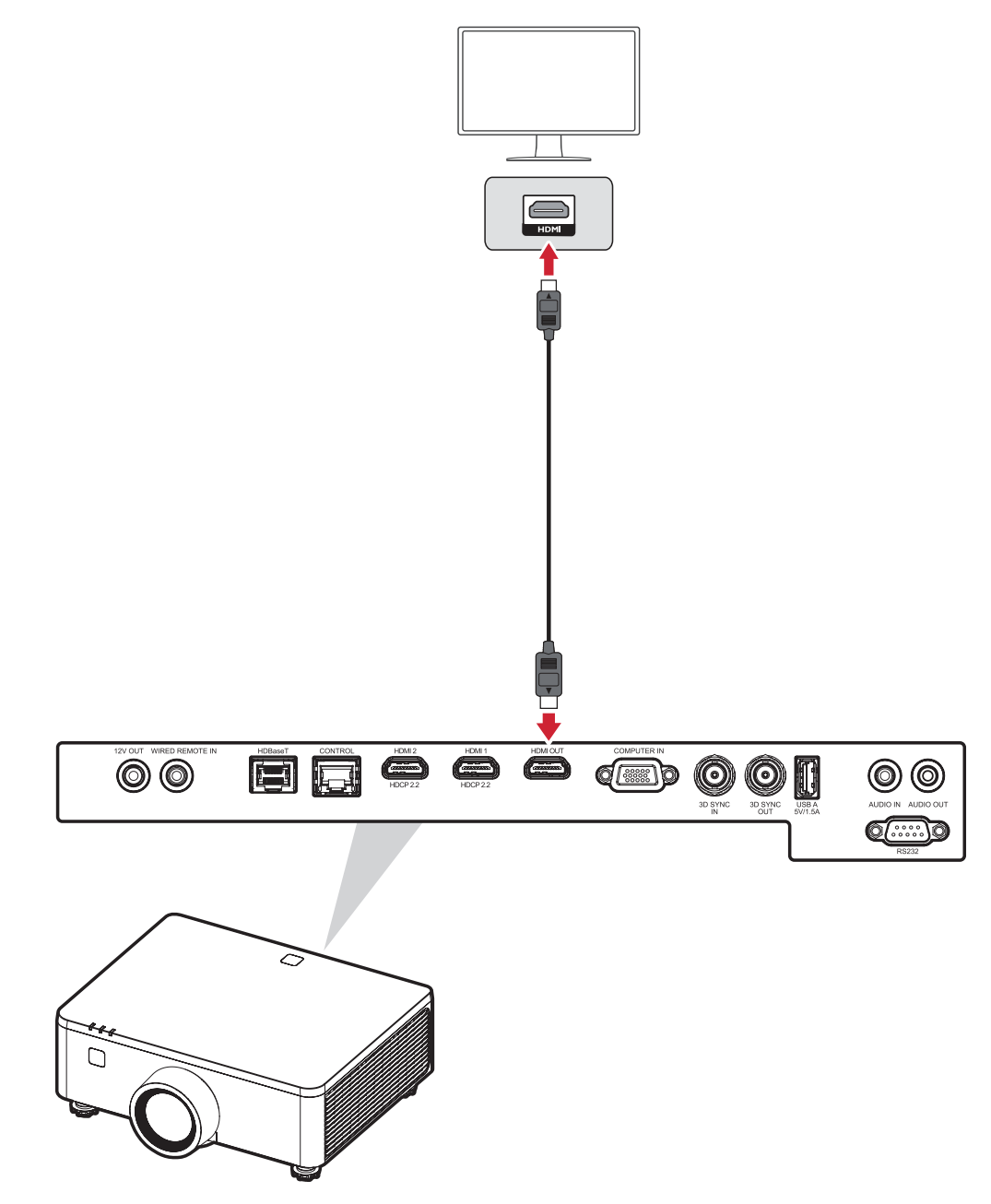

### **VGA-Verbindung**

Verbinden Sie nach der Herstellung der VGA-Verbindung ein Ende eines VGA-Kabels mit dem VGA-Port Ihres Monitors. Schließen Sie dann das andere Ende des Kabels an den **COMPUTER IN** Port des Projektors an.

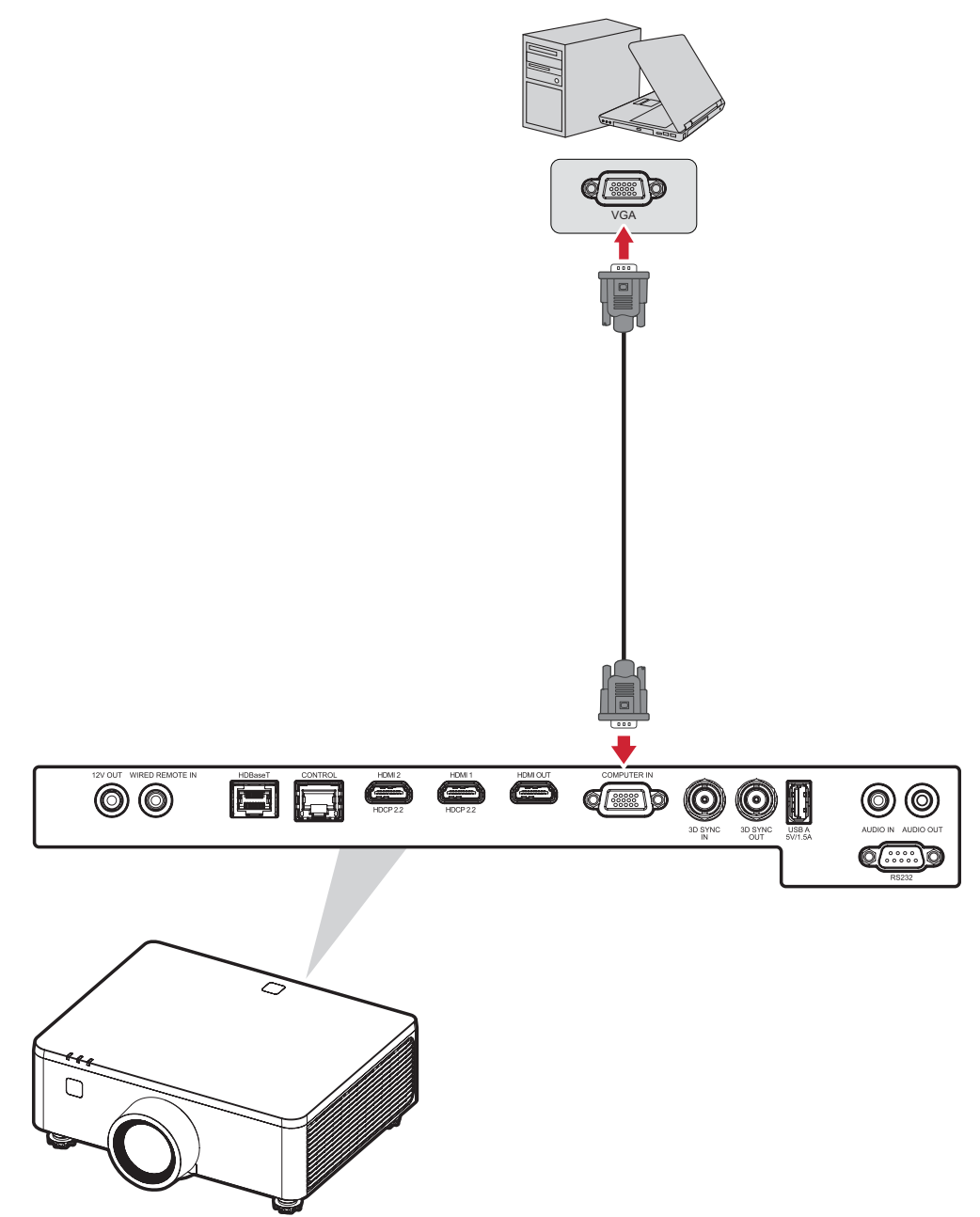

**HINWEIS:** Bei einigen Notebooks werden externe Videoanschlüsse nicht automatisch aktiviert, wenn sie an einen Projektor angeschlossen werden. Möglicherweise müssen Sie die Projektionseinstellungen Ihres Notebooks anpassen.

### **3D-Sync-Verbindung**

#### **3D Sync Eingangsanschluss**

Schließen Sie ein Ende eines 3D-Synchronisationskabels an den 3D-Synchronisationsausgangsanschluss Ihres Geräts und das andere Ende des Kabels an den **3D-SYNC-IN**-Anschluss Ihres Projektors an.

#### HINWEIS:

- Um die 3D-Synchronisierungsfunktion zu aktivieren, stellen Sie sicher, dass die Einstellung der 3D-Technologie im Menü OSD > Bild > Erweitertes Bild > 3D-Technologie auf "3D-Synchronisierung" eingestellt ist.
- Um 3D-Inhalte richtig anzuzeigen, ist es notwendig, eine 3D-Brille zu verwenden, die mit einem Emitter ausgestattet ist, der die 3D-Sync-Funktion unterstützt.

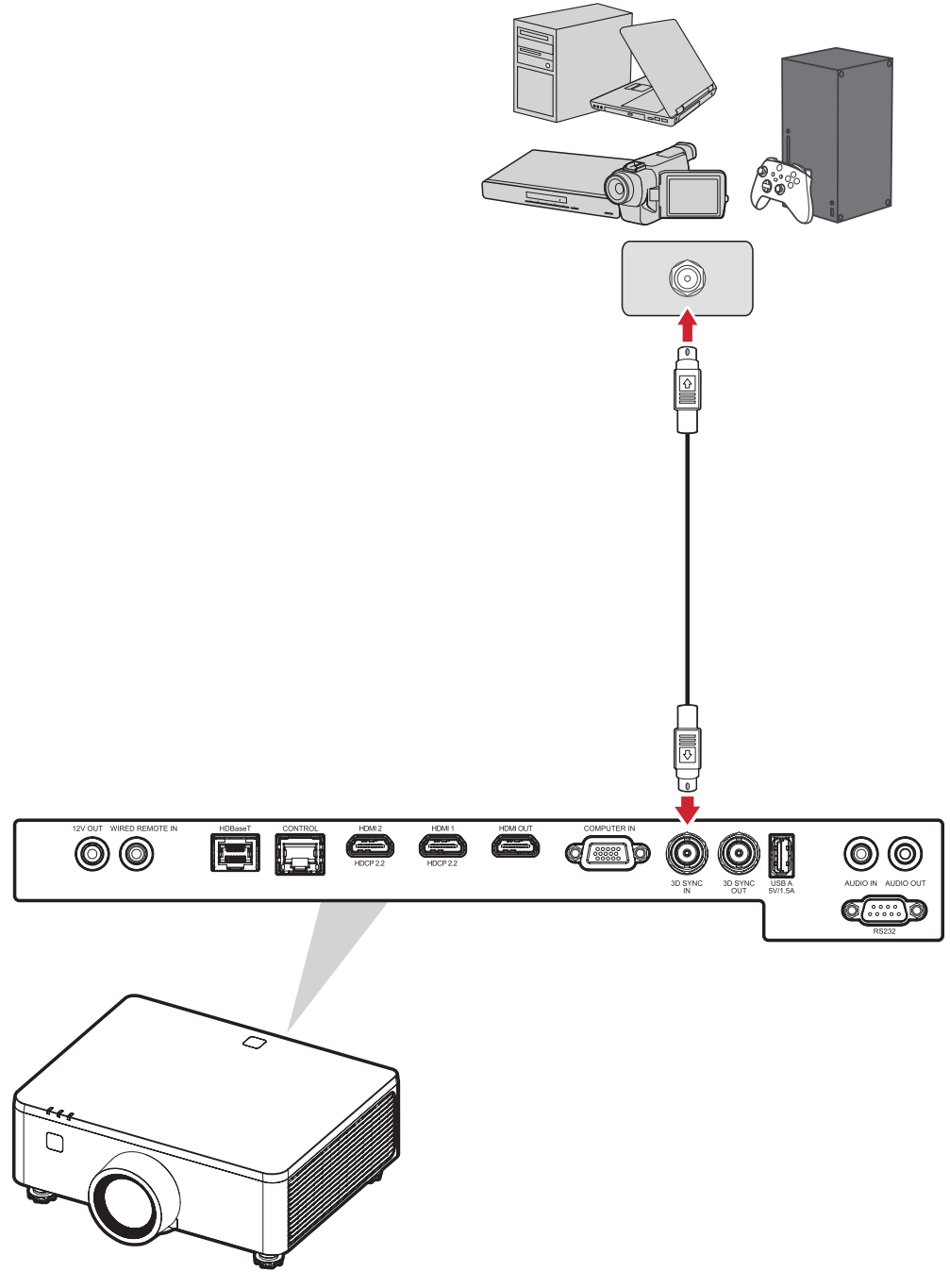

#### Verbindung mit 3D-Sync-Ausgang

Verbinden Sie ein Ende eines 3D-Synchronisationskabels mit dem 3D-Synchronisationsanschluss Ihres 3D-Emitters oder nächsten Projektors und das andere Ende des Kabels mit dem **3D-SYNC OUT**-Anschluss Ihres Projektors.

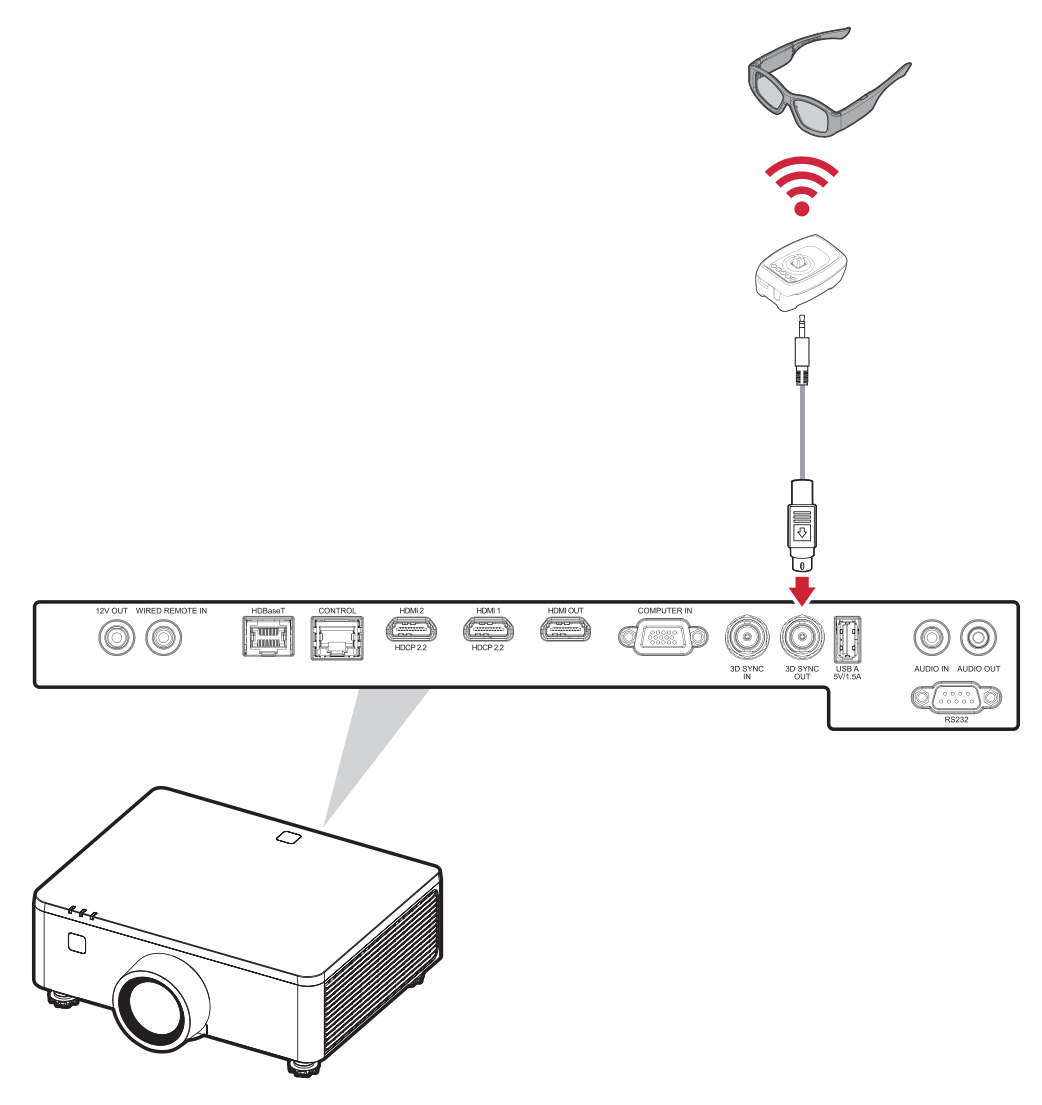

- **HINWEIS:** Wenn Sie mehrere Projektoren an den 3D-Emitter anschließen müssen, gehen Sie wie folgt vor:
  - a) Stellen Sie bei diesen Projektoren, die an Daisy Chain angeschlossen werden sollen, den Parameter 3D Sync Out im Menü OSD > Bild > Erweitertes Bild > 3D Setup auf "Zum nächsten Projektor".
    Stellen Sie im letzten Projektor, der mit dem 3D-Emitter verbunden wird, den Parameter 3D Sync Out im Menü OSD > Bild > Erweitertes Bild > 3D-Setup auf "Auf Emitter" ein.
  - b) Verbinden Sie das 3D-Sync-Kabel von der Quelle (z. B. PC) mit dem **3D SYNC IN-Anschluss** des ersten Projektors.

- c) Verbinden Sie den **3D SYNC OUT-Anschluss** des ersten Projektors mit dem **3D SYNC IN-Anschluss** des zweiten Projektors.
- d) Wiederholen Sie diesen Vorgang, indem Sie den 3D SYNC OUT-Anschluss jedes Projektors nacheinander mit dem 3D SYNC IN-Anschluss des nächsten Projektors verbinden, bis alle Projektoren angeschlossen sind.
- e) Schließen Sie abschließend den **3D SYNC OUT-Anschluss** des letzten Projektors an den Sender an.

#### **USB-Verbindung**

#### **USB-Type-A-Verbindung**

Der USB-Anschluss liefert Strom (z. B. Dongle) und dient der Wartung.

**HINWEIS:** Der USB-Anschluss liefert keinen Strom, wenn sich der Projektor im Bereitschaftsmodus befindet.

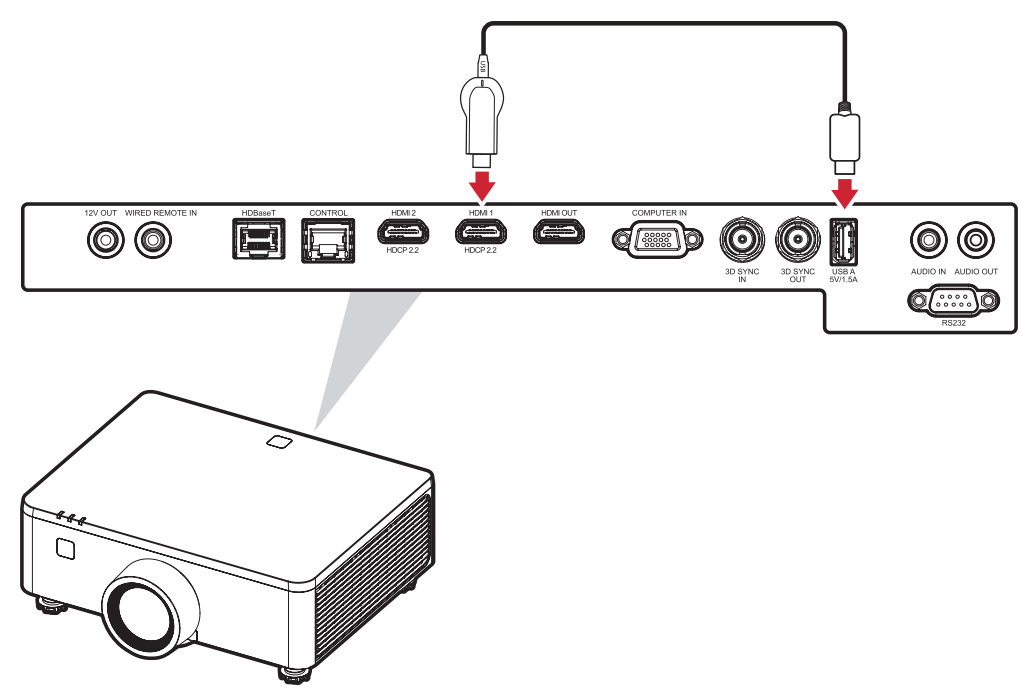
### Audioverbindung Audio Output Connection

Verbinden Sie zur Wiedergabe von Audio von Ihrem externen Gerät über die Lautsprecher des Projektors ein Ende eines Audiokabels mit Ihrem externen Gerät und das andere Ende mit dem **Audioeingang** des Projektors.

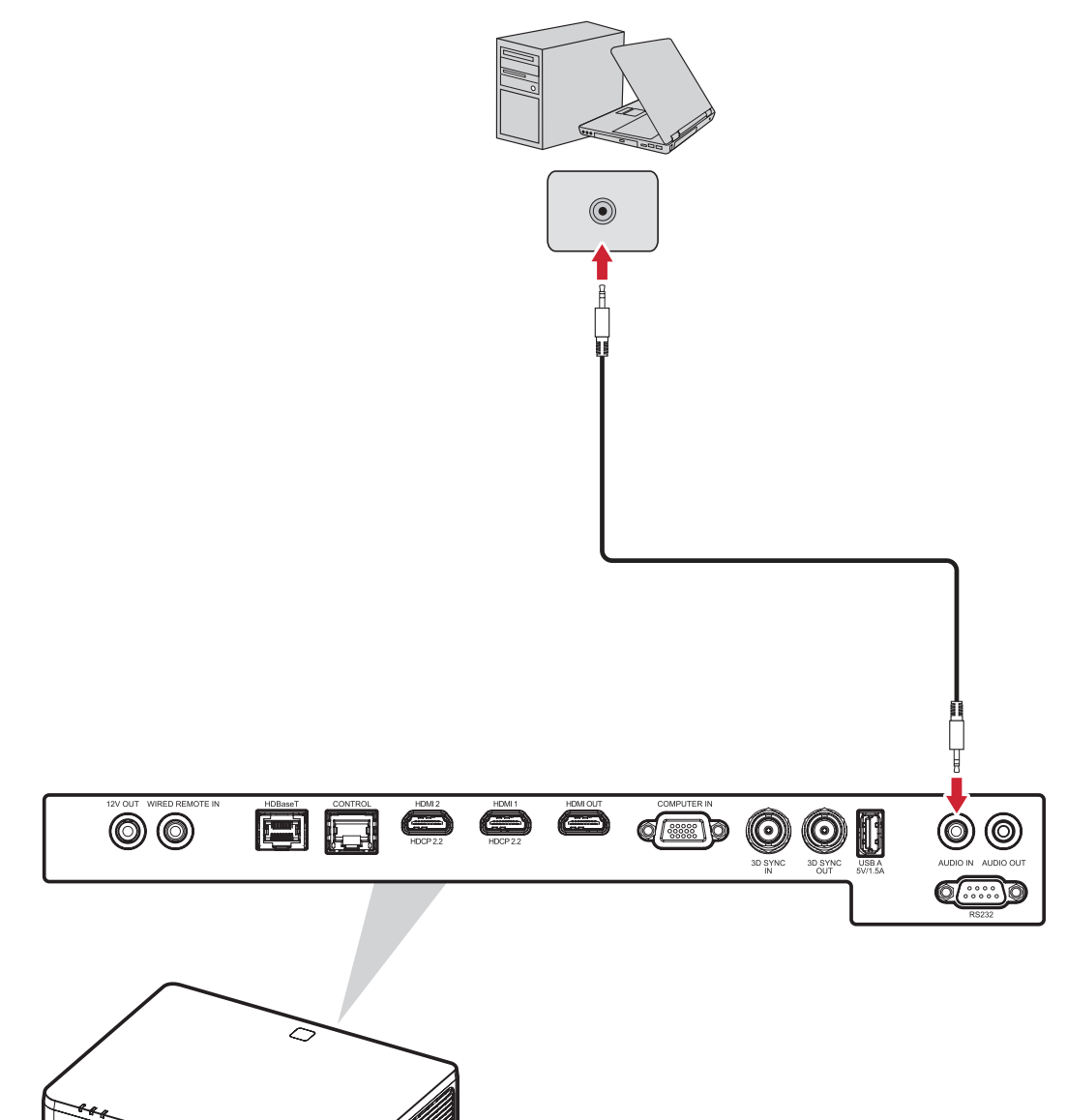

#### Audio Output Connection

Verbinden Sie zur Wiedergabe von Audio über einen externen Lautsprecher ein Ende eines Audiokabels mit Ihrem externen Lautsprecher und das andere Ende mit dem **Audioausgang** des Projektors.

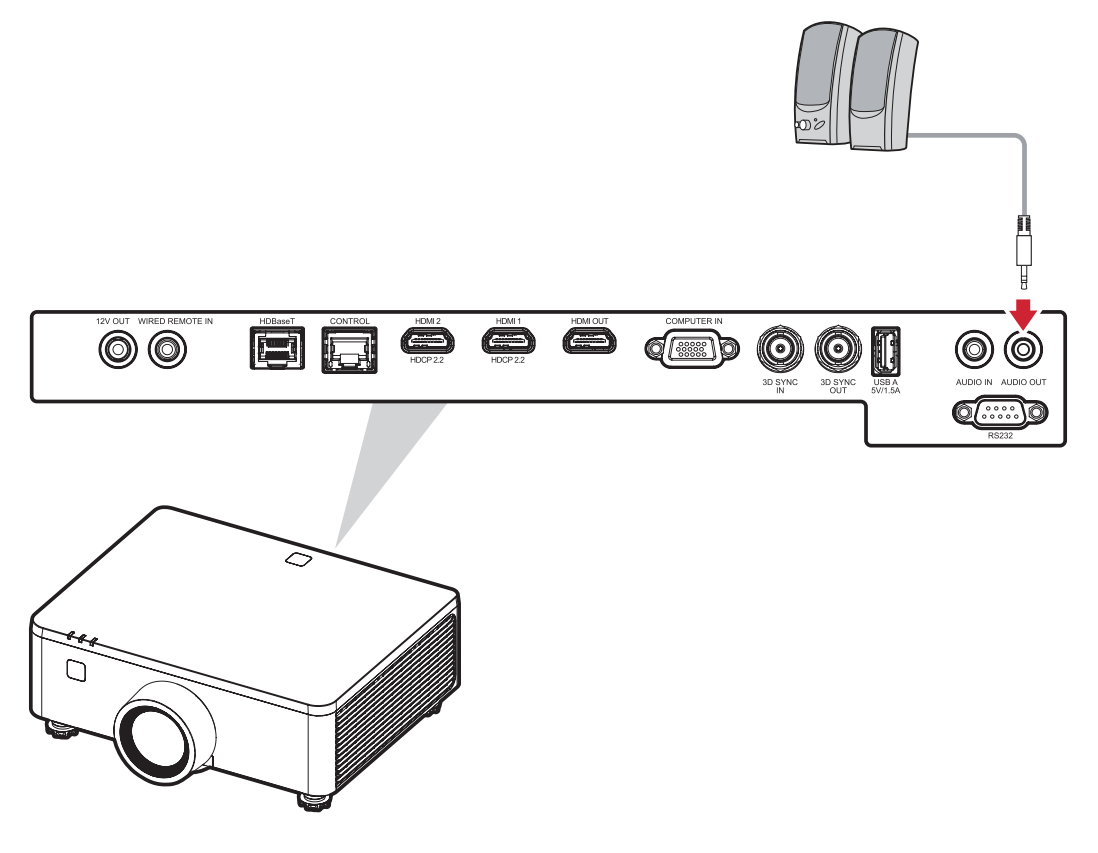

#### **RS-232-Verbindung**

Wenn Sie den Projektor über ein serielles RS-232-Kabel mit einem externen Computer verbinden, können Sie bestimmte Funktionen per PC fernsteuern – beispielsweise Ein-/Ausschalten, Lautstärkeregelung, Eingangsauswahl, Helligkeit und mehr.

Schließen Sie ein Ende eines seriellen Kabels an den RS-232-Anschluss Ihres Geräts und das andere Ende des Kabels an den **RS-232**-Anschluss Ihres Projektors an.

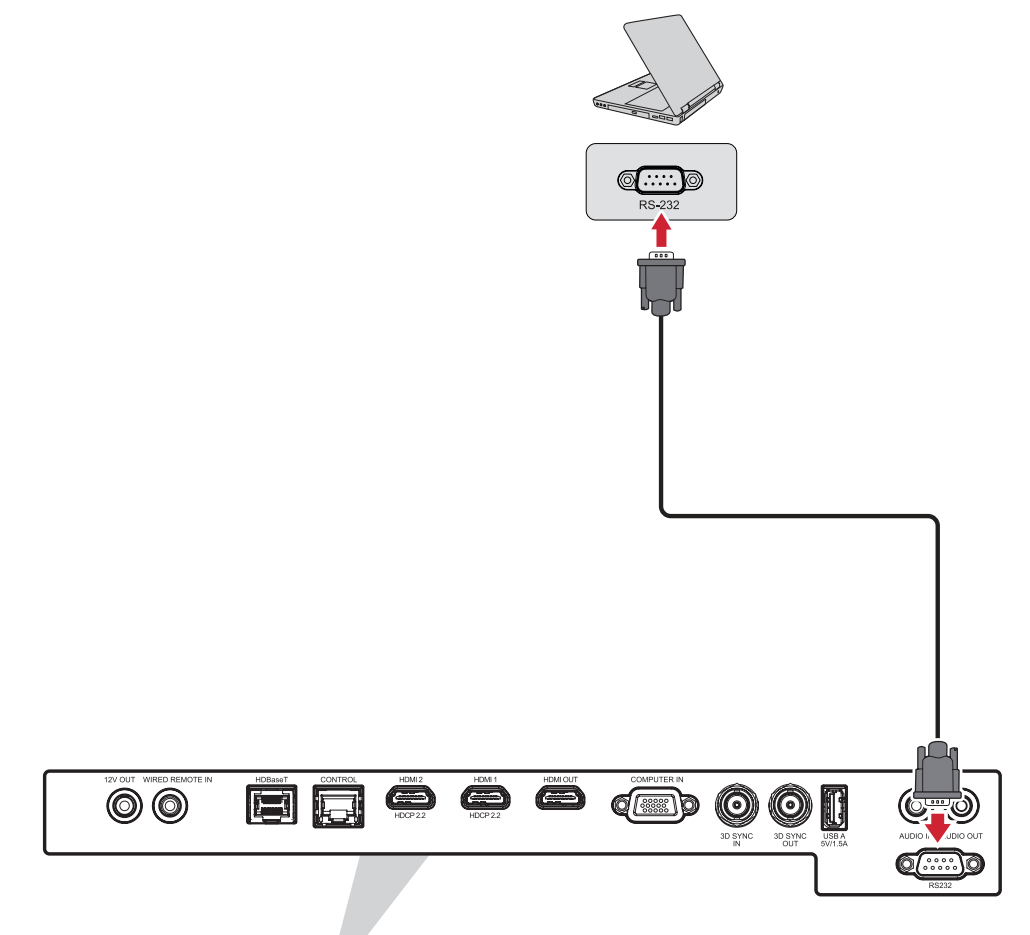

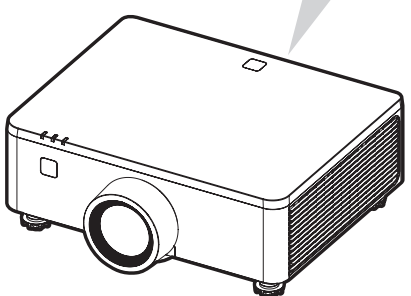

# **Projektor verwenden**

## **Projektor starten**

- 1. Stellen Sie sicher, dass das Netzkabel des Projektors richtig an eine Steckdose angeschlossen ist.
- Drücken Sie den Netzschalter in die Stellung "I" (Ein) und warten Sie, bis die Power Indicator Light () am Projektor rot wird.

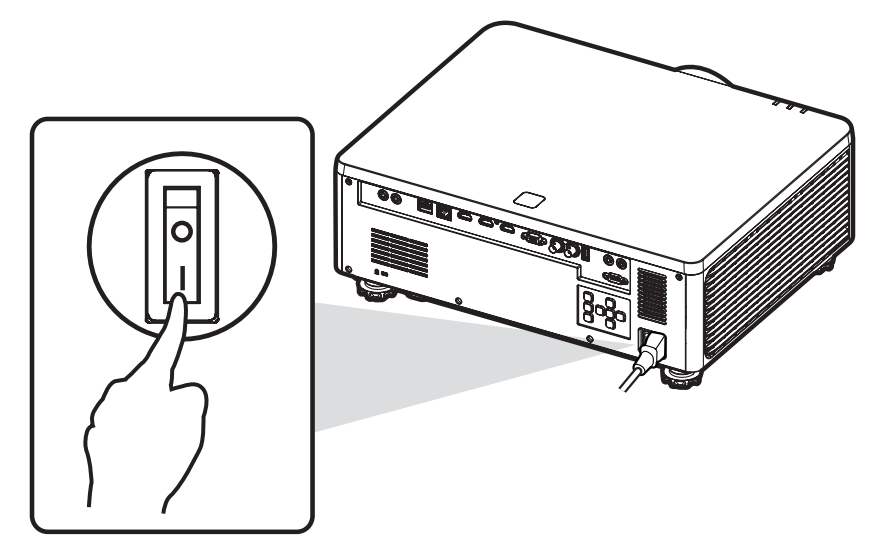

**3.** Drücken Sie die **Ein-** Taste auf der Projektortastatur oder die **Ein-** Taste auf der Fernbedienung, um den Projektor einzuschalten.

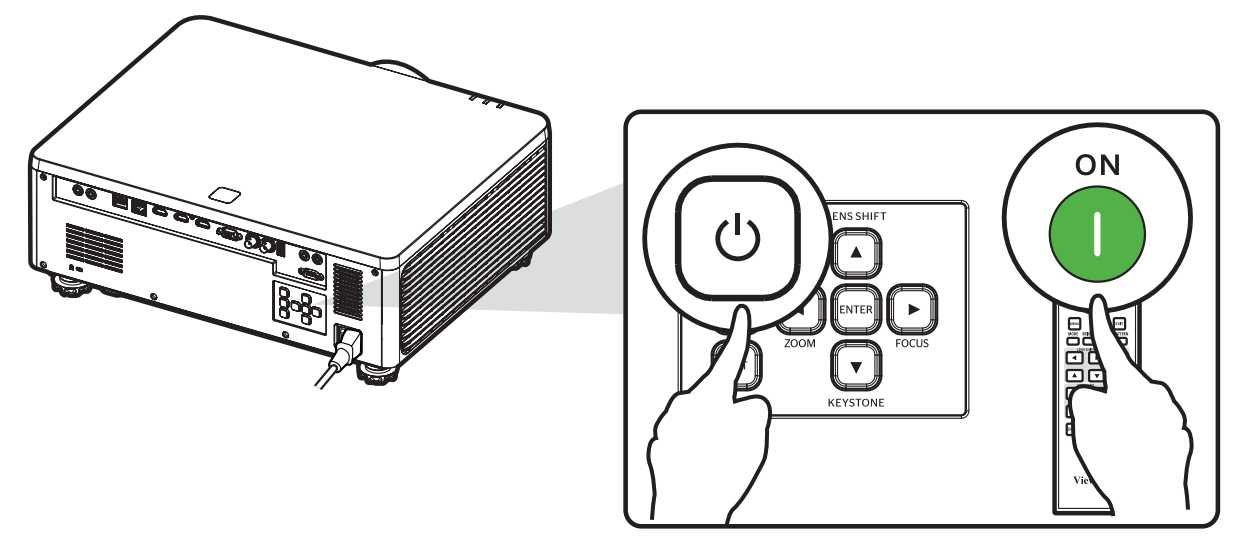

#### HINWEIS:

- Die Betriebsanzeigeleuchte blinkt während des Startvorgangs rot.
- Wenn der Projektor zum ersten Mal eingeschaltet wird, werden Sie aufgefordert, die bevorzugte Sprache und Projektionsausrichtung zu wählen.
- Wenn Sie die Funktion "Schnelles Einschalten" im Menü "Stromeinstellungen" aktiviert haben, überspringt der Projektor den Warmlaufzustand und schaltet sich sofort ein.

## Eingangsquelle wählen

Sie können mehrere Geräte gleichzeitig an Ihren Projektor anschließen.

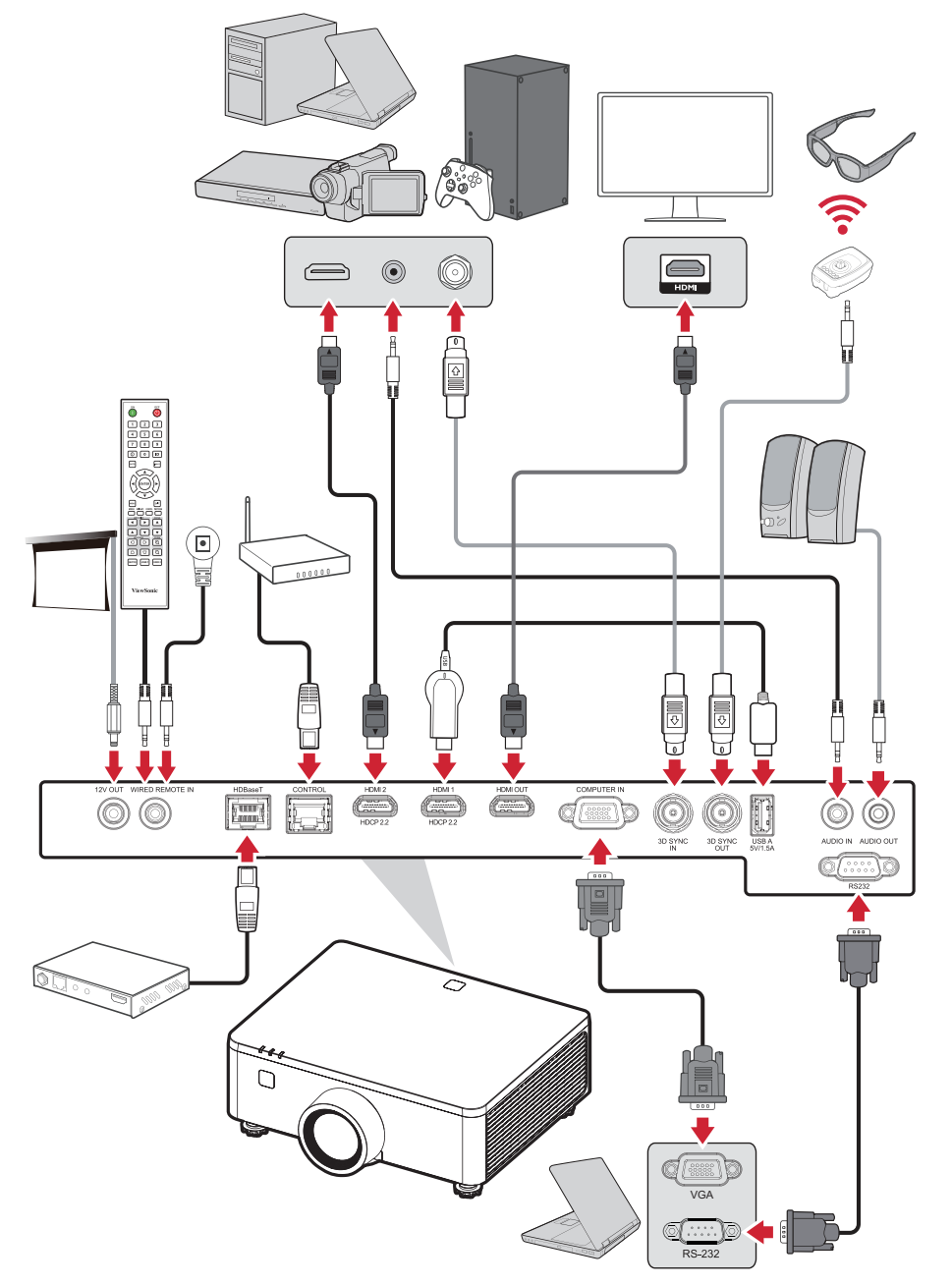

Wenn **Auto Signal** auf On (Ein) gesetzt ist, sucht der Projektor automatisch nach Eingangsquellen. Falls mehrere Quellen angeschlossen sind, wählen Sie mit der Taste **Eingang** am Projektor oder an der Fernbedienung die gewünschte Quelle.

#### **HINWEIS:**

- Stellen Sie sicher, dass die verbundenen Quellen ebenfalls eingeschaltet sind.
- Auto Signal unterstützt den PIP/PBP-Modus nicht.

## **Projiziertes Bild anpassen**

### Höhe und Projektionswinkel des Projektors anpassen

Der Projektor verfügt über vier (4) höhenverstellbare Füße. Durch Anpassung der Füße ändern sich Höhe und vertikaler Projektionswinkel des Projektors.

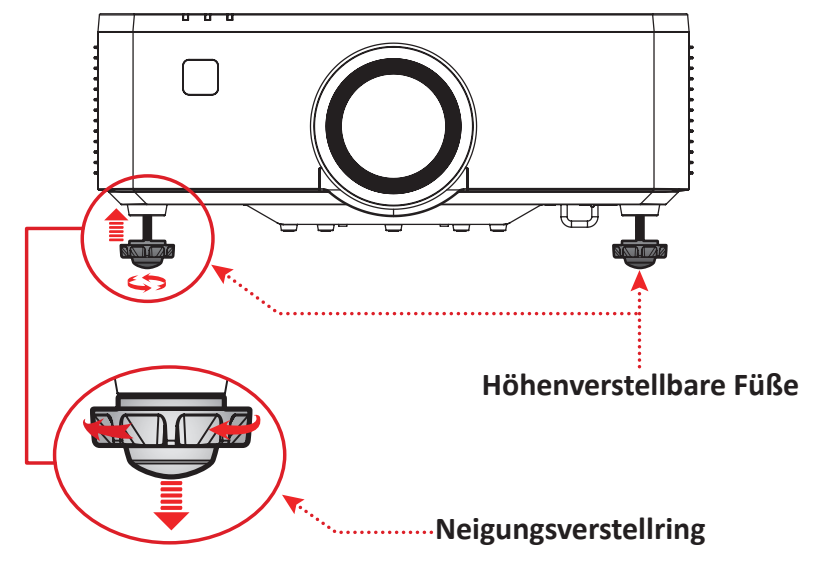

### Fokus, Objektiv, Trapezverzerrung, Objektivversatz und Zoom anpassen

Sie können Klarheit und Position des Bildes verbessern und anpassen, indem Sie **Focus, Keystone (Trapezverzerrung)**, **Lens Shift (Objektivversatz)** oder **Zoom** einstellen.

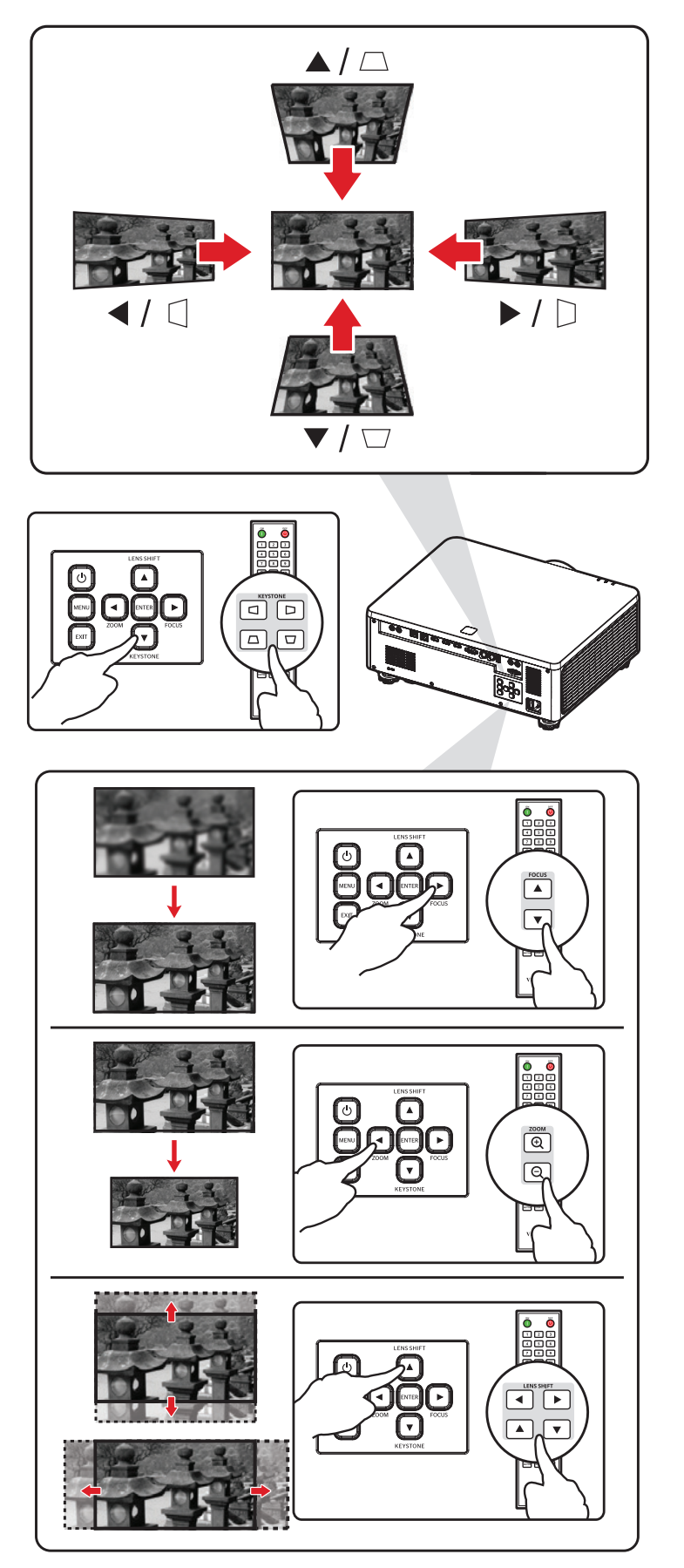

## **Projektor abschalten**

1. Drücken Sie die Ein-/Austaste 💿 am Projektor oder die Aus-/Austaste 🕑 an der Fernbedienung und eine Abschaltmeldung wird angezeigt.

OFF

- **2.** Drücken Sie erneut die **Ein-** O oder **Ausschalttaste** am Projektor bzw. an der Fernbedienung, um den Projektor zu bestätigen und abzuschalten.
- **3.** Die Betriebsanzeigeleuchte leuchtet rot und das Gerät ruft den Bereitschaftsmodus auf.
  - HINWEIS: Wenn Sie die Funktion "Schnelles Einschalten" im Menü "Stromeinstellungen" aktiviert haben, leuchtet die Anzeigeleuchte rot, aber das System bleibt in Betrieb, nachdem Sie zweimal die Einschalttaste () auf der Projektortastatur oder die Ausschalttaste
     auf der Fernbedienung gedrückt haben.

# Menübedienung

## OSD-Menü

Der Projektor hat mehrsprachige OSD-Menüs, mit denen Sie Bildanpassungen vornehmen und eine Vielzahl von Einstellungen ändern können.

| <b>_</b> •• | DISPLAY                       |        |             |
|-------------|-------------------------------|--------|-------------|
| ÷           | Lens                          |        |             |
| •           |                               |        |             |
|             | Geometry Correction<br>Signal |        |             |
| ℅           | Edge Mask                     |        |             |
| (i)         | Orientation<br>Test Pattern   | Off    |             |
| <b>ABC</b>  | Reset                         |        |             |
|             |                               |        |             |
|             |                               |        |             |
|             |                               |        |             |
|             | ENTER Enter 🛛 🔽 Select        | Adjust | EXIT Return |

| Meni                          | ü | Beschreibung                                                                                                    |
|-------------------------------|---|----------------------------------------------------------------------------------------------------|
| Image (Bild)                  |   | Passen Sie Farbmodus, Helligkeit, Kontrast, Sättigung,<br>Tönung, Schärfe, Gamma, Weißabgleich, erweiterte<br>Farbe und erweiterte Bildeinstellungen an. |
| Display<br>(Anzeige)          |   | Passen Sie Objektiv, Seitenverhältnis, Skalierung,<br>Geometriekorrektur, Signal, Kantenmaske,<br>Ausrichtung und Testmustereinstellungen an.            |
| Extended                      |   | Einstellungen für Bildschirmanzeige, Logo-Setup und Zeitplan anpassen.                                                                                   |
| Communication<br>(Mitteilung) |   | Einstellungen für Remote-Setup, Netzwerk-Setup,<br>Steuerung und Baudrate anpassen.                                                                      |

| Menü                           |     | Beschreibung                                                                                                    |  |  |
|--------------------------------|-----|----------------------------------------------------------------------------------------------------|--|--|
| System 🔀                       |     | Passen Sie Datum und Uhrzeit, Standby-Modus,<br>Stromeinstellungen, Lichtquelleneinstellungen,<br>A/V-Stummschaltung, Sicherheit, 12V-Trigger,<br>Höhenlage, Audioeinstellungen, Benutzerdaten und<br>Serviceeinstellungen an. |  |  |
| Information<br>(Informationen) | (j) | Zur Anzeige von Projektorinformationen.                                                                                                    |  |  |
| Language<br>(Sprache)          | ABC | Zur Auswahl der Sprache des OSD-Menüs.                                                                                                    |  |  |

## Menünavigation

Der Projektor hat mehrsprachige OSD-Menü, mit denen Bildanzeige und Einstellungen angepasst werden können.

- Öffnen Sie das OSD-Menü, indem Sie die Taste Menü am Projektor oder an der Fernbedienung drücken.
- Bei angezeigtem OSD können Sie mit den Navigationstasten (▲▼◀►) ein Element im Hauptmenü auswählen. Während Sie - eine Auswahl auf einer bestimmten Seite vornehmen, können Sie mit der Enter-Taste am Projektor oder an der Fernbedienung ein Untermenü aufrufen.
- Wählen Sie mit den Navigationstasten (▲▼◀►) das gewünschte Element im Untermenü, drücken Sie dann zur Anzeige weiterer Einstellungen Enter. Passen Sie die Einstellungen mit den Navigationstasten (▲▼◀►) an.
- **4.** Wählen Sie das nächste Element, das Sie anpassen möchten, im Untermenü und passen Sie es wie oben beschrieben an.
- 5. Drücken Sie zum Bestätigen Enter; dadurch kehren Sie zum Hauptmenü zurück.
- 6. Drücken Sie zum Beenden erneut die Verlassen-Taste. Das OSD-Menü schließt sich und der Projektor speichert die neuen Einstellungen automatisch.

## Bildschirmmenübaum

| Hauptmenü | Untermenü     |                      |          | Menüoption |   |  |
|-----------|---------------|----------------------|----------|------------|---|--|
|           |               | Presentation         |          |            |   |  |
|           |               | Bright               |          |            |   |  |
|           |               | Cinema               |          |            |   |  |
|           |               | HDR                  |          |            |   |  |
|           |               | Sports               |          |            |   |  |
|           | Color Mode    | DICOM SIM.           |          |            |   |  |
|           |               | Blending             |          |            |   |  |
|           |               | 3D                   |          |            |   |  |
|           |               | 2D High Speed        |          |            |   |  |
|           |               | User                 |          |            |   |  |
|           | Brightness    | 0~100                |          |            |   |  |
|           | Contrast      | 0~100                |          |            |   |  |
|           | Saturation    | 0~100                |          |            |   |  |
|           | Tint          | 0~100                |          |            |   |  |
|           | Sharpness     | 1~15                 |          |            |   |  |
|           | Gamma         | 1.8                  |          |            |   |  |
|           |               | 1.9                  |          |            |   |  |
|           |               | 2.0                  |          |            |   |  |
| Image     |               | 2.1                  |          |            |   |  |
|           |               | 2.2                  |          |            |   |  |
|           |               | 2.3                  |          |            |   |  |
|           |               | 2.4                  |          |            |   |  |
|           |               | DICOM SIM.           |          |            |   |  |
|           |               | HDR                  |          |            |   |  |
|           |               | Cubic                |          |            |   |  |
|           |               |                      | Warm     |            |   |  |
|           |               | Color<br>Temperature | Standard |            |   |  |
|           |               |                      | Cool     |            |   |  |
|           |               | Gain/Offset (R       | GB)      | 1          | 1 |  |
|           |               | Red Gain             | 0~100    |            |   |  |
|           | White Balance | Green Gain           | 0~100    |            |   |  |
|           |               | Blue Gain            | 0~100    |            |   |  |
|           |               | Red Offset           | 0~100    |            |   |  |
|           |               | Green Offset         | 0~100    |            |   |  |
|           |               | Rhuo Offect          | 0~100    |            |   |  |
|           |               |                      | 0 100    |            |   |  |
|           |               | vvnite peaking       | 0~100    |            |   |  |

| Hauptmenü | Untermenü         |                   |                                                                          | Menüoption |  |
|-----------|-------------------|-------------------|--------------------------------------------------------------------------|------------|--|
|           | M/hite Delense    | Decet             | Yes                                                                      |            |  |
|           | white Balance     | Reset             | Cancel                                                                   |            |  |
|           |                   |                   | Auto                                                                     |            |  |
|           |                   |                   | RGB (0~255)                                                              |            |  |
|           |                   | Color Space       | RGB (16~235)                                                             |            |  |
|           |                   |                   | REC709                                                                   |            |  |
|           |                   |                   | REC601                                                                   |            |  |
|           |                   |                   | Off                                                                      |            |  |
|           |                   |                   | Blackboard                                                               |            |  |
|           |                   |                   | Light Yellow                                                             |            |  |
|           |                   | Wall Color        | Light Green                                                              |            |  |
|           |                   |                   | Light Blue                                                               |            |  |
|           |                   |                   | Pink                                                                     |            |  |
|           | Advanced<br>Color |                   | Gray                                                                     |            |  |
|           |                   |                   | Auto Test<br>Pattern                                                     | Checkbox   |  |
|           |                   |                   |                                                                          | Red        |  |
| Image     |                   |                   |                                                                          | Green      |  |
|           |                   |                   |                                                                          | Blue       |  |
|           |                   |                   | Color                                                                    | Cyan       |  |
|           |                   |                   |                                                                          | Magenta    |  |
|           |                   |                   |                                                                          | Yellow     |  |
|           |                   |                   |                                                                          | White      |  |
|           |                   | Color<br>Matching | Hue (Red_<br>Green_<br>Blue_Cyan_<br>Magenta_<br>Yellow/<br>White)       | 0~254      |  |
|           |                   |                   | Saturation<br>(Red_Green_<br>Blue_Cyan_<br>Magenta_<br>Yellow/<br>White) | 0~254      |  |
|           |                   |                   | Gain<br>(Red_Green_<br>Blue_Cyan_<br>Magenta_<br>Yellow/<br>White)       | 0~254      |  |

| Hauptmenü | Untermenü         |                     |                           | Menüoption           |  |
|-----------|-------------------|---------------------|---------------------------|----------------------|--|
|           | Advanced          | Color               | David                     | Yes                  |  |
|           | Color             | Matching            | Reset                     | Cancel               |  |
|           |                   |                     | Dynamic<br>Black          | Checkbox             |  |
|           |                   |                     | Speed                     | 1~160                |  |
|           |                   |                     | Strength                  | 0~3                  |  |
|           |                   |                     | Level                     | 50%~100%             |  |
|           |                   | Dynamic<br>Contrast | Extreme<br>Black          | Checkbox             |  |
|           |                   | contrast            | Light Out<br>Timer        | 0s~20s               |  |
|           |                   |                     | Light Out<br>Signal Level | 0~5                  |  |
|           |                   |                     | Posot                     | Yes                  |  |
|           | Advanced<br>Image |                     | heset                     | Cancel               |  |
|           |                   | Dynamic<br>Range    | HDR                       | Off                  |  |
|           |                   |                     |                           | Auto                 |  |
|           |                   |                     | HDR Picture<br>Mode       | HDR Low              |  |
|           |                   |                     |                           | HDR Standard         |  |
| Image     |                   |                     |                           | HDR Middle           |  |
|           |                   |                     |                           | HDR High             |  |
|           |                   |                     | 3D Mode                   | Off                  |  |
|           |                   |                     |                           | On                   |  |
|           |                   |                     |                           | Auto                 |  |
|           |                   |                     |                           | Frame<br>Packing     |  |
|           |                   |                     | 3D Format                 | Side by Side         |  |
|           |                   |                     |                           | Top and<br>Bottom    |  |
|           |                   | 3D Setup            |                           | Frame<br>Sequential  |  |
|           |                   |                     |                           | DLP-link             |  |
|           |                   |                     | 3D Tech                   | 3D Sync              |  |
|           |                   |                     |                           | To Emitter           |  |
|           |                   |                     | 3D Sync Out               | To Next<br>Projector |  |
|           |                   |                     | 3D Sync<br>Invert         | Swap                 |  |
|           |                   |                     | Frame Delay               | 1~200                |  |

| Hauptmenü | Untermenü         |           |                   | Menüoption           |  |
|-----------|-------------------|-----------|-------------------|----------------------|--|
|           |                   | 2D Cature | Decet             | Yes                  |  |
|           |                   | 3D Setup  | Reset             | Cancel               |  |
|           |                   |           |                   | Off                  |  |
|           |                   |           | PIP/PBP           | PIP                  |  |
|           |                   |           |                   | PBP                  |  |
|           |                   |           |                   | VGA                  |  |
|           |                   |           |                   | HDMI1                |  |
|           |                   |           | Main Source       | HDMI2                |  |
|           |                   |           |                   | HDBaseT              |  |
|           |                   |           |                   | VGA                  |  |
|           |                   |           |                   | HDMI1                |  |
|           |                   |           | Sub Source        | HDMI2                |  |
|           | Advanced<br>Image |           |                   | HDBaseT              |  |
|           |                   |           | Swap Source       |                      |  |
|           |                   |           | Sub Image<br>Size | Small                |  |
|           |                   |           |                   | Medium               |  |
|           |                   |           |                   | Large                |  |
| Image     |                   |           | Sub Position      | PBP, Main Left       |  |
|           |                   | PIP/PBP   |                   | PBP, Main Top        |  |
|           |                   |           |                   | PBP, Main<br>Right   |  |
|           |                   |           |                   | PBP, Main<br>Bottom  |  |
|           |                   |           |                   | PIP, Bottom<br>Right |  |
|           |                   |           |                   | PIP, Bottom<br>Left  |  |
|           |                   |           |                   | PIP, Top Left        |  |
|           |                   |           |                   | PIP, Top Right       |  |
|           |                   |           | Sub Brightness    | 0~100                |  |
|           |                   |           | Sub Contrast      | 0~100                |  |
|           |                   |           |                   | Auto                 |  |
|           |                   |           | Sub Color         | RGB (0-255)          |  |
|           |                   |           | Space             | RGB (16-235)         |  |
|           |                   |           |                   | REC709               |  |
|           |                   |           |                   | REC601               |  |

| Hauptmenü | Untermenü     |                       |             | Menüoption |  |
|-----------|---------------|-----------------------|-------------|------------|--|
|           | Advanced      |                       | Normal      |            |  |
|           | Image         | Low Latency           | Ultra       |            |  |
|           | Save to User  | Yes                   |             |            |  |
|           | Save to User  | Cancel                |             |            |  |
|           |               | User-<br>Presentation |             |            |  |
|           |               | User-Bright           |             |            |  |
|           |               | User-Cinema           |             |            |  |
|           |               | User-HDR              |             |            |  |
| Image     |               | User-Sports           |             |            |  |
|           | Apply to User | User-DICOM<br>SIM.    |             |            |  |
|           |               | User-<br>Blending     |             |            |  |
|           |               | User-3D               |             |            |  |
|           |               | User-2D High<br>Speed |             |            |  |
|           | Reset         | Yes                   |             |            |  |
|           |               | Cancel                |             |            |  |
|           |               | Focus                 | Focus In    |            |  |
|           |               | FUCUS                 | Focus Out   |            |  |
|           |               | Zoom                  | Zoom In     |            |  |
|           |               | 20011                 | Zoom Out    |            |  |
|           |               |                       | Up          |            |  |
|           |               | Long Shift            | Down        |            |  |
| Display   | Lens          | Lens Shin             | Right       |            |  |
|           |               |                       | Left        |            |  |
|           |               |                       |             | Memory 1   |  |
|           |               |                       |             | Memory 2   |  |
|           |               | Lens Shift<br>Memorv  | Save Memory | Memory 3   |  |
|           |               | ,                     |             | Memory 4   |  |
|           |               |                       |             | Memory 5   |  |

| Hauptmenü | Untermenü    |                      |                 | Menüoption |   |  |
|-----------|--------------|----------------------|-----------------|------------|---|--|
|           |              |                      |                 | Memory 1   |   |  |
|           |              |                      |                 | Memory 2   |   |  |
|           |              |                      | Apply<br>Memory | Memory 3   |   |  |
|           |              | Lens Shift<br>Memorv | includy         | Memory 4   |   |  |
|           |              | /                    |                 | Memory 5   |   |  |
|           | Lens         |                      | Clear           | Yes        |   |  |
|           |              |                      | Memory          | Cancel     |   |  |
|           |              | Lens<br>Calibration  |                 |            |   |  |
|           |              | Lens Lock            | Checkbox        |            |   |  |
|           |              | Reset                | Yes             |            |   |  |
|           |              |                      | Cancel          |            |   |  |
|           | Aspect Ratio | Auto                 |                 |            |   |  |
|           |              | 4:3                  |                 |            |   |  |
|           |              | 16:9                 |                 |            |   |  |
| Display   |              | 16:10                |                 |            |   |  |
|           |              | 21:9                 |                 |            |   |  |
|           |              | LBX                  |                 |            |   |  |
|           |              | Native               |                 |            |   |  |
|           |              |                      | Digital Zoom    |            | 1 |  |
|           |              |                      | Proportional    | Checkbox   |   |  |
|           |              |                      | Horizontal      | 50%~400%   |   |  |
|           |              | Digital Zoom         | Vertical        | 50%~400%   |   |  |
|           | Scale        |                      | Digital Shift   |            | 1 |  |
|           |              |                      | Horizontal      | 0~100      |   |  |
|           |              |                      | Vertical        | 0~100      |   |  |
|           |              | Recet                | Yes             |            |   |  |
|           |              | neset                | Cancel          |            |   |  |
|           | Geometry     | Warn Control         | Basic           |            |   |  |
|           | Correction   | warp Control         | Advanced        |            |   |  |

| Hauptmenü | Untermenü              |                  |                   | Menüoption    |            |       |
|-----------|------------------------|------------------|-------------------|---------------|------------|-------|
|           |                        |                  | Kovetono          | Horizontal    | 0~40       |       |
|           |                        |                  | Reystone          | Vertical      | 0~80       |       |
|           |                        |                  | Dineuchien        | Horizontal    | 0~100      |       |
|           |                        |                  | PINCUSHION        | Vertical      | 0~100      |       |
|           |                        |                  |                   | Top Loft      | Horizontal | 0~120 |
|           |                        | Dacia Mara       |                   | TOP Left      | Vertical   | 0~80  |
|           |                        | Basic warp       |                   | Top Dight     | Horizontal | 0~120 |
|           |                        |                  | 4 Corpor          | TOP RIght     | Vertical   | 0~80  |
|           |                        |                  | 4-Comer           | Dettem loft   | Horizontal | 0~120 |
|           |                        |                  |                   | Bollom Leit   | Vertical   | 0~80  |
|           |                        |                  |                   | Dettern Dicht | Horizontal | 0~120 |
|           |                        |                  |                   | BOLLOIN RIGHT | Vertical   | 0~80  |
|           |                        |                  |                   | 2x2           |            |       |
|           | Geometry<br>Correction |                  | Grid Points       | 3x3           |            |       |
|           |                        |                  |                   | 5x5           |            |       |
|           |                        |                  |                   | 9x9           |            |       |
| Display   |                        |                  |                   | 17x17         |            |       |
|           |                        |                  | Warp Inner        | Off           |            |       |
|           |                        |                  |                   | On            |            |       |
|           |                        |                  | Warp<br>Sharpness | 0~9           |            |       |
|           |                        |                  |                   | Green         |            |       |
|           |                        | Advanced<br>Warp | Grid Color        | Magenta       |            |       |
|           |                        | p                |                   | Red           |            |       |
|           |                        |                  |                   | Cyan          |            |       |
|           |                        |                  | Grid              | Black         |            |       |
|           |                        |                  | Background        | Transparent   |            |       |
|           |                        |                  |                   | Blend Width   |            |       |
|           |                        |                  |                   |               | 4          |       |
|           |                        |                  | Blend Setting     | Overlan Grid  | 6          |       |
|           |                        |                  |                   | Number        | 8          |       |
|           |                        |                  |                   |               | 10         |       |
|           |                        |                  |                   |               | 12         |       |

| Hauptmenü | Untermenü  |              |                 | Menüoption  |     |  |
|-----------|------------|--------------|-----------------|-------------|-----|--|
|           |            |              |                 |             | 1.8 |  |
|           |            |              |                 |             | 1.9 |  |
|           |            |              |                 |             | 2   |  |
|           |            | Advanced     | Blend Setting   | Gamma       | 2.1 |  |
|           |            | vvarp        |                 |             | 2.2 |  |
|           |            |              |                 |             | 2.3 |  |
|           |            |              |                 |             | 2.4 |  |
|           |            |              |                 | Memory 1    |     |  |
|           |            |              |                 | Memory 2    |     |  |
|           | Geometry   |              | Save Memory     | Memory 3    |     |  |
|           | Correction |              |                 | Memory 4    |     |  |
|           |            |              |                 | Memory 5    |     |  |
|           |            | Memory       | Apply<br>Memory | Memory 1    |     |  |
|           |            |              |                 | Memory 2    |     |  |
|           |            |              |                 | Memory 3    |     |  |
| Display   |            |              |                 | Memory 4    |     |  |
|           |            |              |                 | Memory 5    |     |  |
|           |            |              | Clear           | Yes         |     |  |
|           |            |              | Memory          | Cancel      |     |  |
|           |            | Reset        | Yes             |             |     |  |
|           |            | Neset        | Cancel          |             |     |  |
|           |            | Auto Signal  | Checkbox        |             |     |  |
|           |            |              | VGA             |             |     |  |
|           |            | Innut Cignal | HDMI1           |             |     |  |
|           |            | input signai | HDMI2           |             |     |  |
|           | Signal     |              | HDBaseT         |             |     |  |
|           |            |              | Phase           | 0~100       |     |  |
|           |            |              | H. Position     | 0~100       |     |  |
|           |            | VGA          | V. Position     | 0~100       |     |  |
|           |            |              | Resolution      | (read only) |     |  |

| Hauptmenü | Untermenü    |                           |              | Menüoption |  |
|-----------|--------------|---------------------------|--------------|------------|--|
|           |              |                           | Qutaut       | HDMI 1     |  |
|           |              |                           | Output       | HDMI 2     |  |
|           |              |                           | EDID         |            |  |
|           | Circust      | HDMI                      |              | 1.4        |  |
|           | Signai       |                           | HDIVITI EDID | 2.0        |  |
|           |              |                           |              | 1.4        |  |
|           |              |                           | HDIVIIZ EDID | 2.0        |  |
|           |              | Quick Resync              | Checkbox     |            |  |
|           | Edge Mask    | 0~10                      |              |            |  |
|           |              |                           | Auto         |            |  |
|           |              | Ceiling<br>Mount          | On           |            |  |
|           | o · · · ·    |                           | Off          |            |  |
|           | Orientation  | Front<br>Projection       | Checkbox     |            |  |
|           |              | Rear<br>Projection        | Checkbox     |            |  |
| Display   |              | Off                       |              |            |  |
| Display   |              | Green Grid                |              |            |  |
|           |              | Magenta Grid              |              |            |  |
|           |              | White Grid                |              |            |  |
|           |              | White                     |              |            |  |
|           |              | Black                     |              |            |  |
|           |              | Red                       |              |            |  |
|           |              | Green                     |              |            |  |
|           | Test Pattern | Blue                      |              |            |  |
|           |              | Yellow                    |              |            |  |
|           |              | Magenta                   |              |            |  |
|           |              | Cyan                      |              |            |  |
|           |              | ANSI Contrast<br>4x4      |              |            |  |
|           |              | Color Bar                 |              |            |  |
|           |              | Full Screen               |              |            |  |
|           |              | ViewSonic<br>Test Pattern |              |            |  |

| Hauptmenü | Untermenü   |                      |                  | Menüoption |  |
|-----------|-------------|----------------------|------------------|------------|--|
| Dist      | Devel       | Yes                  |                  |            |  |
| Display   | Reset       | Cancel               |                  |            |  |
|           |             |                      | Top Left         |            |  |
|           |             |                      | Top Right        |            |  |
|           |             | Menu                 | Center           |            |  |
|           |             | Location             | Bottom Left      |            |  |
|           |             |                      | Bottom Right     |            |  |
|           |             | Menu<br>Transparency | 0~90             |            |  |
|           |             |                      | Off              |            |  |
|           |             |                      | 5s               |            |  |
|           | Display     | Menu Timer           | 10s              |            |  |
|           |             |                      | 15s              |            |  |
|           |             | Information<br>Hide  | Checkbox         |            |  |
|           |             |                      | Blue             |            |  |
|           |             | Background           | Black            |            |  |
| Extended  |             | Color                | White            |            |  |
|           |             |                      | Logo             |            |  |
|           |             | Reset                | Yes              |            |  |
|           |             |                      | Cancel           |            |  |
|           |             |                      | Default Logo     |            |  |
|           |             | Change Logo          | Captured<br>Logo |            |  |
|           |             |                      | Custom Logo      |            |  |
|           | Lana Catura | Logo Canture         | Yes              |            |  |
|           | Logo Setup  |                      | Cancel           |            |  |
|           |             |                      | Captured         | Yes        |  |
|           |             | Delete Logo          | Logo             | Cancel     |  |
|           |             |                      | Custom Logo      | Yes        |  |
|           |             |                      | 2222011 2020     | Cancel     |  |
|           | Schedule    | Date and<br>Time     | //<br>:H320:H321 |            |  |

| Hauptmenü | Untermenü | Menüoption                                                                   |                                                                                        |                                   |                                  |  |
|-----------|-----------|------------------------------------------------------------------------------|----------------------------------------------------------------------------------------|-----------------------------------|----------------------------------|--|
|           |           | Schedule                                                                     | Off                                                                                    |                                   |                                  |  |
|           |           | Mode                                                                         | On                                                                                     |                                   |                                  |  |
|           |           | View Today                                                                   | Monday /<br>Tuesday /<br>Wednesday /<br>Thursday /<br>Friday /<br>Saturday /<br>Sunday |                                   |                                  |  |
|           |           |                                                                              | Schedule<br>Enable                                                                     | Checkbox                          |                                  |  |
|           |           |                                                                              |                                                                                        | Time                              | 00:00~23:59                      |  |
|           |           |                                                                              |                                                                                        |                                   | Off                              |  |
| 5 de adad |           |                                                                              |                                                                                        |                                   | Power<br>Settings                |  |
|           |           |                                                                              |                                                                                        | Function                          | on Input Source                  |  |
|           |           |                                                                              |                                                                                        | Light Source<br>Mode              | Light Source<br>Mode             |  |
|           |           | Monday /<br>Tuesday /<br>Wednesday /<br>Thursday /<br>Friday /<br>Saturday / | Event 01-08<br>Event 09-16                                                             |                                   | A/V mute                         |  |
|           | Schedule  |                                                                              |                                                                                        | Event                             | (Value<br>Depend by<br>Function) |  |
| Extended  |           |                                                                              |                                                                                        |                                   | Off                              |  |
|           |           |                                                                              |                                                                                        |                                   | Power On                         |  |
|           |           |                                                                              |                                                                                        | (Function<br>= Power<br>Settings) | Standby                          |  |
|           |           |                                                                              |                                                                                        |                                   | Standby<br>(Networks<br>Standby) |  |
|           |           | Sunday                                                                       |                                                                                        |                                   | Standby<br>(Communica-<br>tion)  |  |
|           |           |                                                                              |                                                                                        |                                   | Off                              |  |
|           |           |                                                                              |                                                                                        | (Europhian                        | VGA                              |  |
|           |           |                                                                              |                                                                                        | (Function = Input Source)         | HDMI1                            |  |
|           |           |                                                                              |                                                                                        |                                   | HDMI2                            |  |
|           |           |                                                                              |                                                                                        |                                   | HDBaseT                          |  |
|           |           |                                                                              |                                                                                        |                                   | Off                              |  |
|           |           |                                                                              |                                                                                        | (Function =<br>Light Source       | Normal<br>Mode                   |  |
|           |           |                                                                              |                                                                                        | Mode)                             | Eco Mode                         |  |
|           |           |                                                                              |                                                                                        | ,                                 | Custom<br>Brightness             |  |

| Hauptmenü | Untermenü | Menüoption                |                                     |                                |              |
|-----------|-----------|---------------------------|-------------------------------------|--------------------------------|--------------|
|           |           |                           |                                     |                                | Off          |
|           |           |                           | Event 01-08                         | (Function = $\Delta / V$ mute) | A/V mute On  |
|           |           |                           |                                     | ny v matej                     | A/V mute Off |
|           |           |                           |                                     | Decet                          | Yes          |
|           |           |                           |                                     | Reset                          | Cancel       |
|           |           | Monday /<br>Tuesday /     | More Events<br>/ Previous<br>Events | Event 01~16                    |              |
|           |           | Wednesday /<br>Thursday / |                                     | Monday                         |              |
| Fxtended  | Schedule  | Friday /                  |                                     | Tuesday                        |              |
| Extended  | Selicatic | Saturday /<br>Sunday      |                                     | Wednesday                      |              |
|           |           | contacty                  | Copy Events<br>To                   | Thursday                       |              |
|           |           |                           | -                                   | Friday                         |              |
|           |           |                           |                                     | Saturday                       |              |
|           |           |                           |                                     | Sunday                         |              |
|           |           |                           | Decet the Day                       | Yes                            |              |
|           |           |                           | Reset the Day                       | Cancel                         |              |
|           |           | Reset<br>Schedule         | Yes                                 |                                |              |
|           |           |                           | Cancel                              |                                |              |
|           |           | Remote Code               | 0~99                                |                                |              |
|           |           | Quick Key                 | 0~9                                 |                                |              |
|           |           |                           | Front                               | Checkbox                       |              |
|           |           | Receiver                  | Тор                                 | Checkbox                       |              |
|           |           |                           | HDBaseT                             | Checkbox                       |              |
|           |           |                           | Freeze Screen                       |                                |              |
| Communi-  | Remote    |                           | Blank Screen                        |                                |              |
| cation    | Setup     |                           | PIP/PBP                             |                                |              |
|           |           |                           | Aspect Ratio                        |                                |              |
|           |           | User 1                    | Color<br>Matching                   |                                |              |
|           |           |                           | Light Source<br>Mode                |                                |              |
|           |           |                           | Audio Mute                          |                                |              |
|           |           |                           | Audio<br>Volume                     |                                |              |

| Hauptmenü          | Untermenü        | Menüoption |                      |                                            |  |  |
|--------------------|------------------|------------|----------------------|--------------------------------------------|--|--|
|                    |                  |            | Freeze Screen        |                                            |  |  |
|                    |                  |            | Blank Screen         |                                            |  |  |
|                    |                  |            | PIP/PBP              |                                            |  |  |
|                    |                  |            | Aspect Ratio         |                                            |  |  |
|                    | Remote<br>Setup  | User 2     | Color<br>Matching    |                                            |  |  |
|                    |                  |            | Light Source<br>Mode |                                            |  |  |
|                    |                  |            | Audio Mute           |                                            |  |  |
|                    |                  |            | Audio<br>Volume      |                                            |  |  |
|                    |                  |            | LAN Interface –      | RJ-45                                      |  |  |
|                    |                  |            |                      | HDBaseT                                    |  |  |
|                    |                  |            | MAC Address          | (read only)                                |  |  |
|                    |                  |            | Network<br>Status    | (read only)<br>Connected /<br>Disconnected |  |  |
|                    |                  |            | DHCP                 | Checkbox                                   |  |  |
| Communi-<br>cation |                  |            | IP Address           |                                            |  |  |
|                    | Network<br>Setup | Ethernet   | Subnet Mask          |                                            |  |  |
|                    | 0000             |            | Gateway              | ····.<br>                                  |  |  |
|                    |                  |            | DNS                  |                                            |  |  |
|                    |                  |            | DNS2                 |                                            |  |  |
|                    |                  |            | vlaaA                | Yes                                        |  |  |
|                    |                  |            |                      | Cancel                                     |  |  |
|                    |                  | Network    | Yes                  |                                            |  |  |
|                    |                  | Reset      | Cancel               |                                            |  |  |
|                    |                  | Crestron   | Checkbox             |                                            |  |  |
|                    |                  | Extron     | Checkbox             |                                            |  |  |
|                    | Control          | PJ Link    | Checkbox             |                                            |  |  |
|                    |                  | AMX        | Checkbox             |                                            |  |  |
|                    |                  | Telnet     | Checkbox             |                                            |  |  |
|                    |                  | HTTP       | Checkbox             |                                            |  |  |

| CommunicationBaud Rate1200Image: constraint of the straint of the st | Hauptmenü | Untermenü        | Menüoption              |                                    |  |  |  |
|----------------------------------------------------------------------------------------------------|-----------|------------------|-------------------------|------------------------------------|--|--|--|
| Communication         Baud Rate         2400              Serial Port In         6600               19200                 38400 <td></td> <td></td> <td></td> <td>1200</td> <td></td> <td></td> <td></td>                                                                                                    |           |                  |                         | 1200                               |  |  |  |
| Amplify<br>SystemBaud Rate4800Image: Image: Image  |           |                  |                         | 2400                               |  |  |  |
| Angle Pane and RateBand RateSerial Port In9600IndexIndexIndex19200InternetInternetInternetInternetInternet115200InternetInternetInternetInternetInternet115200InternetInternet                                                                                                    |           |                  |                         | 4800                               |  |  |  |
| Communi-<br>cation         Badd kdte         Serial POT III<br>19200         19200         Image: Image: Imag            | Communi-  | Doud Data        | Corial Dort In          | 9600                               |  |  |  |
| cation       38400       Image: state state sta       |           | Baud Rate        | Serial Port in          | 19200                              |  |  |  |
| System         Date and<br>Time         Same         Same                                                                                                    | cation    |                  |                         | 38400                              |  |  |  |
| Image: system         Image: system         Image:                                                                                                    |           |                  |                         | 57600                              |  |  |  |
| Reset         Yes         Image: Cancel         Image: Cancel                                                                                                    |           |                  |                         | 115200                             |  |  |  |
| Nesce         Cancel         Use NTP         Cancel         Use NTP           Manual         Manual <td>Rosot</td> <td>Yes</td> <td></td> <td></td> <td></td> <td></td>                                                                                                    |           | Rosot            | Yes                     |                                    |  |  |  |
| System         Date and<br>Time         Date and<br>Time         Clock Mode         Use NTP<br>Server         Image: Construction of the server         Image: Construction of the server         Image: Conserver         Image:                                                                                                    |           | neset            | Cancel                  |                                    |  |  |  |
| System         Date and<br>Time         Date and<br>Time         Clock Mode<br>Manual         Server         Manual         Manual           Manual         Manual                                                                                                    |           |                  |                         | Use NTP                            |  |  |  |
| System         Date and<br>Time         Date and<br>Time         Checkbox<br>org         Checkbox<br>org         Checkbox         Checkbox         Check                                                                                                    |           |                  | Clock Mode              | Server                             |  |  |  |
| System         Date and<br>Time         Date and<br>Time         Checkbox         Image: Construction of the system           NTP Server         europe.pool.<br>ntp.org         org         Image: Construction of the system         Image: Construction of the system                                                                                                    |           |                  |                         |                                    |  |  |  |
| System         Date and Time         Date and Time         01~12 (Month)         Image: Checkbox org         Image: Checkbox org         Image: Checkbox or                                                                                                    |           |                  |                         | 2000 2037<br>(Year)                |  |  |  |
| System       Date and<br>Time       Image: Constraint of the second second se         |           |                  | Date                    | 01~12                              |  |  |  |
| System       Date and<br>Time       01~31 (Day)       Image: Checkbox       Image: Checkbox         NTP Server       time.google.<br>com       com       Image: Checkbox       Image: Checkbox         NTP Server       europe.pool.<br>ntp.org       org       Image: Checkbox       Image: Checkbox         Image: Checkbox       Image: Checkbox       Image: Checkbox       Image: Checkbox       Image: Checkbox         Image: Checkbox       Image: Checkbox       Image: Checkbox       Image: Checkbox       Image: Checkbox         Image: Checkbox       Image: Checkbox       Image: Checkbox       Image: Checkbox       Image: Checkbox         Image: Checkbox       Image: Checkbox       Image: Checkbox       Image: Checkbox       Image: Checkbox         Image: Checkbox       Image: Checkbox       Image: Checkbox       Image: Checkbox       Image: Checkbox         Image: Checkbox       Image: Checkbox       Image: Checkbox       Image: Checkbox       Image: Checkbox         Image: Checkbox       Image: Checkbox       Image: Checkbox       Image: Checkbox       Image: Checkbox         Image: Checkbox       Image: Checkbox       Image: Checkbox       Image: Checkbox       Image: Checkbox         Image: Checkbox       Image: Checkbox       Image: Checkbox       Image: Checkbox       Image:                                                                                                    |           |                  |                         | (Month)                            |  |  |  |
| System       Date and<br>Time       00~23 (Hour)       Image: Checkbox       Image: Checkbox         NTP Server       time.google.<br>com       Image: Checkbox       Image: Checkbox         NTP Server       europe.pool.<br>ntp.org       Image: Checkbox       Image: Checkbox         Image: Checkbox       Image: Checkbox       Image: Checkbox       Image: Checkbox         Image: Checkbox       Image: Checkbox       Image: Checkbox       Image: Checkbox         Image: Checkbox       Image: Checkbox       Image: Checkbox       Image: Checkbox         Image: Checkbox       Image: Checkbox       Image: Checkbox       Image: Checkbox         Image: Checkbox       Image: Checkbox       Image: Checkbox       Image: Checkbox         Image: Checkbox       Image: Checkbox       Image: Checkbox       Image: Checkbox         Image: Checkbox       Image: Checkbox       Image: Checkbox       Image: Checkbox         Image: Checkbox       Image: Checkbox       Image: Checkbox       Image: Checkbox         Image: Checkbox       Image: Checkbox       Image: Checkbox       Image: Checkbox         Image: Checkbox       Image: Checkbox       Image: Checkbox       Image: Checkbox         Image: Checkbox       Image: Checkbox       Image: Checkbox       Image: Checkbox <tr< td=""><td></td><td></td><td>01~31 (Day)</td><td></td><td></td><td></td></tr<>                                                                                                    |           |                  |                         | 01~31 (Day)                        |  |  |  |
| System       Date and Time       00~59 (Minute)       Image: Checkbox       Image: Checkbox         Date and Time       Checkbox       Image: Checkbox       Image: Checkbox       Image: Checkbox         NTP Server       asia.pool.ntp. org       org       Image: Checkbox       Image: Checkbox         Image: Checkbox       Image: Checkbox       Image: Checkbox       Image: Checkbox       Image: Checkbox         Image: Checkbox       Image: Checkbox       Image: Checkbox       Image: Checkbox       Image: Checkbox         Image: Checkbox       Image: Checkbox       Image: Checkbox       Image: Checkbox       Image: Checkbox         Image: Checkbox       Image: Checkbox       Image: Checkbox       Image: Checkbox       Image: Checkbox         Image: Checkbox       Image: Checkbox       Image: Checkbox       Image: Checkbox       Image: Checkbox         Image: Checkbox       Image: Checkbox       Image: Checkbox       Image: Checkbox       Image: Checkbox         Image: Checkbox       Image: Checkbox       Image: Checkbox       Image: Checkbox       Image: Checkbox         Image: Checkbox       Image: Checkbox       Image: Checkbox       Image: Checkbox       Image: Checkbox         Image: Checkbox       Image: Checkbox       Image: Checkbox       Image: Checkbox       Image: Check                                                                                                    |           |                  |                         | 00~23 (Hour)                       |  |  |  |
| System       Date and Time       Daylight Saving Time       Checkbox       Image: Checkbox         NTP Server       time.google. com       org       Image: Checkbox       Image: Checkbox         NTP Server       europe.pool. ntp. org       org       Image: Checkbox       Image: Checkbox         NTP Server       europe.pool. ntp. org       Image: Checkbox       Image: Checkbox       Image: Checkbox         NTP Server       europe.pool. ntp. org       Image: Checkbox       Image: Checkbox       Image: Checkbox         NTP Server       europe.pool. ntp. org       Image: Checkbox       Image: Checkbox       Image: Checkbox         NTP Server       europe.pool. ntp. org       Image: Checkbox       Image: Checkbox       Image: Checkbox         North-       Image: Checkbox       Image: Checkbox       Image: Checkbox       Image: Checkbox                                                                                                    |           |                  | Time                    | 00~59<br>(Minute)                  |  |  |  |
| System       Date and Time       time.google. com       com         NTP Server       asia.pool.ntp. org       org       log         NTP Server       europe.pool. ntp.org       log       log         North-       log       log       log                                                                                                    |           |                  | Daylight<br>Saving Time | Checkbox                           |  |  |  |
| System     Date and<br>Time     asia.pool.ntp.<br>org       NTP Server     europe.pool.<br>ntp.org       north-                                                                                                    |           |                  |                         | time.google.<br>com                |  |  |  |
| NTP Server     europe.pool.       ntp.org     north-                                                                                                    | System    | Date and<br>Time |                         | asia.pool.ntp.<br>org              |  |  |  |
| north-                                                                                                    |           |                  | NTP Server              | europe.pool.<br>ntp.org            |  |  |  |
| america.pool.<br>ntp.org                                                                                                    |           |                  |                         | north-<br>america.pool.<br>ntp.org |  |  |  |
| UTC+14:00                                                                                                    |           |                  |                         | UTC+14:00                          |  |  |  |
| UTC+13:00                                                                                                    |           |                  |                         | UTC+13:00                          |  |  |  |
| UTC+12:45                                                                                                    |           |                  |                         | UTC+12:45                          |  |  |  |
| UTC+12:00                                                                                                    |           |                  |                         | UTC+12:00                          |  |  |  |
| Time Zone UTC+11:00                                                                                                    |           |                  | Time Zone               | UTC+11:00                          |  |  |  |
| UTC+10:30                                                                                                    |           |                  |                         | UTC+10:30                          |  |  |  |
| UTC+10:00                                                                                                    |           |                  |                         | UTC+10:00                          |  |  |  |
| UTC+09:30                                                                                                    |           |                  |                         | UTC+09:30                          |  |  |  |

| Hauptmenü | Untermenü |           |           | Menüoption |  |
|-----------|-----------|-----------|-----------|------------|--|
|           |           |           | UTC+09:00 |            |  |
|           |           |           | UTC+08:45 |            |  |
|           |           |           | UTC+08:00 |            |  |
|           |           |           | UTC+07:00 |            |  |
|           |           |           | UTC+06:30 |            |  |
|           |           |           | UTC+06:00 |            |  |
|           |           |           | UTC+05:45 |            |  |
|           |           |           | UTC+05:30 |            |  |
|           |           |           | UTC+05:00 |            |  |
|           |           |           | UTC+04:30 |            |  |
|           |           |           | UTC+04:00 |            |  |
|           |           |           | UTC+03:30 |            |  |
|           |           |           | UTC+03:00 |            |  |
|           |           |           | UTC+02:00 |            |  |
|           |           | Time Zene | UTC+01:00 |            |  |
|           |           | Time Zone | UTC+00:00 |            |  |
| Communi-  | Date and  |           | UTC-01:00 |            |  |
| cation    | Time      |           | UTC-02:00 |            |  |
|           |           |           | UTC-03:00 |            |  |
|           |           |           | UTC-03:30 |            |  |
|           |           |           | UTC-04:00 |            |  |
|           |           |           | UTC-05:00 |            |  |
|           |           |           | UTC-06:00 |            |  |
|           |           |           | UTC-07:00 |            |  |
|           |           |           | UTC-08:00 |            |  |
|           |           |           | UTC-09:00 |            |  |
|           |           |           | UTC-09:30 |            |  |
|           |           |           | UTC-10:00 |            |  |
|           |           |           | UTC-11:00 |            |  |
|           |           |           | UTC-12:00 |            |  |
|           |           | Update    | Hourly    |            |  |
|           |           | Interval  | Daily     |            |  |
|           |           | Annly     | Yes       |            |  |
|           |           | Арріу     | Cancel    |            |  |

| Hauptmenü | Untermenü                |                            |                        | Menüoption |  |
|-----------|--------------------------|----------------------------|------------------------|------------|--|
|           |                          | Standby<br>Mode            |                        |            |  |
|           | Standby<br>Mode          | Network<br>Standby<br>Mode |                        |            |  |
|           |                          | Communica-<br>tion Mode    |                        |            |  |
|           |                          | Direct Power<br>On         | Checkbox               |            |  |
|           |                          | Fast Power<br>On           | Checkbox               |            |  |
|           | Power<br>Settings        | Signal Power<br>On         | Checkbox               |            |  |
|           |                          | Auto Power<br>Off          | 0~180 min              |            |  |
|           |                          | Sleep Timer                | 0~16 hour              |            |  |
|           | Decet                    | Yes                        |                        |            |  |
|           | Reset                    | Cancel                     |                        |            |  |
| Communi-  | Light Source<br>Settings | Light Source<br>Mode       | Normal                 |            |  |
| cation    |                          |                            | Eco Mode               |            |  |
|           |                          |                            | Custom<br>Mode         |            |  |
|           |                          | Custom                     | Brightness<br>Level    | 30%-100%   |  |
|           |                          | Brightness                 | Constant<br>Brightness | Checkbox   |  |
|           |                          | Fade-In                    | 0.5s~5s                |            |  |
|           | A/V mute                 | Fade-Out                   | 0.5s~5s                |            |  |
|           |                          | Startup                    | Checkbox               |            |  |
|           |                          | Security                   | Checkbox               |            |  |
|           |                          |                            | Month                  | 0~12       |  |
|           | Security                 | Security<br>Timer          | Day                    | 0~29       |  |
|           |                          |                            | Hour                   | 0~23       |  |
|           |                          | Set Password               |                        |            |  |
|           | 12V Trigger              | Checkbox                   |                        |            |  |
|           | High Altitude            | Checkbox                   |                        |            |  |

| Hauptmenü | Untermenü | Menüoption               |          |        |  |
|-----------|-----------|--------------------------|----------|--------|--|
|           | Audia     | Audio Mute               | Checkbox |        |  |
|           | Settings  | Audio<br>Volume          | 0~20     |        |  |
|           |           |                          | Memory 1 |        |  |
|           |           |                          | Memory 2 |        |  |
|           |           | Save all                 | Memory 3 |        |  |
|           |           | 30001153                 | Memory 4 |        |  |
|           |           |                          | Memory 5 |        |  |
|           |           |                          | Memory 1 |        |  |
|           | User Data |                          | Memory 2 |        |  |
|           |           | Load all                 | Memory 3 |        |  |
|           |           | 3000185                  | Memory 4 |        |  |
|           |           |                          | Memory 5 |        |  |
|           |           | Clear                    | Yes      |        |  |
| Communi-  |           | Memory                   | Cancel   |        |  |
| cation    |           | Reset System<br>Settings | Yes      |        |  |
|           |           |                          | Cancel   |        |  |
|           |           |                          |          | Yes    |  |
|           |           |                          | IMAGE    | Cancel |  |
|           |           |                          | ΠΙςρί Δν | Yes    |  |
|           |           |                          |          | Cancel |  |
|           | Reset     |                          | FXTENDED | Yes    |  |
|           | neset     | Reset                    |          | Cancel |  |
|           |           | Selective                | COMMUNI- | Yes    |  |
|           |           |                          | CATION   | Cancel |  |
|           |           |                          | SYSTEM   | Yes    |  |
|           |           |                          |          | Cancel |  |
|           |           |                          | LANGUAGE | Yes    |  |
|           |           |                          |          | Cancel |  |
|           | Service   |                          |          |        |  |

| Hauptmenü   | Untermenü        |                             | Menüoption |  |
|-------------|------------------|-----------------------------|------------|--|
|             |                  | Model Name                  |            |  |
|             | Projector        | Serial<br>Number            |            |  |
|             |                  | Standby<br>Mode             |            |  |
|             |                  | Light Source<br>Mode        |            |  |
|             | System<br>Status | Total<br>Projector<br>Hours |            |  |
|             |                  | Light Source<br>Hours       |            |  |
|             |                  | System<br>Temperature       |            |  |
|             |                  | Remote Code                 |            |  |
|             |                  | Ethernet                    |            |  |
|             |                  | LAN Interface               |            |  |
|             |                  | MAC Address                 |            |  |
|             |                  | Network<br>Status           |            |  |
| Information |                  | DHCP                        |            |  |
|             |                  | IP Address                  |            |  |
|             | Communi-         | Subnet Mask                 |            |  |
|             | cation           | Gateway                     |            |  |
|             |                  | DNS                         |            |  |
|             |                  | Control                     |            |  |
|             |                  | Crestron                    |            |  |
|             |                  | Extron                      |            |  |
|             |                  | PJ Link                     |            |  |
|             |                  | AMX                         |            |  |
|             |                  | Telnet                      |            |  |
|             |                  | HTTP                        |            |  |
|             |                  | Input Signal                |            |  |
|             |                  | Resolution                  |            |  |
|             | Signal           | Signal Format               |            |  |
|             |                  | Pixel Clock                 |            |  |
|             |                  | Horz Refresh                |            |  |

| Hauptmenü   | Untermenü           |                      | Menüoption |  |  |
|-------------|---------------------|----------------------|------------|--|--|
|             |                     | Vert Refresh         |            |  |  |
|             |                     | Color Space          |            |  |  |
|             |                     | Second Signal        |            |  |  |
|             |                     | Resolution           |            |  |  |
|             | Signal              | Signal Format        |            |  |  |
|             |                     | Pixel Clock          |            |  |  |
|             |                     | Horz Refresh         |            |  |  |
|             |                     | Vert Refresh         |            |  |  |
|             |                     | Color Space          |            |  |  |
| Information |                     | Main Version         |            |  |  |
|             |                     | I-SCALER<br>Version  |            |  |  |
|             |                     | F-MCU<br>Version     |            |  |  |
|             | Firmware<br>Version | A-MCU<br>Version     |            |  |  |
|             |                     | LAN Version          |            |  |  |
|             |                     | Formatter<br>Version |            |  |  |
|             |                     | HDBaseT<br>Version   |            |  |  |
|             | En eliste           | Yes                  |            |  |  |
|             | English             | Cancel               |            |  |  |
|             | Simplified          | Yes                  |            |  |  |
|             | Chinese             | Cancel               |            |  |  |
|             | French              | Yes                  |            |  |  |
|             |                     | Cancel               |            |  |  |
|             | German              | Yes                  |            |  |  |
|             |                     | Cancel               |            |  |  |
| Language    | Italian             | Yes                  |            |  |  |
| Language    |                     | Cancel               |            |  |  |
|             | lananese            | Yes                  |            |  |  |
|             |                     | Cancel               |            |  |  |
|             | Korean              | Yes                  |            |  |  |
|             |                     | Cancel               |            |  |  |
|             | Russian             | Yes                  |            |  |  |
|             |                     | Cancel               |            |  |  |
|             | Spanish             | Yes                  |            |  |  |
|             | Shamsu              | Cancel               |            |  |  |

| Hauptmenü | Untermenü   |        | Menüoption |  |  |
|-----------|-------------|--------|------------|--|--|
|           | Dortuguoco  | Yes    |            |  |  |
|           | Portuguese  | Cancel |            |  |  |
|           | Indonesian  | Yes    |            |  |  |
|           | Indonesian  | Cancel |            |  |  |
|           | Dutch       | Yes    |            |  |  |
|           | Dutth       | Cancel |            |  |  |
|           | Traditional | Yes    |            |  |  |
|           | Chinese     | Cancel |            |  |  |
|           | Curchick    | Yes    |            |  |  |
|           | Swedisti    | Cancel |            |  |  |
|           | Turkich     | Yes    |            |  |  |
|           | TUTKISH     | Cancel |            |  |  |
|           | Crach       | Yes    |            |  |  |
|           | Czech       | Cancel |            |  |  |
| Longuago  | Thai        | Yes    |            |  |  |
| Language  | Indi        | Cancel |            |  |  |
|           | Delich      | Yes    |            |  |  |
|           | POIISN      | Cancel |            |  |  |
|           |             | Yes    |            |  |  |
|           | FINNISN     | Cancel |            |  |  |
|           | Vietnem     | Yes    |            |  |  |
|           | vietnam     | Cancel |            |  |  |
|           | Crook       | Yes    |            |  |  |
|           | Greek       | Cancel |            |  |  |
|           | Uungarian   | Yes    |            |  |  |
|           | Hungarian   | Cancel |            |  |  |
|           | Norsk       | Yes    |            |  |  |
|           | NOTSK       | Cancel |            |  |  |
|           | Danich      | Yes    |            |  |  |
|           | Dafiisti    | Cancel |            |  |  |

## Menübedienung Image Menu (Bild Menü)

|                                                                                             | IMAGE          |        |              |
|---------------------------------------------------------------------------------------------|----------------|--------|--------------|
| E<br>E<br>E<br>E<br>E<br>E<br>E<br>E<br>E<br>E<br>E<br>E<br>E<br>E<br>E<br>E<br>E<br>E<br>E |                |        | entation     |
| _t_                                                                                         |                |        | <>           |
| ∎<br>⊕                                                                                      |                |        | <>           |
| <u>()</u>                                                                                   |                |        | <>           |
| ● Iĭ                                                                                        |                |        | <>           |
| $\boldsymbol{\varkappa}$                                                                    |                |        | <>           |
| $\overline{\mathbf{O}}$                                                                     |                |        |              |
| $\bigcirc$                                                                                  | White Balance  |        |              |
| ABC                                                                                         | Advanced Color |        |              |
|                                                                                             | Advanced Image |        |              |
|                                                                                             |                |        |              |
|                                                                                             |                |        | Presentation |
|                                                                                             | Reset          |        |              |
|                                                                                             |                |        |              |
|                                                                                             |                | Adjust | EXIT Return  |

| Menü        | Beschreibung                                                                                                |                                                                                                    |
|-------------|----------------------------------------------------------------------------------------------------|----------------------------------------------------------------------------------------------------|
|             | Es gibt mehrere vordefinierte Farbmodi, aus denen Sie entsprechend<br>Ihren Anzeigevorlieben wählen können. |                                                                                                    |
|             | Modus                                                                                                    | Beschreibung                                                                                                    |
|             | Presentation<br>(Präsentation)                                                                              | Für die meisten Präsentationanforderungen für Geschäfts- und Bildungsumgebungen geeignet.                             |
|             | Bright (Hell)                                                                                               | Geeignet für helle, gut beleuchtete Umgebungen.                                                                       |
| Color Mode  | Cinema (Kino)                                                                                               | Bietet die beste Balance von Details und Farben beim<br>Ansehen von Filmen.                                           |
|             | HDR                                                                                                    | Zur Aktivierung HDR-unterstützter Inhalte und<br>dunkleres Schwarztöne, hellerer Highlights und<br>lebendiger Farben. |
| (Farbmodus) | Sports                                                                                                    | Dieser Modus eignet sich am besten zum Sportschauen.                                                                  |
|             | DICOM SIM.                                                                                                  | Am besten zur Projektion monochromer medizinischer<br>Bilder, wie z.B. Röntgendiagramm.                               |
|             | Blending<br>(Überblenden)                                                                                   | Am besten für mehrere Projektorinstallationen.                                                                        |
|             | 3D                                                                                                    | Optimiert für 3D-Inhalte.<br>HINWEIS: 3D-Brille erforderlich.                                                         |
|             | 2D High Speed                                                                                               | Zeigt den Status des 2D-Hochgeschwindigkeitsmodus<br>an.                                                              |
|             | User (Nutzer)                                                                                               | Angepasste Nutzereinstellungen.                                                                                       |

| Menü                                    | Beschreibung                                                                                                    |                                                                                                    |  |
|-----------------------------------------|----------------------------------------------------------------------------------------------------|----------------------------------------------------------------------------------------------------|--|
| Brightness<br>(Helligkeit)              | Je höher der Wert, desto heller das Bild. Geringere Werte führen zu einem dunkleren Bild.                                                                                                    |                                                                                                    |  |
| Contrast<br>(Kontrast)                  | Stellen Sie hiermit den Weißpegel ein, nachdem Sie zuvor die<br>Brightness (Helligkeit) entsprechend Ihrem ausgewählten Eingang<br>und Ihrer Anzeigeumgebung angepasst haben.                                                                                                    |                                                                                                    |  |
| Saturation<br>(Sättigung)               | Meint den Anteil dieser Farbe in einem Videobild. Niedrigere<br>Einstellungen erzeugen weniger gesättigte Farben; tatsächlich<br>entfernt eine Einstellung von "O" diese Farbe vollständig aus dem<br>Bild. Falls die Sättigung zu hoch ist, wird diese Farbe übersättigt und<br>unrealistisch.                                                                                                    |                                                                                                    |  |
| Tint (Farbton)                          | Je höher der Wert, desto grünlicher das Bild. Je geringer der Wert, desto stärker tendiert der Bildfarbton Richtung Rot.                                                                                                    |                                                                                                    |  |
| Sharpness<br>(Bildschärfe)              | Ein hoher Wert führt zu einem schärferen Bild; ein geringerer Wert macht das Bild weicher.                                                                                                    |                                                                                                    |  |
| Gamma                                   | Spiegelt die Beziehung zwischen Eingangsquelle und Bildhelligkeit wider.                                                                                                    |                                                                                                    |  |
|                                         | <ul> <li>Wählen Sie zwischen Warm, Standard, und Cool (Kühl).</li> <li><u>Gain/Offset (RGB) (Gewinn/Ausgleich (RGB))</u></li> <li>Passen Sie den Weißabgleich des projizierten Bildes über Verstärkung und Offset an. Gain und Offset sind individuelle Regler für jeden RGB-Kanal, mit dem Graustufen eingestellt werden. Die Gains kalibrieren die Farbe der weißen Teile und Offsets kalibrieren die dunklen Teile.</li> </ul> |                                                                                                    |  |
|                                         | Modus                                                                                                    | Beschreibung                                                                                                    |  |
| White Balance<br>(Weißabgleich)         | Rot / Grün / Blau<br>Gewinn<br>Rot / Grün / Blau<br>Offset                                                                                                    | Passen Sie die Farbe der hellen Bereiche des<br>projizierten Bildes an.<br>Passen Sie die Farbe der dunklen Bereiche des<br>projizierten Bildes an. |  |
|                                         | <u>White Peaking</u><br>Erhöht die Helligkeit von Weiß nahe 100%.<br><u>Reset (Rücksetzen)</u><br>Setzen Sie die Weißabgleichseinstellungen auf die Standardwerte<br>zurück.                                                                                                    |                                                                                                    |  |
| Advanced Color<br>(Erweiterte<br>Farbe) | Color Space (Farbraum)Wählen Sie zwischen Auto, RGB (0 bis 255), RGB (16 bis 235), REC709und REC601-Farbraum.Wall Color (Wandfarbe)Wählen Sie die Wandfarbe für den Projektor aus, um die besteFarbleistung für eine bestimmte Wand zu erzielen. Die Optionenumfassen Tafel, Hellgelb, Hellgrün, Hellblau, Pink, Grau oder Aus(deaktivieren Sie die Funktion Wandfarbe).                                                          |                                                                                                    |  |

| Menü                          | Beschreibung                                                                                                    |                                                                                                |  |
|-------------------------------|----------------------------------------------------------------------------------------------------|------------------------------------------------------------------------------------------------|--|
| Advanced Color<br>(Erweiterte | Color Matching (Farbabstimmung)<br>Nur in permanenten Installationen mit gesteuerter Beleuchtung,<br>wie Konferenzräumen, Vorlesungssälen und Heimkinos sollte Color<br>Matching (Farbabstimmung) in Betracht gezogen werden.                                                                                                    |                                                                                                |  |
|                               | Color Matching (Farbabstimmung) bietet im Bedarfsfall eine<br>Feinabstimmung der Farbe für eine exaktere Farbwiedergabe.                                                                                                    |                                                                                                |  |
|                               | Falls Sie eine Test-Disc mit verschiedenen Farbtestmustern erworben<br>haben, die zum Testen der Farbpräsentation an Monitoren,<br>Fernsehern, Projektoren usw. genutzt werden kann, können Sie<br>jedes beliebige Bild von der Disc an der Leinwand projizieren und zur<br>Anpassung das Menü Color Matching (Farbabstimmung) aufrufen. |                                                                                                |  |
| Farbe)                        | Modus                                                                                                    | Beschreibung                                                                                   |  |
|                               | Auto Test Pattern                                                                                                    | Aktivieren Sie die Funktion, um ein bestimmtes<br>Farbmuster während der Anpassung anzuzeigen. |  |
|                               | Farbton Farbton für die ausgewählte Farbe anpassen                                                                                                    |                                                                                                |  |
|                               | Sättigung                                                                                                    | Passen Sie die Sättigung für die ausgewählte Farbe<br>an.                                      |  |
|                               | Gain                                                                                                    | Verstärkung für die ausgewählte Farbe anpassen.                                                |  |
|                               | Zurücksetzen                                                                                                    | Setzen Sie die Farbanpassungseinstellungen auf die Standardwerte zurück.                       |  |

| Menü           | Beschreibung                                                                                                    |                                                                                                    |
|----------------|----------------------------------------------------------------------------------------------------|----------------------------------------------------------------------------------------------------|
|                | <u>Dynamischer Kontrast</u><br>Richten Sie dynamischen Kontrast ein, um den Kontrast für dunkle<br>Inhalte zu maximieren. |                                                                                                    |
|                | Modus                                                                                                    | Beschreibung                                                                                                    |
|                | Dynamic Black<br>(Dynamisches<br>Schwarz)                                                                                 | Aktivieren Sie diese Funktion, um das<br>Kontrastverhältnis für Videoquellen automatisch<br>anzupassen. Es verbessert den Schwarzwert<br>in dunklen Szenen, indem es die Lichtleistung<br>reduziert.                                                                                                    |
|                | Geschwindigkeit                                                                                                    | Passen Sie die Geschwindigkeit der<br>Lichtquellenkorrektur an.                                                                                                    |
|                | Stärke                                                                                                    | Stellen Sie die Stärke der dynamischen<br>Kontrasteinstellung ein.                                                                                                    |
| Advanced Image | Ebene                                                                                                    | Stellen Sie die Lichtquelle ein, wenn die Helligkeit<br>des aktuellen Inhalts unter den eingestellten Wert<br>fällt.                                                                                                    |
|                | Extreme Black                                                                                                    | <ul> <li>Aktivieren Sie diese Funktion, um das</li> <li>Kontrastverhältnis automatisch zu erhöhen, indem</li> <li>Sie das Laserlicht ausschalten, wenn schwarzes</li> <li>Bild erkannt wird.</li> <li>HINWEIS: Aufgrund von Hardwarebeschränkungen<br/>wird nur der RGB-Farbraum unterstützt und<br/>YUV nicht.</li> </ul> |
|                | Light Out Timer                                                                                                    | Stellen Sie einen Timer ein, damit sich das<br>Laserlicht nach der Erkennung von schwarzem<br>Inhalt ausschaltet.                                                                                                    |
|                | Licht-Aus-<br>Signalpegel                                                                                                 | Legen Sie einen Schwarzwert als Schwellenwert für die Extreme Black-Funktion fest.                                                                                                    |
|                | Zurücksetzen                                                                                                    | Setzen Sie die dynamischen<br>Kontrasteinstellungen auf die Standardwerte<br>zurück.                                                                                                    |
|                | <u>Dynamikbereich</u><br>Konfigurieren Sie di<br>Anzeige von Videos                                                       | e HDR-Einstellung und ihre Wirkung bei der<br>von 2K-Blu-ray-Playern und Streaming-Geräten.                                                                                                    |
|                | Modus                                                                                                    | Beschreibung                                                                                                    |
|                | HDR                                                                                                    | Aktivieren oder deaktivieren Sie HDR-<br>Verarbeitung.                                                                                                    |
|                | HDR-Bildmodus                                                                                                    | <ul> <li>HDR niedrig: Wählen Sie diesen Modus für gesättigtere Farben.</li> <li>HDR Standard: Wählen Sie diesen Modus für natürlich aussehende Bilder.</li> <li>HDR Mitte: Wählen Sie diesen Modus für verbesserte Details.</li> <li>HDR High: Wählen Sie diesen Modus für mehr Details in dunklen Szenen.</li> </ul>      |

| Menü           |                                                                                                    | Beschreibung                                                                                                    |
|----------------|----------------------------------------------------------------------------------------------------|----------------------------------------------------------------------------------------------------|
|                | 3D-Setup<br>3D-Videodatei kombiniert zwei leicht unterschiedliche Bilder<br>(Frames) derselben Szene, die die verschiedenen Ansichten<br>darstellen, die das linke und rechte Auge sehen. Wenn diese Bilder<br>schnell genug angezeigt und mit einer 3D-Brille betrachtet werden,<br>die mit den linken und rechten Bildern synchronisiert ist, fügt das<br>Gehirn des Betrachters die einzelnen Bilder zu einem einzigen<br>3D-Bild zusammen. 3D Menu bietet Optionen, um die 3D-Funktionen<br>so einzurichten, dass 3D-Videos korrekt dargestellt werden. |                                                                                                    |
|                | Modus                                                                                                    | Beschreibung                                                                                                    |
|                | 3D Mode<br>(3D-Modus)                                                                                                    | Zum De- oder Aktivieren der 3D-Funktion.                                                                                                    |
| Advanced Image | 3D Format<br>(3D-Format)                                                                                                    | <ul> <li>Wählen Sie das Format des 3D-Inhalts.</li> <li>HINWEIS: Eine Blu-ray-3D-Quelle wird<br/>automatisch erkannt, und Optionen<br/>können nicht ausgewählt werden.</li> <li>Auto: Wenn ein 3D-Identifikationssignal<br/>erkannt wird, wird automatisch das<br/>3D-Format ausgewählt.</li> <li>Frame Packing: Anzeige im Frame Packing<br/>Format.</li> <li>Side by Side: Zeigt das Side-by-Side-Format.</li> <li>Top and Bottom (Top/Bottom): Zeigt das<br/>Top/Bottom-Format.</li> <li>Frame Sequential: Zeigt das Frame-<br/>Sequential-Format.</li> </ul>    |
|                | 3D Tech                                                                                                    | <ul> <li>Wählen Sie eine geeignete 3D-Technologie aus, je nachdem, wie das 3D-Synchronisationssignal verarbeitet wird.</li> <li>DLP-Link: Wählen Sie DLP-Link, wenn das 3D-Synchronisationssignal durch die im Projektor integrierte DLP-Link-Technologie erzeugt wird. DLP-Link funktioniert nur mit Brillen, die mit DLP 3D-Technologie kompatibel sind und die 3D-Funktion ist aktiviert.</li> <li>3D Sync: Wählen Sie 3D-Sync aus, wenn das 3D-Sync-Out-Signal über den 3D-Sync-Out-Port an einen Sender oder einen anderen Projektor gesendet wird.</li> </ul> |

| Menü           | Beschreibung                               |                                                                                                    |
|----------------|--------------------------------------------|----------------------------------------------------------------------------------------------------|
|                | Modus                                      | Beschreibung                                                                                                    |
|                | 3D Sync Out                                | <ul> <li>Richten Sie die Übertragung des 3D-Sync-Ausgangssignals ein.</li> <li>An Emitter: Senden Sie das 3D-Sync-Signal an den Sender, der mit dem 3D-Sync-Out-Port verbunden ist.</li> <li>Zum nächsten Projektor: Senden Sie das 3D-Synchronisationssignal an den nächsten Projektor, wenn Sie mehrere Projektoren verwenden.</li> </ul>          |
| Advanced Image | 3D Sync Invert<br>(3D-Synchr.<br>Umkehren) | Wenn das 3D-Video nicht korrekt angezeigt wird,<br>verwenden Sie diese Funktion, um die 3D-Bilder<br>links und rechts umzukehren.                                                                                                    |
|                | Frame Delay                                | Legen Sie einen Rahmenverzögerungswert<br>für den Projektor fest, um die Zeitdifferenz<br>zwischen dem gegebenen 3D-Signal und dem<br>ausgeführten Ergebnis zu korrigieren. Wenn<br>Sie 3D-Blending auf mehreren Projektoren<br>durchführen, legen Sie die Frame-Delay für<br>jeden Projektor fest, um die nichtsynchronen<br>Bilder zu korrigieren. |
|                | Reset<br>(Zurücksetzen)                    | Setzen Sie die 3D-Einstellungen auf ihre<br>Standardwerte zurück.                                                                                                    |
| Menü           | Beschreibung                                                                                                    |                                                                                                    |
|----------------|----------------------------------------------------------------------------------------------------|----------------------------------------------------------------------------------------------------|
|                | <ul> <li><u>PIP/PBP</u></li> <li>PIP/PBP (Bild in Bild/Bild für Bild) ermöglicht die gleichzeitige<br/>Darstellung von zwei Bildern aus zwei Eingangsquellen.</li> <li><b>HINWEIS:</b></li> <li>Im PIP/PBP-Modus wechselt HDMI 2 automatisch auf HDMI 1.4.</li> <li>Bei Verwendung von HDMI 1 und HDMI 2 für PIP/PBP unterstützt<br/>HDMI 2 Auflösungen von bis zu 1920 x 1200@60Hz oder 1600 x<br/>1200@60Hz.</li> </ul> |                                                                                                    |
|                | <ul> <li>Wenn das Fenster einen schwarzen Bildschirm zeigt, überprüfen Sie<br/>bitte, ob die Signalquelle die unterstützte Auflösung überschreitet.</li> </ul>                                                                                                    |                                                                                                    |
|                | Modus                                                                                                    | Beschreibung                                                                                                    |
| Advanced Image | PIP/PBP                                                                                                    | <ul> <li>Wählen Sie den entsprechenden PIP/PBP-Modus<br/>oder deaktivieren Sie die Funktion.</li> <li>Aus* PIP/PBP-Modus deaktivieren.</li> <li>PIP: Zeigen Sie eine Eingangsquelle auf<br/>dem Hauptbildschirm und die andere<br/>Eingangsquelle in einem Einfügefenster an.</li> <li>PBP: Zeigen Sie zwei Bilder gleicher Größe<br/>auf dem Bildschirm an.</li> </ul> |
|                | Hauptquelle                                                                                                    | Wählen Sie eine Eingangsquelle für das<br>Hauptbild aus. Die verfügbaren Eingangsquellen<br>sind VGA, HDMI1, HDMI2 und HDBaseT.                                                                                                    |
|                | Unterquelle                                                                                                    | Wählen Sie eine Eingangsquelle für das zweite<br>Bild aus. Die verfügbaren Eingangsquellen sind<br>VGA, HDMI1, HDMI2 und HDBaseT.                                                                                                    |
|                | Tauschquelle                                                                                                    | Tauschen Sie die Hauptquelle und die Unterquelle aus.                                                                                                    |
|                | Unterbildgröße                                                                                                    | Ändern Sie die Anzeigegröße der Teilquelle im<br>PIP-Modus.                                                                                                    |
|                | Unterposition                                                                                                    | Passen Sie die Position des Unterbildes an.                                                                                                    |
|                | Unterhelligkeit                                                                                                    | Passen Sie die Helligkeit des Unterbildes an.                                                                                                    |
|                | Subkontrast                                                                                                    | Passen Sie den Kontrast des Unterbildes an.                                                                                                    |
|                | Unterfarbraum                                                                                                    | Passen Sie die Farbeinstellungen des Unterbildes an.                                                                                                    |

| Menü                     | Beschreibung                                                                                                    |                                                                                    |  |
|--------------------------|----------------------------------------------------------------------------------------------------|------------------------------------------------------------------------------------|--|
| Advanced Image           | Geringe LatenzVerwenden Sie diese Funktion, um das System zu aktivieren/<br>deaktivieren, um Reaktionszeiten (Eingangslatenz) während des<br>Spielens zu reduzieren.HINWEIS: Low Latency unterstützt keine 3D, PIP/PBP, 4K, Signale<br>mit vertikaler Bildwiederholfrequenz unter 30 Hz und Logo<br>Capture-Funktion. |                                                                                    |  |
|                          | Modus                                                                                                    | Beschreibung                                                                       |  |
|                          | Normal                                                                                                    | Ohne die Latenz zu verringern.                                                     |  |
|                          | Ultra                                                                                                    | Reduzieren Sie die Latenz von Bildern, die<br>gleichzeitig Bilder anzeigen können. |  |
| In Benutzer<br>speichern | Speichern Sie die Bildeinstellungen im Benutzermodus.                                                                                                    |                                                                                    |  |
| Auf Benutzer<br>anwenden | Wenden Sie die ausgewählten Benutzermodusparameter auf die<br>Bildeinstellungen an.                                                                                                    |                                                                                    |  |
| Zurücksetzen             | Setzen Sie die Bilde                                                                                                    | Setzen Sie die Bildeinstellungen auf ihre Standardwerte zurück.                    |  |

# Display Menu (Anzeige-Menü)

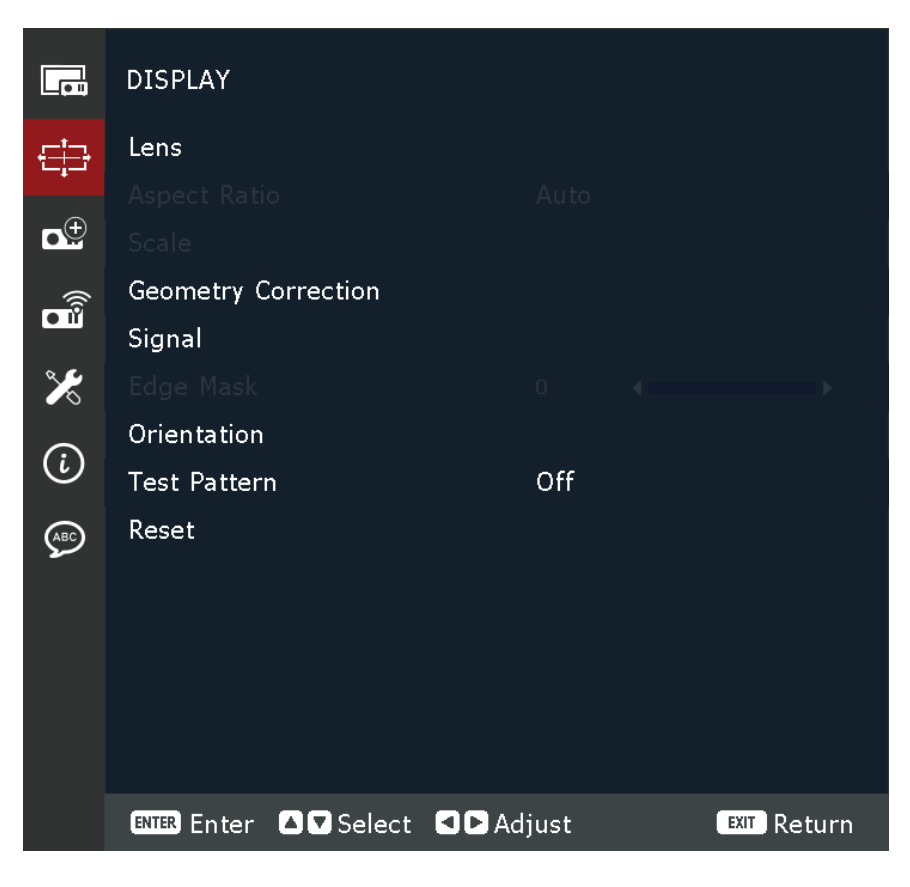

| Menü            |                                                                                                    | Beschreibung                                                                                 |
|-----------------|----------------------------------------------------------------------------------------------------|----------------------------------------------------------------------------------------------|
|                 | Focus (Fokus)<br>Verwenden Sie die Tasten ▲ und ▼, um den Fokus des projizierten<br>Bildes anzupassen.                                                                                                    |                                                                                              |
|                 | Zoom<br>Mit den Tasten ▲ und ▼ können Sie die Größe des<br>projizierten Bildes anpassen.                                                                                                    |                                                                                              |
|                 | Lens Shift (Objektivversatz)<br>Verwenden Sie die ◀▶▲ und ▼ -Tasten, um die Linsenposition<br>anzupassen, um den projizierten Bereich zu verschieben.                                                                                                    |                                                                                              |
|                 | Objektivverschiebungsspeicher<br>Dieser Projektor kann bis zu fünf Objektiveinstellungen speichern,<br>die die Objektivposition aufzeichnen. Um korrekte Daten<br>aufzunehmen, führen Sie bitte eine Objektivkalibrierung bei der<br>erstmaligen Verarbeitung des Objektivspeichers durch. |                                                                                              |
| Lens (Obiektiv) | Modus                                                                                                    | Beschreibung                                                                                 |
|                 | Speichern                                                                                                    | Wählen Sie einen Datensatz von 1 bis 5, um die aktuellen Objektiveinstellungen zu speichern. |
|                 | Speicher<br>anwenden                                                                                                    | Wählen Sie einen Datensatz von 1 bis 5, um die<br>Objektiveinstellungen anzuwenden.          |
|                 | Clear Memory                                                                                                    | Löschen Sie die gespeicherten Objektivdatensätze.                                            |
|                 | Objektivkalibrierung<br>Kalibrieren Sie die Linsenposition, um sie in die Mitte<br>zurückzubringen.<br>HINWEIS: Nach der Kalibrierung wird der Lens Shift Memory<br>zurückgesetzt.                                                                                                    |                                                                                              |
|                 | <u>Lens Lock</u><br>Verriegeln Sie das Objektiv, um zu verhindern, dass sich die<br>Objektivmotoren bewegen, was alle Objektivfunktionen deaktiviert.                                                                                                    |                                                                                              |
|                 | Objektivmotoren be                                                                                                    | wegen, was alle Objektivfunktionen deaktiviert.                                              |

| Menü                               | Beschreibung                                             |                                                                                                    |
|------------------------------------|----------------------------------------------------------|----------------------------------------------------------------------------------------------------|
|                                    | Wählen Sie das Seitenverhältnis des projizierten Bildes. |                                                                                                    |
|                                    | Seitenverhältnis                                         | Beschreibung                                                                                                    |
| Aspect Ratio<br>(Seitenverhältnis) | Auto                                                     | Skaliert ein Bild proportional auf die native<br>Horizontalauflösung des Projektors. Diese<br>Einstellung eignet sich für Signale, die weder im<br>4:3- noch im 16:9-Seitenverhältnis vorliegen,<br>und sorgt für eine maximale Ausnutzung der<br>Projektionsfläche, ohne das Seitenverhältnis zu<br>verändern.                                                    |
|                                    | 4:3                                                      | Skaliert das Bild so, dass es in der Mitte der<br>Projektionsfläche im Seitenverhältnis 4:3<br>dargestellt wird. Diese Option eignet sich in<br>erster Linie für 4:3-Bilder bspw. von Computern,<br>Fernsehgeräten mit Standardauflösung sowie für<br>DVD-Filme im Format 4:3, da solche Signale ohne<br>Änderungen des Seitenverhältnisses dargestellt<br>werden. |
|                                    | 16:9                                                     | Skaliert das Bild so, dass es in der Mitte der<br>Projektionsfläche im Seitenverhältnis 16:9<br>dargestellt wird. Dies ist optimal geeignet für<br>Bilder, die sich bereits in einem 16:9-Bildformat<br>befinden, wie High-Definition-Fernsehen.                                                                                                    |
|                                    | 16:10                                                    | Wählen Sie dieses Format, um das projizierte Bild<br>im 16:10-Format anzuzeigen.                                                                                                    |
|                                    | 21:9                                                     | Wählen Sie dieses Format, um das projizierte Bild<br>im 21:9-Format anzuzeigen.                                                                                                    |
|                                    | LBX                                                      | Für Nicht-16:9- und Letterbox-Quellen sowie bei<br>Verwendung eines externen 16:9-Objektivs zur<br>Anzeige des 2,35:1-Seitenverhältnisses mit voller<br>Auflösung vorgesehen.                                                                                                    |
|                                    | Native (Nativ)                                           | Wählen Sie dieses Format, um das projizierte Bild ohne Skalierung anzuzeigen.                                                                                                    |

| Menü              | Beschreibung                                                                    |                                                                                                    |
|-------------------|---------------------------------------------------------------------------------|----------------------------------------------------------------------------------------------------|
|                   | <u>Digital Zoom</u><br>Passen Sie die Größe des projizierten Bildes digital an. |                                                                                                    |
|                   | Modus                                                                           | Beschreibung                                                                                           |
|                   | Digital Zoom:                                                                   |                                                                                                    |
|                   | Proportional                                                                    | Aktivieren Sie die Funktion, um die Höhe und<br>Breite des Bildes im gleichen Verhältnis zu<br>ändern. |
|                   | Horizontal                                                                      | Verwenden Sie die Tasten ◀ und ▶, um die Breite<br>des projizierten Bildes zu ändern.                  |
| Scale (Skalieren) | vertikal                                                                        | Verwenden Sie die Tasten ◀ und ▶, um die Höhe<br>des projizierten Bildes zu ändern.                    |
|                   | Modus                                                                           | Beschreibung                                                                                           |
|                   | Digital Shift:                                                                  | Besenreissung                                                                                          |
|                   | Horizontal                                                                      | Verwenden Sie die Tasten ◀ und ▶, um das Bild horizontal zu verschieben.                               |
|                   | vertikal                                                                        | Verwenden Sie die Tasten ◀ und ▶, um das Bild vertikal zu verschieben.                                 |
|                   | Zurücksetzen<br>Setzen Sie die Skale                                            | eneinstellungen auf ihre Standardwerte zurück.                                                         |

| Menü                                        | Beschreibung                                                           |                                                                                                    |
|---------------------------------------------|------------------------------------------------------------------------|----------------------------------------------------------------------------------------------------|
|                                             | <u>Warp Control</u><br>Warpeinstellungen konfigurieren.                |                                                                                                    |
|                                             | Modus                                                                  | Beschreibung                                                                                                    |
|                                             | Basic                                                                  | Keystone, Nadelkissen, 4-Eck Einstellungen konfigurieren.                                                                                                    |
|                                             | Advanced<br>(Erweitert)                                                | Legen Sie die Rasterfarbe und den<br>Rasterhintergrund fest sowie Warp- und<br>Blendeinstellungen.                                                                                                    |
|                                             | <u>Basic Warp</u><br>Konfigurieren Sie grundlegende Warpeinstellungen. |                                                                                                    |
|                                             | Modus                                                                  | Beschreibung                                                                                                    |
| Geometry Correction<br>(Geometriekorrektur) | Keystone<br>(Trapezkorrektur)                                          | <ul> <li>Keystone-Funktion wird verwendet, um die Bilder<br/>in asymmetrischer Rechteckform anzupassen.</li> <li>Horizontal: Passen Sie die linke und rechte<br/>Seite des projizierten Bildes an, um es zu<br/>einem gleichmäßigen Rechteck zu machen. Es<br/>wird für die Bilder mit ungleichen linken und<br/>rechten Seiten verwendet.</li> <li>Vertical: Passen Sie die Ober- und Unterseite<br/>des projizierten Bildes an, um es zu einem<br/>gleichmäßigen Rechteck zu machen. Es wird<br/>für die Bilder mit ungleichen Ober- und<br/>Unterseiten verwendet.</li> </ul> |
|                                             | Nadelkissen                                                            | <ul> <li>Die Nadelkissenfunktion wird verwendet, um<br/>das Bild mit Fass- oder Nadelkissenverzerrung<br/>anzupassen.</li> <li>Horizontal: Korrigieren Sie das projizierte<br/>Bild mit horizontaler Lauf- oder<br/>Nadelkissenverzerrung.</li> <li>Vertical: Korrigieren Sie das projizierte Bild mit<br/>vertikaler Lauf- oder Nadelkissenverzerrung.</li> </ul>                                                                                                    |
|                                             | 4 Corner (4 Ecken)                                                     | Passen Sie den Schlussstein des Projektors sowohl<br>in der vertikalen als auch in der horizontalen<br>Ebene an, indem Sie jede Ecke des projizierten<br>Bildes einzeln verziehen. Dies ergibt ein perfekt<br>quadratisches Bild.                                                                                                    |

| Menü                                        | Beschreibung                                                                                                    |                                                                                                    |
|---------------------------------------------|----------------------------------------------------------------------------------------------------|----------------------------------------------------------------------------------------------------|
|                                             | <u>Advanced Warp</u><br>Konfigurieren Sie erweiterte Warpeinstellungen.                                                                                                    |                                                                                                    |
|                                             | Modus                                                                                                    | Beschreibung                                                                                                    |
|                                             | Rasterpunkte                                                                                                    | Die Rasternummernauswahl der<br>Verzugssteuerung, 2x2 / 3x3 / 5x5 / 9x9 / 17x17.                                                                                                    |
|                                             | Warp Inner                                                                                                    | Schalten Sie ein, um das innere Raster<br>einzustellen, die Funktion wird aktiviert, wenn<br>3x3 Rasterpunkte überschritten werden.                                                                                                    |
|                                             | Warpschärfe                                                                                                    | Wenn die Gitterlinien von gerade in Kurve<br>verzogen werden, werden die Gitterlinien<br>verzerrt und verzackt. Um ein Verkanten der<br>Linie zu vermeiden, passen Sie die Schärfe der<br>Kette an, um die Kante der Bilder zu verwischen<br>oder zu schärfen.                                                                                                    |
|                                             | Rasterfarbe                                                                                                    | Wählen Sie eine Rasterfarbe für Warp- und<br>Blendmuster zwischen Grün, Magenta, Rot und<br>Cyan.                                                                                                    |
|                                             | Gitterhintergrund                                                                                                    | Wählen Sie den Rasterhintergrund zwischen<br>Schwarz und Transparent.                                                                                                    |
| Geometry Correction<br>(Geometriekorrektur) | Blendeneinstellung                                                                                                    | <ul> <li>Konfigurieren Sie die Blendeinstellungen direkt<br/>am Projektor, um zwei oder mehr benachbarte<br/>Bilder in einem größeren und nahtlosen Bild<br/>zusammenzuführen.</li> <li>Mischungsbreite: Legen Sie die Breite des<br/>Mischmusters fest.</li> <li>Überlappungsgitternummer: Der Bereich<br/>Blend Width kann in bis zu 12 Zellen unterteilt<br/>werden.</li> <li>Gamma: Wählen Sie den Gammawert des<br/>Verschnittbereichs aus, um die Krümmung<br/>des Verschnitteffekts anzupassen.</li> </ul> |
|                                             | Arbeitsspeicher<br>Der Projektor ermög<br>Geometriespeicher z<br>eingestellten und die<br>Die verfügbaren Opt<br>anwenden und Speic<br>Zurücksetzen<br>Setzen Sie die Geome<br>Standardwerte zurück | licht es dem Benutzer, bis zu fünf<br>zu speichern, darunter die direkt am Projektor<br>e über externe Software-Tools konfigurierten.<br>ionen sind Speicher speichern, Speicher<br>cher löschen.                                                                                                    |

| Menü                            |                                                                                                    | Beschreibung                                                                                                    |
|---------------------------------|----------------------------------------------------------------------------------------------------|----------------------------------------------------------------------------------------------------|
|                                 | Auto Signal<br>Wenn Auto Signal aktiviert ist, erkennt und wählt der Projektor<br>das Eingangssignal automatisch aus. Sobald eine Eingangsquelle<br>ausgewählt ist, drücken Sie die <b>Eingangstaste</b> auf der<br>Fernbedienung, um zu anderen verfügbaren Quellen zu wechseln.<br>Wenn die Funktion deaktiviert ist, wird durch Drücken <b>der</b><br><b>Eingabetaste</b> das Untermenü Eingangssignal aufgerufen. |                                                                                                    |
|                                 | <u>Eingangssignal</u><br>Wählen Sie ein Eingangssignal aus der Quellliste aus. Die verfügbaren<br>Eingangsquellen sind VGA, HDMI 1, HDMI 2 und HDBaseT.                                                                                                    |                                                                                                    |
|                                 | VGA<br>Richten Sie die VGA<br>Position, V. Position                                                                                                    | A-Quelle ein, indem Sie die richtige Phase, H.<br>n und Auflösung auswählen.                                                                                                    |
| Signal                          | HDMI<br>Richten Sie die HDMI-Anschlüsse des Projektors ein.                                                                                                    |                                                                                                    |
|                                 | Modus                                                                                                    | Beschreibung                                                                                                    |
|                                 | Output                                                                                                    | Wählen Sie einen HDMI-Anschluss, um das Signal<br>auszugeben.                                                                                                    |
|                                 | EDID                                                                                                    | Stellen Sie beim Empfang eines HDMI-Signals die<br>EDID-Kompatibilität des Projektors ein, um das<br>Signal korrekt anzuzeigen. Wählen Sie 1.4 für die<br>Eingabegeräte mit HDMI 1.4 oder 2.0 für HDMI<br>2.0-Geräte. |
|                                 | Quick Resync<br>Sobald aktiviert, synchronisiert das System den Projektor bei<br>jedem Wechsel der Eingangsquelle automatisch mit der zuletzt<br>angeschlossenen Eingangsquelle.                                                                                                    |                                                                                                    |
| Edge Mask<br>(Kantenmaskierung) | Mit der Kantenüberblendfunktion können Sie eine oder mehrere<br>Kanten des projizierten Bildes ausblenden. Sie können diese Funktion<br>verwenden, um das Videokodierungsrauschen an den Rändern der<br>Videobilder zu entfernen.                                                                                                    |                                                                                                    |
|                                 | Wählen Sie die bev                                                                                                    | orzugte Projektionsposition.                                                                                                    |
|                                 | Modus                                                                                                    | Beschreibung                                                                                                    |
| Orientation<br>(Ausrichtung)    | Deckenmontage                                                                                                    | Aktivieren Sie die Funktion für die<br>Deckenmontage. Wenn Sie "Auto" wählen, wird<br>die Projektorausrichtung vom G-Sensor bestimmt.                                                                                 |
| (Austrentung)                   | Frontprojektion                                                                                                    | Wählen Sie Frontprojektion, wenn das Bild direkt<br>auf den Bildschirm projiziert wird.                                                                                                    |
|                                 | RückprojektionWählen Sie Rückprojektion, wenn das Bild<br>umgekehrt auf dem Bildschirm angezeigt wird.                                                                                                    |                                                                                                    |

| Menü                    | Beschreibung                                                                                                    |
|-------------------------|----------------------------------------------------------------------------------------------------|
| Test Pattern (Testbild) | Wählen Sie das Testmuster aus Green Grid, Magenta Grid, White<br>Grid, White, Black, Red, Green, Blue, Yellow, Magenta, Cyan, ANSI<br>Contrast 4x4, Color Bar, Full Screen, ViewSonic Test Pattern oder<br>deaktivieren Sie diese Funktion (Off). |
| Zurücksetzen            | Setzt die Anzeigeeinstellungen auf ihre Standardwerte zurück.                                                                                                    |

# **Extended Menu (Erweitertes Menü)**

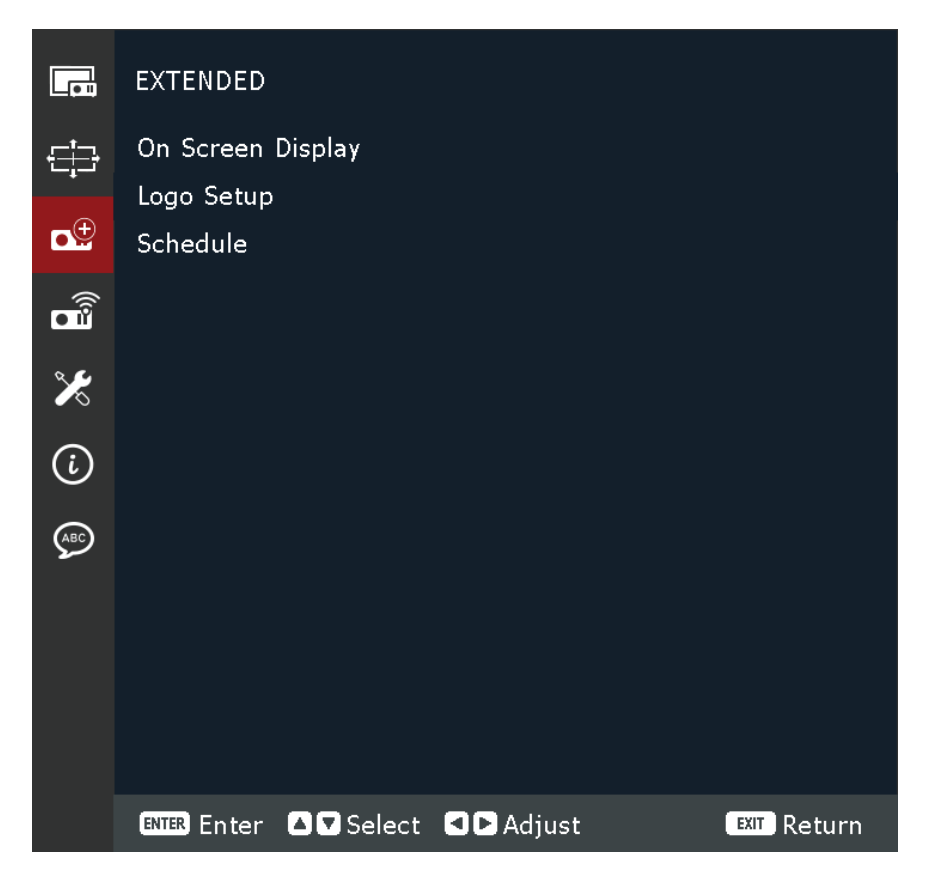

| Menü              | Beschreibung                                                                                                    |  |  |
|-------------------|----------------------------------------------------------------------------------------------------|--|--|
|                   | Menu Location (Menüposition)<br>Wählen Sie die Menüposition aus den Menüs oben links, oben<br>rechts, Mitte, unten links und unten rechts.                                                                       |  |  |
|                   | <u>Menü Transparenz</u><br>Legen Sie die Menütransparenzstufe fest.                                                                                                    |  |  |
|                   | <u>Menu Timer (Menütimer)</u><br>Legen Sie fest, wie lange das Menü auf dem Bildschirm angezeigt<br>wird.                                                                                                    |  |  |
| Bildschirmanzeige | Information Hide (Informationen ausblenden)<br>Aktivieren oder deaktivieren Sie die Eckinformationen, wie<br>Eingabequelle, IP-Adresse usw.                                                                      |  |  |
|                   | <u>Background Color (Hintergrundfarbe)</u><br>Legen Sie eine Hintergrundfarbe fest, die angezeigt wird, wenn kein<br>Eingangssignal erkannt wird. Die verfügbaren Optionen sind Blau,<br>Schwarz, Weiß und Logo. |  |  |
|                   | Zurücksetzen<br>Setzen Sie die Bildschirmeinstellungen auf die Standardwerte zurück.                                                                                                    |  |  |

| Menü       | Beschreibung                                                                                                    |                                                                                                    |
|------------|----------------------------------------------------------------------------------------------------|----------------------------------------------------------------------------------------------------|
|            | Logo ändern<br>Ändern Sie das Loge<br>HINWEIS: Wenn die<br>zeigt der<br>Modus<br>Standardlogo                         | o für den Startbildschirm.<br>e Funktion Logo Capture nicht verwendet wurde,<br>Projektor das Standardlogo an.<br>Beschreibung<br>Das Standardlogo des Projektors.                                                                                 |
| Logo-Setup | Captured Logo                                                                                                    | gespeichert wurde.                                                                                                    |
|            | Benutzerdefinierte<br>Logo                                                                                            | <ul> <li>Benutzer angepasstes Logo.</li> <li>HINWEIS:</li> <li>Logo-Bild muss im PNG-Format sein.</li> <li>Um über ein Webinterface hochzuladen,<br/>stellen Sie zwei PNGs zur Verfügung: 1920 x<br/>1200 für 2D und 1280 x 800 für 3D.</li> </ul> |
|            | Logo Capture<br>Erfassen Sie einen Teil des projizierten Bildes und speichern Sie es als<br>benutzerdefiniertes Logo. |                                                                                                    |
|            | Löschen Sie das ges<br>des erfassten Logos                                                                            | peicherte benutzerdefinierte Logo, einschließlich<br>und des benutzerdefinierten Logos.                                                                                                    |

| Menü     | Beschreibung                                                                                                    |                                                                                                    |
|----------|----------------------------------------------------------------------------------------------------|----------------------------------------------------------------------------------------------------|
|          | Datum und Zeit<br>Bevor Sie einen Zeitplan festlegen, richten Sie die Datums- und<br>Uhrzeiteinstellungen ein. Siehe das Menü <b>System &gt; Datum und</b><br><b>Uhrzeit</b> .                                                                                                    |                                                                                                    |
|          | Zeitplanmodus<br>Aktivieren oder dea                                                                                                    | ktivieren Sie die Zeitplanfunktion.                                                                                                    |
|          | <u>Heute ansehen</u><br>Sehen Sie sich die Veranstaltungsliste für heute an.<br><b>HINWEIS:</b> Nachdem der Zeitplan eingerichtet ist, stellen Sie sicher,<br>dass alle Einstellungen gespeichert werden.<br><u>Montag bis Sonntag</u><br>Stellen Sie den Zeitplan für Tage der Woche auf. Wählen Sie auf |                                                                                                    |
|          | Zeitplaneinstellung                                                                                                    | en.                                                                                                    |
|          | Modus<br>Zeitplan aktivieren                                                                                                    | Beschreibung<br>Aktivieren oder deaktivieren Sie die<br>Zeitplanfunktion für den ausgewählten Tag.                                                                                                    |
| Zeitplan | Veranstaltung 01-<br>08 Veranstaltung<br>09-16                                                                                                    | <ul> <li>Wählen Sie eine Ereignisdatensatznummer aus<br/>und richten Sie die Zeitplandetails ein.</li> <li>Zeit: Legen Sie die Zeit für das Ereignis fest.</li> <li>Funktion: Wählen Sie die Funktion. Die<br/>verfügbaren Funktionen sind Power Settings,<br/>Eingangsquelle, Lichtquellenmodus und A/V<br/>Mute.</li> <li>Event: Wählen Sie eine Funktion für<br/>das Ereignis aus, die automatisch zur<br/>eingestellten Zeit funktioniert.</li> <li>Zurücksetzen: Setzen Sie die<br/>Ereigniseinstellungen auf ihre Standardwerte<br/>zurück.</li> </ul> |
|          | Weitere<br>Veranstaltungen<br>/ Vorherige<br>Veranstaltungen                                                                                                    | Wählen Sie mehr Ereignisse oder frühere Ereignisse.                                                                                                    |
|          | Ereignisse<br>kopieren nach                                                                                                    | Kopieren Sie das Event-Setup für den Tag auf einen anderen Tag.                                                                                                    |
|          | Den Tag<br>zurücksetzen                                                                                                    | Setzen Sie die Zeitplaneinstellungen für den Tag zurück.                                                                                                    |
|          | Zeitplan zurücksetzen<br>Setzen Sie die Zeitplaneinstellungen auf ihre Standardwerte zurück.                                                                                                    |                                                                                                    |

# Communication Menu (Kommunikationsmenü)

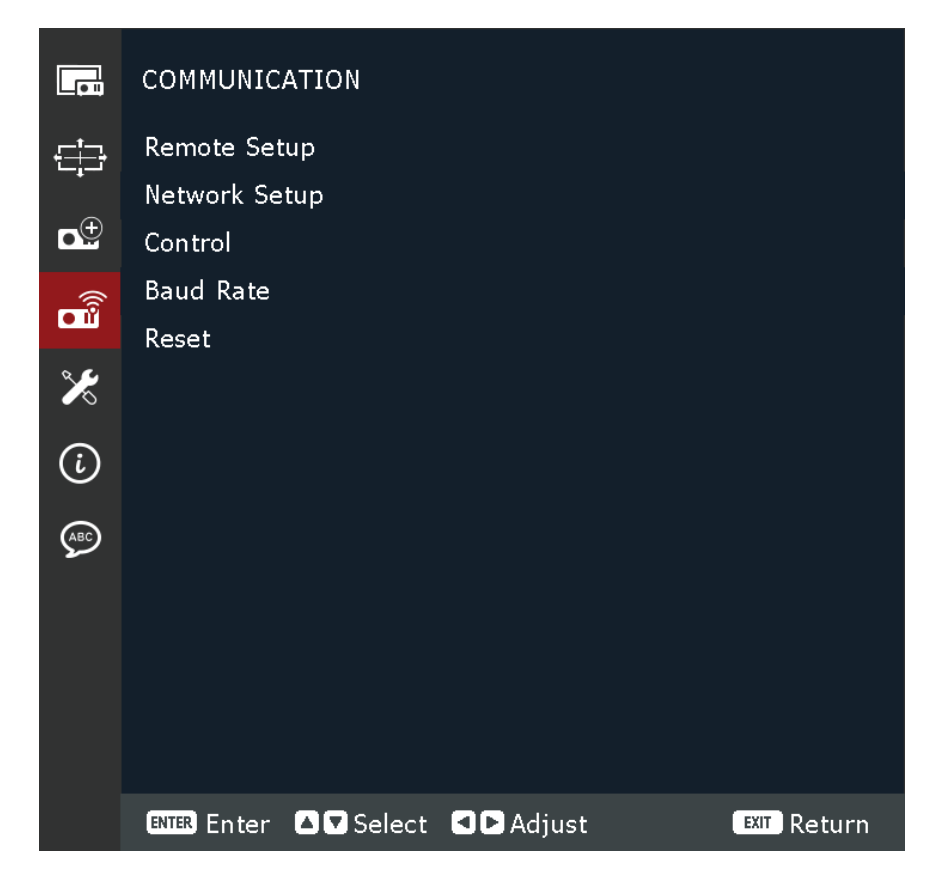

| Menü         | Beschreibung                                                                                                    |
|--------------|----------------------------------------------------------------------------------------------------|
|              | <ul> <li><u>Remote Code</u></li> <li>Konfigurieren Sie die Einstellungen der Infrarot-Fernbedienung.</li> <li>Siehe page 19.</li> <li><b>HINWEIS:</b> Stellen Sie sicher, dass der Remotecode mit dem auf der Fernbedienung festgelegten ID-Code übereinstimmt.</li> <li>Siehe page 19.</li> </ul> |
| Remote Setup | <u>Schnelltaste</u><br>Diese Funktion weist eine numerische Taste (1-9) als<br>Verknüpfung zum Sperren oder Entsperren des OSD zu. Setzen<br>Sie auf "O", um die Verknüpfung zu deaktivieren.                                                                                                    |
|              | Nachdem Sie die zugewiesene numerische Taste gedrückt<br>haben, um das OSD zu sperren, erscheint ein Schlüssel- und<br>Zahlensymbol auf dem Bildschirm.                                                                                                    |

| Menü         |                                                                                                    | Beschreibung                                                                                                    |  |
|--------------|----------------------------------------------------------------------------------------------------|----------------------------------------------------------------------------------------------------|--|
|              | <u>Remote Receiver</u><br>Stellen Sie den Remote-Empfänger für den Projektor ein,<br>um die Kommunikation zwischen dem Projektor und der IR-<br>Fernbedienung zu steuern. |                                                                                                    |  |
|              | Modus                                                                                                    | Beschreibung                                                                                                    |  |
|              | Front                                                                                                    | Aktivieren Sie das Kontrollkästchen, um den vorderen Fernbedienungsempfänger zu aktivieren.                                                                                                    |  |
|              | Тор                                                                                                    | Aktivieren Sie das Kontrollkästchen, um den oberen Remote-Empfänger zu aktivieren.                                                                                                    |  |
| Remote Setup | HDBaseT                                                                                                    | <ul> <li>Aktivieren Sie das Kontrollkästchen, um das<br/>HDBaseT-Terminal als Remote-Empfänger zu<br/>verwenden.</li> <li>HINWEIS: Wenn Sie das HDBaseT-Terminal<br/>als Remote-Empfänger verwenden,<br/>achten Sie darauf, dass die<br/>Datenübertragung aller PDIF-Kanäle<br/>die maximale Bandbreite (ca. 3,2<br/>Mbit/s) nicht überschreitet.</li> </ul> |  |
|              | <u>Benutzer 1/Benutzer 2</u><br>Weisen Sie den Tasten Benutzer 1 und Benutzer 2 auf der                                                                                   |                                                                                                    |  |
|              | Fernbedienung eine Funktion zu. Es ermöglicht Ihnen. die                                                                                                    |                                                                                                    |  |
|              | Funktion einfach zu verwenden, ohne die OSD-Menüs zu                                                                                                    |                                                                                                    |  |
|              | durchlaufen. Die verfügbaren Funktionen sind Freeze Screen,                                                                                                    |                                                                                                    |  |
|              | Blank Screen, PIP/P<br>Lichtquellenmodus                                                                                                    | BP, Seitenverhältnis, Farbanpassung,<br>, Audio Mute und Audio Volume.                                                                                                    |  |

| Menü                                     |                                                                                                    | Beschreibung                                                                                     |  |
|------------------------------------------|----------------------------------------------------------------------------------------------------|--------------------------------------------------------------------------------------------------|--|
|                                          | <u>Ethernet</u><br>Konfigurieren Sie die Ethernet-Einstellungen des Projektors,<br>wenn Sie eine Verbindung mit einem kabelgebundenen<br>Netzwerk über ein RJ-45-Kabel herstellen. |                                                                                                  |  |
|                                          | Option                                                                                                    | Beschreibung                                                                                     |  |
|                                          | LAN-Schnittstelle                                                                                                    | Um Kollisionen zu vermeiden, geben Sie die<br>LAN-Schnittstelle zu RJ-45 oder HDBaseT an.        |  |
|                                          | MAC Address<br>(MAC-Adresse)                                                                                                    | Anzeige der MAC-Adresse. (Nur lesen)                                                             |  |
| Network Setup<br>(Netzwerkeinstellungen) | Network Status                                                                                                    | Zeigt den Status der Netzwerkverbindung<br>an. (Nur lesen)                                       |  |
|                                          | DHCP                                                                                                    | Aktivieren Sie DHCP, um IP-Adresse,<br>Subnetzmaske, Gateway und DNS automatisch<br>zu erfassen. |  |
|                                          | IP Address (IP-<br>Adresse)                                                                                                    | Weisen Sie die IP-Adresse des Projektors zu.                                                     |  |
|                                          | Subnet Mask<br>(Subnetzmaske)                                                                                                    | Weisen Sie die Subnetzmaske des Projektors<br>zu.                                                |  |
|                                          | Gateway                                                                                                    | Weisen Sie das Gateway des Projektors zu.                                                        |  |
|                                          | DNS                                                                                                    | Weisen Sie das DNS des Projektors zu.                                                            |  |
|                                          | Anwenden                                                                                                    | Wenden Sie die kabelgebundenen<br>Netzwerkeinstellungen an.                                      |  |
|                                          | Netzwerk zurücksetz<br>Setzen Sie die Netzw                                                                                                    | <u>en</u><br>werkeinstellungen auf ihre Standardwerte                                            |  |
|                                          | zurück.                                                                                                    |                                                                                                  |  |

| Menü                |                                                                                                    | Beschreibung                                                                                                    |
|---------------------|----------------------------------------------------------------------------------------------------|----------------------------------------------------------------------------------------------------|
|                     | Dieser Projektor kann von einem Computer oder<br>anderen externen Geräten über eine kabelgebundene<br>Netzwerkverbindung ferngesteuert werden. Es ermöglicht<br>dem Benutzer, einen oder mehrere Projektoren von einem<br>entfernten Kontrollzentrum aus zu steuern, z. B. den Projektor<br>ein- oder auszuschalten und die Bildhelligkeit oder den Kontrast<br>einzustellen.<br>Wählen Sie im Untermenü Steuerung ein Steuergerät für den<br>Projektor aus. |                                                                                                    |
|                     | Option                                                                                                    | Beschreibung                                                                                                    |
| Control (Steuerung) | Crestron                                                                                                    | Steuern Sie den Projektor mit dem Crestron-<br>Controller und zugehöriger Software. (Port:<br>41794)<br>Sie können IP-Adresse, IPID und Port für die<br>Netzwerkverbindung konfigurieren.<br>Weitere Informationen finden Sie unter<br><u>http://www.crestron.com</u> . |
|                     | Extron                                                                                                    | Steuern Sie den Projektor mit Extron-Geräten.<br>Weitere Informationen finden Sie unter<br><u>http://www.extron.com</u> .                                                                                                    |
|                     | PJ Link                                                                                                    | Steuern Sie den Projektor mit PJLink v1.0-<br>Befehlen.<br>Sie können die IP-Adresse (Service) für die<br>Netzwerkverbindung konfigurieren.<br>Weitere Informationen finden Sie unter<br><u>http://pjlink.jbmia.or.jp/english</u> .                                     |
|                     | АМХ                                                                                                    | Steuern Sie den Projektor mit AMX-Geräten.<br>Weitere Informationen finden Sie unter <u>http://</u><br><u>www.amx.com</u> .                                                                                                    |

| Menü                 |                                                                                                    | Beschreibung                                                                                                    |
|----------------------|----------------------------------------------------------------------------------------------------|----------------------------------------------------------------------------------------------------|
|                      | Option                                                                                                    | Beschreibung                                                                                                    |
|                      | Telnet                                                                                                    | Steuern Sie den Projektor mit RS232-Befehlen<br>über Telnet-Verbindung.<br>Weitere Informationen finden Sie im Abschnitt<br>Verwenden von RS232-Befehl durch Telnet.                                                                                                    |
|                      | НТТР                                                                                                    | Steuern Sie den Projektor mit Webbrowser.                                                                                                    |
| Control (Steuerung)  | <ul> <li>HINWEIS:</li> <li>Crestron ist<br/>Electronics,</li> <li>Extron ist ei<br/>Electronics,</li> <li>AMX ist eine<br/>Vereinigten</li> <li>PJLink beant<br/>Logos in Jap<br/>anderen Lär</li> <li>Weitere Infe<br/>Geräten, die<br/>werden kön<br/>unterstützte<br/>Sie direkt be</li> </ul> | eine eingetragene Marke von Crestron<br>Inc. aus den Vereinigten Staaten.<br>ne eingetragene Marke von Extron<br>Inc. aus den Vereinigten Staaten.<br>e eingetragene Marke der AMX LLC aus den<br>Staaten.<br>tragte die Registrierung von Marken und<br>oan, den Vereinigten Staaten von Amerika und<br>odern durch JBMIA.<br>ormationen zu den verschiedenen externen<br>e an den LAN / RJ45-Port angeschlossen<br>nen und den Projektor fernsteuern, sowie die<br>en Befehle für diese externen Geräte erhalten<br>eim Support-Service. |
| Baud Rate (Baudrate) | Serieller Anschluss<br>Legen Sie die Bauc<br>Die verfügbaren O<br>38400, 57600 und                                                                                                    | drate für Serial Port In und Serial Port Out fest.<br>ptionen sind 1200, 2400, 4800, 9600, 19200,<br>115200.                                                                                                    |
| Zurücksetzen         | Setzen Sie die Kom<br>Standardwerte zuri                                                                                                    | munikationseinstellungen auf ihre<br>ick.                                                                                                    |

# Projektor über ein Netzwerk steuern

Der Projektor bietet verschiedene Netzwerk- und Fernverwaltungsfunktionen. Die LAN- / RJ45-Funktion des Projektors ermöglicht über ein Netzwerk die Fernverwaltung von: Ein-/Abschaltung, Lautstärkeregelung, Eingangsauswahl, Helligkeit und mehr.

HINWEIS: Stellen Sie sicher, dass Network (Netzwerk) > Control (Steuerung) > HTTP aktiviert ist.

Sie können diesen Projektor bequem über das Internet mit einem Webbrowser steuern. Die unterstützten Webbrowser sind unten aufgeführt:

- Microsoft Edge
- Firefox
- Chrome

HINWEIS: Stellen Sie vor der Verwendung der Fernverwaltung sicher, dass der Projektor mit dem Netzwerk verbunden ist und alle erforderlichen Konfigurationen in den Menüs Kommunikation > Netzwerkeinrichtung und -steuerung abgeschlossen sind.

#### Anmelden

Geben Sie den Benutzernamen und das Passwort ein. Wählen Sie dann "Anmelden".

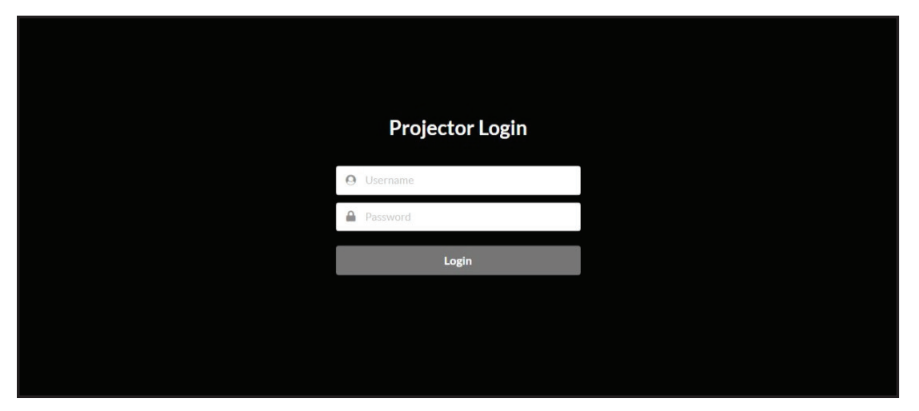

#### HINWEIS:

- Beim ersten Login müssen Sie nur den Benutzernamen "admin" oder "user" eingeben, ohne Passwort. Nach der ersten Anmeldung werden Sie vom Projektor aufgefordert, ein Passwort festzulegen, und Sie müssen das neue Passwort verwenden, um sich erneut anzumelden.
- Die Kommunikation mit dem Webserver ist nicht verschlüsselt. Vermeiden Sie es, dasselbe Passwort wie andere Informationsgeräte zu verwenden.

# Verwenden des RS232-Befehls von Telnet

Dieser Projektor unterstützt die Verwendung von RS232-Befehlen über Telnet-Verbindung.

- **1.** Schließen Sie den Projektor über das RJ-45-Kabel direkt an Ihren Computer an und schließen Sie die Netzwerkkonfiguration ab.
- 2. Deaktivieren Sie die Firewall auf Ihrem Computer (falls zutreffend).
- 3. Öffnen Sie das Befehlsdialogfeld auf Ihrem Computer. Suchen Sie unter Windows 10 nach der Befehlsaufforderungs-App und drücken Sie *Enter*, um die App zu öffnen.
- **4.** Geben Sie den Befehl "telnet ttt.xxx.yyy.zzz 4661" ohne die Anführungszeichen ein und ersetzen Sie die Buchstaben "ttt.xxx.yyyy.zzz" durch die IP-Adresse des Projektors.
- 5. Drücken Sie auf der Computertastatur die *Eingabetaste*.

### Spezifikation für RS232 von Telnet

- Telnet: TCP
- Telnet-Port: 4661 (Kontaktiere das Serviceteam für weitere Details)
- Telnet-Dienstprogramm: Windows "TELNET.exe" (Konsolenmodus).
- Trennung für RS232-by-Telnet-Steuerung normalerweise: Schließen
- Im Folgenden sind die Einschränkungen für die Verwendung des Windows Telnet-Dienstprogramms direkt nach der TELNET-Verbindung aufgeführt:
  - » Es gibt weniger als 50 Bytes für aufeinanderfolgende Netzwerknutzlast für Telnet-Control-Anwendung.
  - » Für einen vollständigen RS232-Befehl für Telnet-Control stehen weniger als 26 Bytes zur Verfügung.
  - » Minimale Verzögerung für den nächsten RS232-Befehl muss mehr als 200 (ms).Informationsmenü betragen.

# System Menu (Systemmenü)

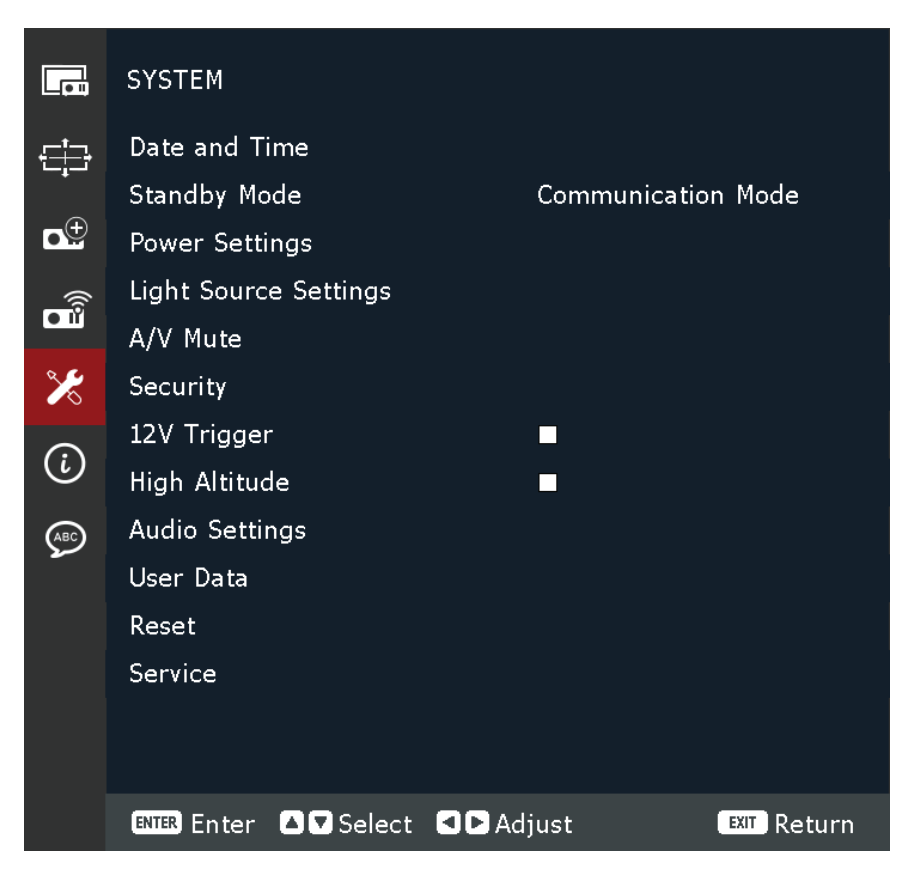

| Menü                                 | Beschreibung                                                                                                    |
|--------------------------------------|----------------------------------------------------------------------------------------------------|
|                                      | <u>Sperrmodus</u><br>Stellen Sie den Taktmodus so ein, dass NTP-Server<br>(netzwerkbasiert) oder manuell verwendet werden.<br><b>HINWEIS:</b> Wenn Sie den Taktmodus so einstellen, dass der<br>NTP-Server verwendet wird, stellen Sie sicher, dass der<br>Projektor Zugang zum Internet hat.                             |
|                                      | <u>Datum</u><br>Legen Sie ein Datum für den Projektor fest. Das<br>Datumsformat ist in Jahr/Monat/Datum angegeben.                                                                                                    |
|                                      | <u>Zeit</u><br>Stellen Sie die Zeit für den Projektor ein.                                                                                                    |
| Datum und Zeit                       | Sommerzeit<br>Aktivieren Sie das Kontrollkästchen, um die Sommerzeit zu<br>aktivieren.                                                                                                    |
|                                      | <u>NTP Server (NTP-Server)</u><br>Wählen Sie den NTP-Server für den Netzwerktaktmodus aus.                                                                                                    |
|                                      | <u>Time Zone (Zeitzone)</u><br>Wählen Sie die Zeitzone für den Netzwerktaktmodus aus.                                                                                                    |
|                                      | Aktualisierungsintervall<br>Wählen Sie das Datums- und Uhrzeitaktualisierungsintervall<br>aus.                                                                                                    |
|                                      | <u>Anwenden</u><br>Wenden Sie Datums- und Uhrzeitänderungen an.                                                                                                    |
|                                      | <u>Standby Mode (Bereitschaftsmodus)</u><br>Minimaler Stromverbrauch (0,5 Watt), der keine<br>Netzwerksteuerung zulässt.                                                                                                    |
| Standby Mode<br>(Bereitschaftsmodus) | <u>Netzwerk-Standby-Modus</u><br>Geringer Stromverbrauch (< 2 Watt), der es dem LAN-Modul<br>ermöglicht, in den Schlafmodus zu wechseln und unterstützt,<br>durch Wake on LAN (WoL) geweckt zu werden. Wenn das<br>LAN-Modul durch WoL geweckt wird, ist der Projektor bereit,<br>Befehle über das Netzwerk zu empfangen. |
|                                      | Kommunikationsmodus<br>Mehr Stromverbrauch, der die Steuerung des Projektors über<br>das Netzwerk ermöglicht.                                                                                                    |

| Menü                                   | Beschreibung                                                                                                    |
|----------------------------------------|----------------------------------------------------------------------------------------------------|
| Power Settings<br>(Bereitschaftsmodus) | Direct Power On (Direkte Einschaltung)<br>Der Projektor wird bei Erkennung einer<br>Wechselspannungsversorgung eingeschaltet, ohne dass Sie<br>die <b>Ein-/Austaste</b> am Projektor oder an der Fernbedienung<br>drücken müssen.                                                                                                    |
|                                        | <ul> <li>Fast Power On<br/>Aktivieren Sie das Kontrollkästchen, um die schnelle<br/>Einschaltfunktion einzuschalten.</li> <li>Wenn diese Funktion aktiviert ist, dann: <ul> <li>Nach Drücken der Power-Taste am Projektor oder der<br/>Power On-Taste auf der Fernbedienung leuchtet die Power<br/>Indicator Light grün und der Projektor schaltet sich sofort<br/>ein. Der Aufwärmzustand wird übersprungen.</li> <li>Nach dem Drücken der Ein-Taste am Projektor oder der<br/>Aus-Taste auf der Fernbedienung leuchtet die Ein-/Aus-<br/>Anzeigeleuchte sofort rot, ohne dass der Abkühlzustand<br/>erreicht wird. Das verbleibende System bleibt in Betrieb und<br/>wird wieder eingeschaltet.</li> </ul> </li> </ul>                  |
|                                        | <ul> <li><u>Signal Power On (Einschaltung bei Signal)</u></li> <li>Der Projektor wird bei Erkennung eines VGA/HDMI Signals automatisch eingeschaltet, ohne dass Sie die Ein-/Austaste am Projektor oder an der Fernbedienung drücken müssen.</li> <li><b>HINWEIS:</b> Der Projektor schaltet sich nicht automatisch ein, wenn die HDMI (5V)-Quelle bereits angeschlossen ist.</li> <li><u>Auto Power Off (Auto. Abschaltung)</u></li> <li>Ein Countdown-Timer startet, wenn kein Signal an den Projektor gesendet wird. Der Projektor schaltet sich nach Ablauf des Countdowns (in Minuten) automatisch aus.</li> <li><u>Sleep Timer (Schlaftimer)</u></li> <li>Stellen Sie einen Intervalltimer ein, damit sich der Projektor</li> </ul> |
|                                        | nach dem Betrieb für die angegebene Zeit (in Stunden)<br>automatisch ausschaltet.<br><u>Zurücksetzen</u><br>Setzt die Power-Einstellungen auf ihre Standardwerte zurück                                                                                                    |

| Menü                                                 | Beschreibung                                                                                                    |  |
|------------------------------------------------------|----------------------------------------------------------------------------------------------------|--|
|                                                      | Light Source Mode (Lichtquellenmodus)<br>Wählen Sie je nach Installationsvoraussetzung einen<br>Lichtquellenmodus. Die verfügbaren Optionen sind Normal,<br>Eco Mode und Custom Mode.                                                                                                    |  |
| Light Source Settings<br>(Lichtquelleneinstellungen) | <ul> <li><u>Benutzerdefinierte Helligkeit</u></li> <li>Wenn der Lichtquellenmodus auf Benutzerdefinierter</li> <li>Modus eingestellt ist, richten Sie die benutzerdefinierte</li> <li>Helligkeitsstufe ein.</li> <li>Richten Sie die Konstante Helligkeit ein, um die Bildhelligkeit</li> <li>auf einem bestimmten Niveau zu halten. Ein spezieller</li> <li>Algorithmus soll den natürlichen Helligkeitsabfall</li> <li>kompensieren, damit das Bild auf einem festen</li> <li>Helligkeitsniveau gehalten werden kann.</li> <li>Brightness level (Helligkeitsstufe): Stellen Sie die</li> <li>Helligkeit von 30% auf 100% ein.</li> <li>Konstante Helligkeit: Aktivieren Sie, um die Bildhelligkeit auf</li> <li>der eingestellten Helligkeitsstufe zu halten. Ein spezieller</li> <li>Algorithmus soll den natürlichen Helligkeitsabfall</li> <li>kompensieren, damit das Bild auf einem festen</li> <li>Helligkeitsniveau gehalten werden kann.</li> </ul> |  |
| A/V Mute                                             | <ul> <li>HINWEIS:</li> <li>Wenn sich der Projektor im A/V-<br/>Stummschaltungsmodus befindet, beginnt<br/>die Lichtquellenanzeige rot zu blinken und die<br/>Leistungsanzeige wird durchgängig grün.</li> <li>Um mit der Präsentation fortzufahren, drücken Sie die<br/>Auslösetaste auf der Fernbedienung.</li> <li>Fade-In<br/>Diese Funktion ermöglicht den Einblendeffekt bei<br/>Verwendung der A/V Mute Funktion. Die Länge des Fading-<br/>Effekts kann von 0s bis 5s eingestellt werden.</li> <li>Fade-Out<br/>Diese Funktion ermöglicht den Ausblendeffekt bei<br/>Verwendung der A/V Mute Funktion. Die Länge des Fading-<br/>Effekts kann von 0s bis 5s eingestellt werden.</li> <li>Startup<br/>Aktivieren Sie das Kontrollkästchen, um beim Einschalten des<br/>Projektors die A/V-Stummschaltung zu aktivieren.</li> </ul>                                                                                                    |  |

| Menü                                   | Beschreibung                                                                                                    |
|----------------------------------------|----------------------------------------------------------------------------------------------------|
| Security (Sicherheit)                  | <u>Security (Sicherheit)</u><br>De-/aktivieren Sie eine Kennworteingabeaufforderung vor<br>Verwendung des Projektors.                                                                                                    |
|                                        | <u>Security Timer (Sicherheitstimer)</u><br>Legen Sie fest, wie lange der Projektor genutzt werden kann.<br>Sobald diese Zeit verstrichen ist, werden Sie zur erneuten<br>Eingabe Ihres Kennwortes aufgefordert.                                                                                                    |
|                                        | <ul> <li><u>Passwort festlegen</u></li> <li>Zur Festlegung oder Änderung des Kennwortes.</li> <li><b>HINWEIS:</b> Bitte befolgen Sie die OSD-Meldung und geben<br/>Sie zunächst das aktuelle und dann ein neues<br/>Kennwort (Sicherheitscode) ein. Bestätigen Sie das<br/>neue Kennwort durch erneute Eingabe des neuen<br/>Kennwortes.</li> </ul> |
| 12-V-Auslöser                          | Wenn aktiviert, wird die Projektorleinwand automatisch<br>angehoben oder abgesenkt, wenn der Projektor ein- oder<br>ausgeschaltet wird. Diese Funktion funktioniert nur, wenn der<br>Projektor an eine elektrische Projektorleinwand angeschlossen<br>ist.                                                                                          |
| High Altitude (Große Höhe)             | Aktivieren Sie das Kontrollkästchen, um die Funktion zu<br>aktivieren. Bei Aktivierung drehen sich die Lüfter für bessere<br>Kühlung und mehr Leistung schneller. Dies empfiehlt sich in<br>großen Höhen, in denen die Luft dünner ist.                                                                                                    |
| Audio Settings<br>(Audioeinstellungen) | Audio Mute<br>Aktivieren Sie das Kontrollkästchen, um den Ton<br>vorübergehend auszuschalten.                                                                                                    |
|                                        | <u>Audio Volume</u><br>Stellen Sie die Lautstärke ein.                                                                                                    |
| Benutzerdaten                          | <u>Alle Einstellungen speichern</u><br>Speichern Sie alle Projektoreinstellungen als Benutzerdaten.<br>Benutzer kann bis zu 5 Datensätze speichern.                                                                                                    |
|                                        | Alle Einstellungen laden<br>Laden Sie die zuvor gespeicherten Benutzerdaten.                                                                                                    |
|                                        | <u>Clear Memory</u><br>Löschen Sie die zuvor gespeicherten Benutzerdaten.                                                                                                    |

| Menü         | Beschreibung                                                                                                    |
|--------------|----------------------------------------------------------------------------------------------------|
|              | Systemeinstellungen zurücksetzen<br>Setzen Sie die Einstellungen des Systemmenüs auf die<br>Werkseinstellungen zurück.                                                                         |
| Zurücksetzen | <u>Selektiv zurücksetzen</u><br>Setzen Sie die Einstellungen eines der Hauptmenüs zurück.<br>Der Benutzer kann zwischen Bild, Anzeige, Erweitert,<br>Kommunikation, System und Sprache wählen. |
| Service      | Nur für den Servicegebrauch.                                                                                                    |

# Information Menu (Informationen-Menü)

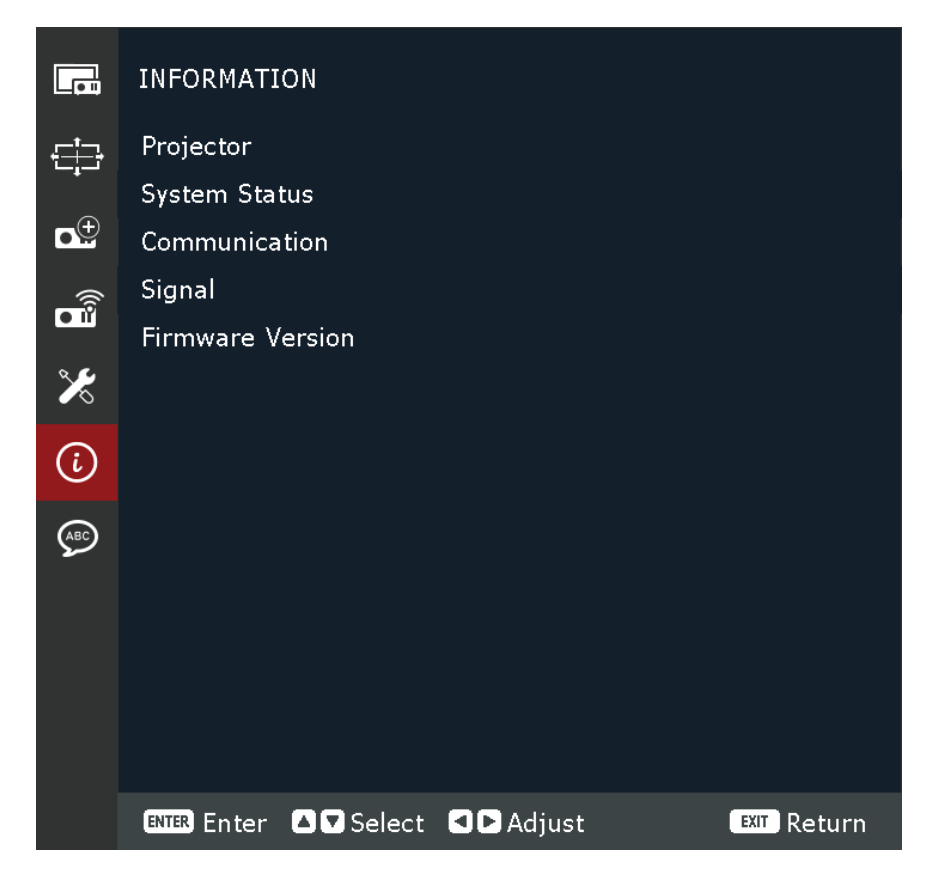

| Menü                                   | Beschreibung                                                                                                    |
|----------------------------------------|----------------------------------------------------------------------------------------------------|
| Projektor                              | Zeigen Sie den Modellnamen und die Seriennummer an.                                                                                    |
| Systemstatus                           | Anzeigen des Standby-Modus, des Lichtquellenmodus, der<br>Gesamtprojektorstunden, der Lichtquellenstunden und der<br>Systemtemperatur. |
| Mitteilung                             | Anzeigen des Remotecodes, der Ethernet-Parameter und der Steuereinstellungen.                                                          |
| Signal                                 | Informationen zum Eingangssignal anzeigen.                                                                                             |
| Firmware Version<br>(Firmware-Version) | Sehen Sie sich die Haupt-, I-SCALER-, F-MCU-, A-MCU-, LAN-,<br>Formatierer- und HDBaseT-Version an.                                    |

# Language Menu (Sprachmenü)

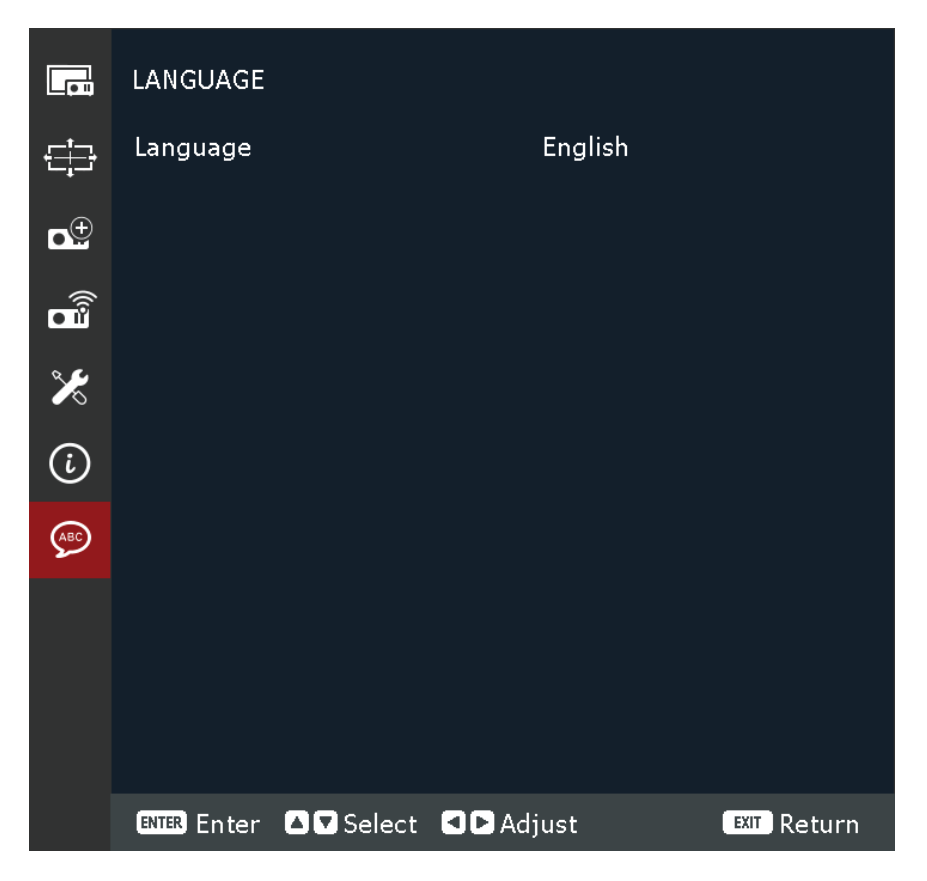

| Menü               | Beschreibung                           |
|--------------------|----------------------------------------|
| Language (Sprache) | Zur Auswahl der Sprache des OSD-Menüs. |

# Anhang

# Technische Daten

| Flowsout           | Katazaria                              | Technische Daten                                                                                    |                                 |                                                   |
|--------------------|----------------------------------------|----------------------------------------------------------------------------------------------------|---------------------------------|---------------------------------------------------|
| Element            | Kategorie                              | LS950WU                                                                                             | LS960WU                         | LS951WU                                           |
|                    | Тур                                    |                                                                                                    | Laser                           | ·                                                 |
| Proiektor          | Anzeigegröße                           | 50"~300″                                                                                            |                                 | )"                                                |
|                    | Projektions-<br>verhältnis             | 1,25~2,0<br>(Breitbild 120 Zoll bei 3,26 m)                                                         |                                 | 0,75~0,95<br>(Breitbild 100 Zoll bei<br>1,61 m)   |
|                    | Objektiv                               | F = 2,0 bis 2,4, f = 18,72 bis<br>29,59 mm                                                          |                                 | F = 2,3 bis 2,53,<br>f = 11,11 bis 14,06 mm       |
|                    | Optischer Zoom                         | 1,                                                                                                  | 6X                              | 1,26X                                             |
|                    | Anzeigesystem                          |                                                                                                    | 1-Chip-DN                       | MD                                                |
|                    | HDMI (v. 2.0)                          | f <sub>h</sub> : 15 bis 135                                                                         | kHz, f <sub>v</sub> :23 bis 120 | 0 Hz; Pixelrate: 600 Mhz                          |
| Eingangssignal     | HDMI (v. 1.4)                          | f <sub>h</sub> : 15 bis 135                                                                         | kHz, f <sub>v</sub> :23 bis 120 | 0 Hz; Pixelrate: 300 Mhz                          |
|                    | VGA                                    | f <sub>h</sub> : 31 bis 100 kHz, f <sub>v</sub> :56 bis 85 Hz; Pixelrate: 170 Mhz                   |                                 | Hz; Pixelrate: 170 Mhz                            |
| Auflösung          | Nativ                                  | 1920 x 1200                                                                                         |                                 |                                                   |
| Ein/Aus            | Eingangsspannung                       | 100 – 240 V AC, 50/60 Hz                                                                            |                                 |                                                   |
|                    | Temperatur                             | 0 bis 40 °C                                                                                         |                                 |                                                   |
| Betriebs-          | Relative<br>Luftfeuchtigkeit           | 10 bis 85 % (nicht kondensierend)                                                                   |                                 |                                                   |
| bedingungen        | Höhe                                   | 0 bis 760 m bei 0 bis 40 °C<br>760 bis 1.520 m bei 0 bis 35 °C<br>1.520 bis 3.050 m bei 0 bis 30 °C |                                 | 0 bis 40 °C<br>ei 0 bis 35 °C<br>ei 0 bis 30 °C   |
| l agerungs-        | Temperatur                             | -10 – 60 °C                                                                                         |                                 | °C                                                |
| bedingungen        | Relative<br>Luftfeuchtigkeit           | 5 bis 90 % (nicht kondensierend)                                                                    |                                 | ndensierend)                                      |
| Abmessungen        | Mit<br>Justierungsfüßen<br>(B x H x T) | 486 x 186 x 433 mm<br>(19,13 x 7,32 x 17,05 Zoll)                                                   |                                 | 486 x 186 x 395 mm<br>(19,13 x 7,32 x 15,55 Zoll) |
|                    | Ohne Stellfüße<br>(B x H x T)          | 486 x 177 x 433 mm<br>(19.13 x 6.97 x 17.05 Zoll)                                                   |                                 | 486 x 177 x 395 mm<br>(19,13 x 6,97 x 15,55 Zoll) |
| Gewicht            | Physisch                               | 12,8 kg<br>(28,22 lbs)                                                                              | 13,7 kg<br>(30,20 lbs)          | 13,0 kg<br>(28,66 lbs)                            |
| Loictupgcoufpobero | Betrieb <sup>1</sup>                   | 405 W (typisch)                                                                                     | 545 W (typisch)                 | 560 W (typisch)                                   |
| Leistungsaufnahme  | Aus                                    | < 0,5 W (Bereitschaftsmodus)                                                                        |                                 |                                                   |

<sup>1 -</sup> Die Testbedingung erfüllt EEI-Standards.

# Projektormaße

486 x 186 x 376 mm (B x H x T)

### LS951WU

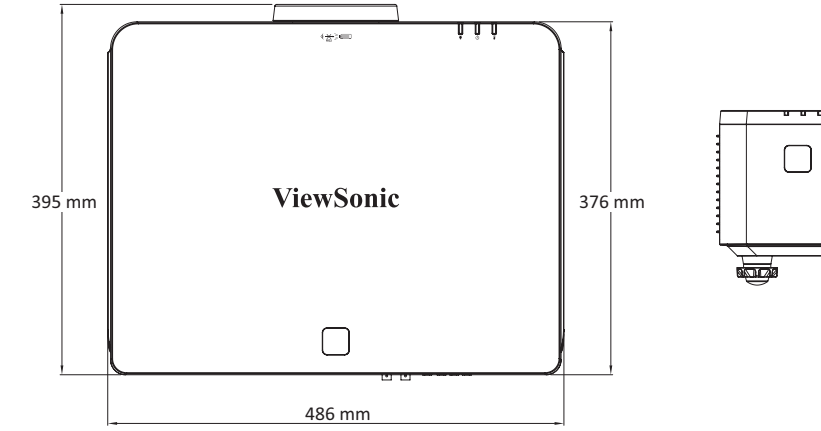

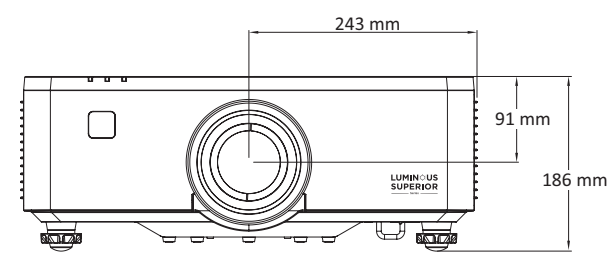

### LS950WU / LS960WU

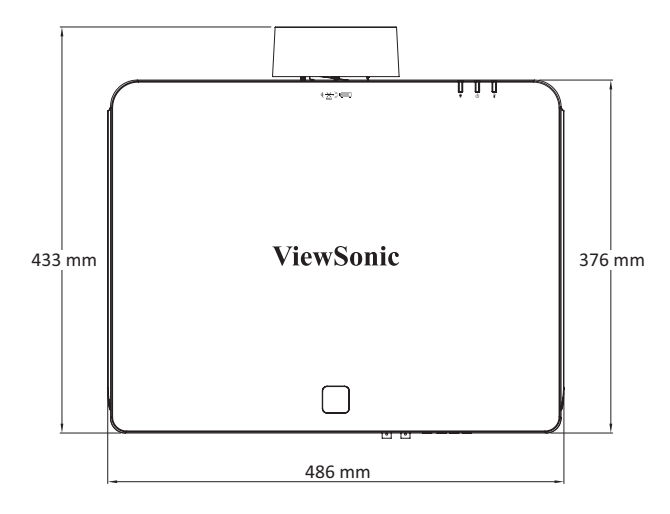

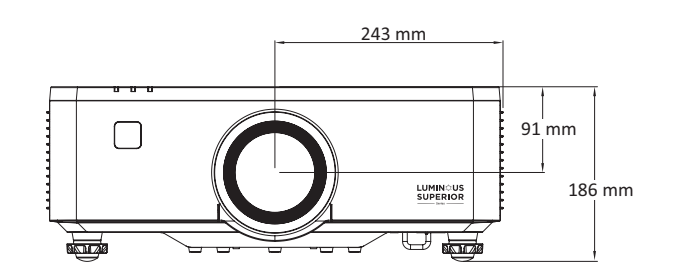

# Timing-Tabelle

### VGA-PC-Timing

| Timing    | Auflösung                        | Bildwiederholfrequenz<br>(Hz) |
|-----------|----------------------------------|-------------------------------|
| VGA       | 640 x 480                        | 60 / 67 / 72 / 75             |
| IBM       | 720 x 400                        | 70                            |
| SVGA      | 800 x 600                        | 56 / 60 / 72 / 75             |
| MAC       | 832 x 624                        | 75                            |
| XGA       | 1024 x 768                       | 60 / 70 / 75                  |
| MAC       | 1152 x 870                       | 75                            |
| SXGA      | 1280 x 1024                      | 60 / 75                       |
| WXGA, max | 1360 x 765                       | 60                            |
| SXGA+     | 1400 x 1050                      | 60                            |
| UXGA      | 1600 x 1200                      | 60                            |
| Full HD   | 1920 x 1080                      | 60                            |
| WUXGA     | 1920 x 1200<br>(Reduce Blanking) | 60                            |
| WXGA      | 1280 x 800                       | 75                            |
| WXGA+     | 1440 x 900                       | 60 / 75                       |
| WSXGA+    | 1680 x 1050                      | 60                            |

# VGA-Video-Timing

| Timing | Auflösung   | Bildwiederholfrequenz<br>(Hz) |
|--------|-------------|-------------------------------|
| 480i   | 720 x 480   | 60                            |
| 576i   | 720 x 576   | 50                            |
| 480p   | 720 x 480   | 60                            |
| 576p   | 720 x 576   | 50                            |
| 720p   | 1280 x 720  | 50 / 60                       |
| 1080i  | 1920 x 1080 | 50 / 60                       |
| 1080p  | 1920 x 1080 | 24 / 25 / 30 / 50 / 60        |

# HDMI 1.4/HDBaseT-PC-Timing

| Timing     | Auflösung                        | Bildwiederholfrequenz<br>(Hz) |
|------------|----------------------------------|-------------------------------|
| VGA        | 640 x 480                        | 60 / 67 / 72 /75              |
| IBM        | 720 x 400                        | 70                            |
| DVD (NTSC) | 720 x 480                        | 60                            |
| SVGA       | 800 x 600                        | 56 / 60 / 72 / 75 / 120       |
| MAC        | 832 x 624                        | 75                            |
| XGA        | 1024 x 768                       | 60 / 70 / 75 / 120            |
| MAC        | 1152 x 870                       | 75                            |
| SXGA       | 1280 x 1024                      | 60 / 75                       |
| WXGA, max  | 1360 x 765                       | 60                            |
| WXGA, max  | 1360 x 768                       | 60                            |
| WXGA, max  | 1366 x 768                       | 60                            |
| SXGA+      | 1400 x 1050                      | 60                            |
| UXGA       | 1600 x 1200                      | 60                            |
| Full HD    | 1920 x 1080                      | 60                            |
| WUXGA      | 1920 x 1200<br>(Reduce Blanking) | 60                            |
| WXGA       | 1280 x 800                       | 75                            |
| WSXGA+     | 1680 x 1050                      | 60                            |
| Λν         | 3840 x 2160                      | 24 / 25 / 30                  |
| 4K         | 4096 x 2160                      | 24                            |

# HDMI 1.4/HDBaseT-Video-Timing

| Timing   | Auflösung   | Bildwiederholfrequenz<br>(Hz) |
|----------|-------------|-------------------------------|
| Web 640x | 640 x 480   | 60                            |
| 480p     | 720 x 480   | 60                            |
| 576p     | 720 x 576   | 50                            |
| 720p     | 1280 x 720  | 50 / 60 / 120                 |
| 1080i    | 1920 x 1080 | 50 / 60                       |
| 1080p    | 1920 x 1080 | 24 / 25 / 50 / 60 / 120       |

# HDMI 2.0-PC-Timing

| Timing     | Auflösung                        | Bildwiederholfrequenz<br>(Hz) |
|------------|----------------------------------|-------------------------------|
| VGA        | 640 x 480                        | 60 / 67 / 72 /75              |
| IBM        | 720 x 400                        | 70                            |
| DVD (NTSC) | 720 x 480                        | 60                            |
| SVGA       | 800 x 600                        | 56 / 60 / 72 / 75 / 120       |
| MAC        | 832 x 624                        | 75                            |
| XGA        | 1024 x 768                       | 60 / 70 / 75 / 120            |
| MAC        | 1152 x 870                       | 75                            |
| SXGA       | 1280 x 1024                      | 60 / 75                       |
| WXGA, max  | 1360 x 765                       | 60                            |
| SXGA+      | 1400 x 1050                      | 60                            |
| UXGA       | 1600 x 1200                      | 60                            |
| Full HD    | 1920 x 1080                      | 60                            |
| WUXGA      | 1920 x 1200<br>(Reduce Blanking) | 60                            |
| WXGA       | 1280 x 800                       | 75                            |
| WSXGA+     | 1680 x 1050                      | 60                            |
| 4K         | 3840 x 2160                      | 24 / 25 / 30                  |
| UW Full HD | 2560 x 1080                      | 24                            |

# HDMI 2.0-Video-Timing

| Timing   | Auflösung   | Bildwiederholfrequenz<br>(Hz) |
|----------|-------------|-------------------------------|
| Web 640x | 640 x 480   | 60                            |
| 480p     | 720 x 480   | 60                            |
| 576p     | 720 x 576   | 50                            |
| 720p     | 1280 x 720  | 50 / 60 / 120                 |
| 1080i    | 1920 x 1080 | 50 / 60                       |
| 1080p    | 1920 x 1080 | 24 / 25 / 50 / 60 / 120       |
| 4К       | 3840 x 2160 | 24 / 25 / 50 / 60             |
|          | 4096 x 2160 | 24 / 25 / 30 / 50 / 60        |
| 21:9     | 1680 x 720  | 30 / 60                       |
|          | 2560 x 1080 | 24 / 25 / 30 / 50 / 60        |

# Unterstütztes 3D-Timing

| HDMI 3D                    |             |                               |
|----------------------------|-------------|-------------------------------|
| Frame-Packing-Format       |             |                               |
| Timing                     | Auflösung   | Bildwiederholfrequenz<br>(Hz) |
| 720p                       | 1280 x 720  | 50 / 60                       |
| 1080p                      | 1920 x 1080 | 24                            |
| Side-by-Side-Format        |             |                               |
| Timing                     | Auflösung   | Bildwiederholfrequenz<br>(Hz) |
| 1080i                      | 1920 x 1080 | 50 / 60                       |
| Top-and-Bottom-Format      |             |                               |
| Timing                     | Auflösung   | Bildwiederholfrequenz<br>(Hz) |
| 720p                       | 1280 x 720  | 50 / 60                       |
| 1080p                      | 1920 x 1080 | 24                            |
| Frame-Sequentielles Format |             |                               |
| Timing                     | Auflösung   | Bildwiederholfrequenz<br>(Hz) |
| 720p                       | 1280 x 720  | 120                           |
| 1080p                      | 1920 x 1080 | 120                           |

# Problemlösung

Dieser Abschnitt beschreibt einige allgemeine Probleme, die bei Verwendung des Projektors auftreten könnten.

| Problem                                                      | Lösungsvorschläge                                                                                                    |  |  |
|--------------------------------------------------------------|----------------------------------------------------------------------------------------------------|--|--|
| Der Projektor schaltet<br>sich nicht ein                     | <ul> <li>Achten Sie darauf, dass das Netzkabel am Projektor<br/>und der Steckdose angeschlossen ist.</li> <li>Falls die Kühlung nicht abgeschlossen wurde,<br/>warten Sie bitte, bis der Vorgang beendet ist.<br/>Versuchen Sie dann noch einmal, den Projektor<br/>einzuschalten.</li> <li>Falls die obige Abhilfemaßnahme nicht hilft,<br/>versuchen Sie es mit einer anderen Steckdose oder<br/>testen Sie die Steckdose durch Anschließen eines<br/>anderen elektrischen Gerätes.</li> </ul> |  |  |
| Es wird kein Bild<br>angezeigt                               | <ul> <li>Stellen Sie sicher, dass das Kabel der Videoquelle<br/>richtig angeschlossen und die Videoquelle<br/>eingeschaltet ist.</li> <li>Falls die Eingangsquelle nicht automatisch<br/>ausgewählt wird, wählen Sie die richtige Quelle<br/>mit "Source Input" am Projektor oder an der<br/>Fernbedienung.</li> </ul>                                                                                                    |  |  |
| Das Bild ist unscharf                                        | <ul> <li>Durch Anpassen des Fokus können Sie das<br/>Projektionsobjektiv besser fokussieren.</li> <li>Stellen Sie sicher, dass Projektor und Leinwand<br/>richtig ausgerichtet sind. Passen Sie bei Bedarf die<br/>Höhe des Projektors sowie Projektionswinkel und<br/>-richtung an.</li> </ul>                                                                                                    |  |  |
| Das Bild ist umgekehrt                                       | <ul> <li>Öffnen Sie das OSD-Menü und navigieren Sie zu:<br/>Display (Anzeige) &gt; Orientation (Ausrichtung) und<br/>passen Sie die Projektionsoption an.</li> </ul>                                                                                                    |  |  |
| Das Bild wird bei<br>Projektion einer 16:9-<br>DVD gestreckt | <ul> <li>Wenn Sie eine anamorphe DVD oder 16:9-DVD abspielen, zeigt der Projektor das beste Bild in 16:9.</li> <li>Wenn Sie einen 4:3-Format-DVD-Titel abspielen, ändern Sie das Format im Projektor-OSD-Menü in 4:3.</li> <li>Stellen Sie das Anzeigeformat am DVD-Player auf 16:9 (Breitbild) ein.</li> </ul>                                                                                                    |  |  |

| Problem                                       | Lösungsvorschläge                                                                                                    |
|-----------------------------------------------|----------------------------------------------------------------------------------------------------|
| Die Fernbedienung<br>funktioniert nicht       | <ul> <li>Stellen Sie sicher, dass sich keine Hindernisse<br/>zwischen Fernbedienung und Projektor befindet.<br/>Der Abstand darf maximal 6 m betragen.</li> <li>Die Batterien sind möglicherweise erschöpft.<br/>Prüfen und ersetzen Sie sie bei Bedarf.</li> </ul> |
| Der Projektor reagiert<br>auf keine Steuerung | <ul> <li>Schalten Sie den Projektor aus und trennen Sie das<br/>Netzkabel. Warten Sie mindestens 20 Sekunden,<br/>stellen Sie die Verbindung dann erneut her und<br/>versuchen Sie es erneut.</li> </ul>                                                            |
### LED-Anzeigen

Wenn die Warnanzeigen (siehe unten) aufleuchten oder blinken, schaltet sich der Projektor automatisch ab. Trennen Sie das Netzkabel vom Projektor, warten Sie 30 Sekunden und versuchen Sie es erneut. Falls die Warnanzeigen aufleuchten oder blinken, kontaktieren Sie bitte das nächstgelegene Kundencenter.

| Status und<br>Beschreibung           | Lichtquellen-<br>Anzeigeleuchte | Betriebsanzeige |            | Temperatur-<br>Anzeigeleuchte |  |  |
|--------------------------------------|---------------------------------|-----------------|------------|-------------------------------|--|--|
|                                      | Rot                             | Rot             | Grün       | Rot                           |  |  |
| Standby                              |                                 | Ein             |            |                               |  |  |
| Einschalten                          |                                 |                 | Ein        |                               |  |  |
| Warming Up State                     |                                 | FLASH           |            |                               |  |  |
| Cooling Down State                   |                                 |                 | FLASH FAST |                               |  |  |
| Burnin On                            |                                 | FLASH           | FLASH      |                               |  |  |
| Burnin Off                           |                                 | FLASH           | FLASH      |                               |  |  |
| AV-Stummschaltung                    | FLASH                           |                 | Ein        |                               |  |  |
| OPFU Mode                            | Ein                             | Ein             | Ein        | Ein                           |  |  |
| FEHLERSTATUS                         |                                 |                 |            |                               |  |  |
| POWERGOOD NG<br>Error (Stromausfall) | Ein                             |                 |            | Ein                           |  |  |
| Lüfterschloss                        |                                 |                 |            | FLASH SLOW                    |  |  |
| Überhitzung                          |                                 |                 |            | Ein                           |  |  |
| LD Überhitzung                       |                                 |                 |            | Ein                           |  |  |

HINWEIS: Blinkzeiten:

- BLINKEN: 1s

- Blitzschnell: 500ms

- FLASH SLOW: 3s

# Wartung

## Allgemeine Vorsichtsmaßnahmen

- Stellen Sie sicher, dass der Projektor ausgeschaltet und das Netzkabel von der Steckdose getrennt ist.
- Entfernen Sie niemals Teile vom Projektor. Wenden Sie sich an ViewSonic<sup>®</sup> oder einen Händler, wenn ein Teil des Projektors ersetzt werden muss.
- Sprühen oder schütten Sie niemals direkt Flüssigkeiten auf das Gehäuse.
- Gehen Sie vorsichtig mit dem Projektor um, da Kratzer bei dunkleren Projektoren auffälliger sind als bei helleren.

## **Objektiv** reinigen

- Entfernen Sie Staub mit Druckluft (aus der Dose).
- Falls das Objektiv immer noch verschmutzt ist, verwenden Sie ein Objektivreinigungstuch oder feuchten Sie ein weiches Tuch mit Objektivreiniger an und wischen Sie die Oberfläche ab.

ACHTUNG: Reiben Sie niemals mit scheuernden Materialien über das Objektiv.

## Gehäuse reinigen

- Verwenden Sie zum Entfernen von Schmutz oder Staub ein weiches, fusselfreies, trockenes Tuch.
- Falls das Gehäuse immer noch nicht sauber ist, tragen Sie eine geringe Menge eines nicht scheuernden, sanften Reinigungsmittels ohne Ammoniak oder Alkohol auf ein sauberes, weiches, fusselfreies Tuch auf; wischen Sie dann die Oberfläche ab.

ACHTUNG: Benutzen Sie niemals Wachs, Alkohol, Benzin, Verdünnung oder andere chemische Lösungsmittel.

## **Projektor lagern**

Wenn sie den Projektor längere Zeit aufbewahren möchten:

- Stellen Sie sicher, dass sich Temperatur und Feuchtigkeit des Lagerortes innerhalb des empfohlenen Bereichs befinden.
- Ziehen Sie den höhenverstellbaren Fuß vollständig ein.
- Nehmen Sie die Batterien aus der Fernbedienung.
- Verpacken Sie den Projektor im Originalkarton oder auf ähnliche Weise.

#### Haftungsausschluss

- ViewSonic<sup>®</sup> empfiehlt keine ammoniak- oder alkoholhaltigen Reiniger für Objektiv oder Gehäuse. Bestimmte chemische Reinigungsmittel können das Objektiv und/oder das Gehäuse des Projektors beschädigen.
- ViewSonic<sup>®</sup> haftet nicht für Schäden, die durch den Einsatz solcher ammoniakoder alkoholhaltigen Reinigungsmittel verursacht werden.

# Informationen zu Richtlinien und Service

# Informationen zur Konformität

Dieser Abschnitt behandelt sämtliche Verbindungsanforderungen und Erklärungen bezüglich behördlicher Vorschriften. Bestätigte entsprechende Anwendungen beziehen sich auf Typenschilder und relevante Kennzeichnungen am Gerät.

## FCC-Erklärung

Dieses Gerät erfüllt Teil 15 der FCC-Regularien. Der Betrieb unterliegt den folgenden beiden Voraussetzungen: (1) Dieses Gerät darf keine Störungen verursachen, und (2) dieses Gerät muss jegliche empfangenen Störungen hinnehmen, einschließlich Störungen, die zu unbeabsichtigtem Betrieb führen können. Dieses Gerät wurde getestet und als mit den Grenzwerten für Digitalgeräte der Klasse B gemäß Teil 15 der FCC-Regularien übereinstimmend befunden.

Diese Grenzwerte wurden geschaffen, um angemessenen Schutz gegen Störungen beim Betrieb in Wohngebieten zu gewährleisten. Dieses Gerät erzeugt, verwendet und kann Hochfrequenzenergie abstrahlen und kann - falls nicht in Übereinstimmung mit den Bedienungsanweisungen installiert und verwendet -Störungen der Funkkommunikation verursachen. Allerdings ist nicht gewährleistet, dass es in bestimmten Installationen nicht zu Störungen kommt. Falls diese Ausrüstung Störungen des Radio- oder Fernsehempfangs verursachen sollte, was leicht durch Aus- und Einschalten der Ausrüstung herausgefunden werden kann, wird dem Anwender empfohlen, die Störung durch eine oder mehrere der folgenden Maßnahmen zu beseitigen:

- Neuausrichtung oder Neuplatzierung der Empfangsantenne(n).
- Vergrößern des Abstands zwischen Gerät und Empfänger.
- Anschluss des Gerätes an einen vom Stromkreis des Empfängers getrennten Stromkreis.
- Hinzuziehen des Händlers oder eines erfahrenen Radio-/Fernsehtechnikers.

**Warnung:** Darüber hinaus können jegliche Änderungen oder Modifikationen, die nicht ausdrücklich von der für die Übereinstimmung verantwortlichen Stelle zugelassen sind, Ihre Berechtigung zum Betrieb des Gerätes erlöschen lassen.

## Industry-Canada-Erklärung

This Class B digital apparatus complies with Canadian ICES-003. Cet appareil numérique de classe B est conforme à la norme NMB-003 du Canada. CAN ICES (A) / NMB (A)

## CE-Konformität für europäische Länder

## CE Das Gerät entspricht der EMV-Richtlinie 2014/30/EU und Niederspannungsrichtlinie 2014/35/EU. Ökodesign-Richtlinie 2009/125/ EG.

#### Folgende Informationen gelten nur für EU-Mitgliedstaaten:

Die rechts gezeigte Kennzeichnung erfolgt in Übereinstimmung mit der Richtlinie zur Entsorgung elektrischer und elektronischer Altgeräte 2012/19/EU (WEEE). Das Kennzeichen gibt an, dass das Gerät NICHT mit dem unsortierten Hausmüll entsorgt werden darf, sondern entsprechend örtlicher Gesetze an Rückgabe- und Sammelsysteme übergeben werden muss.

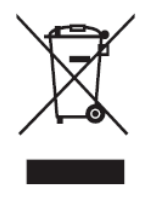

## **RoHS2-Konformitätserklärung**

Dieses Produkt wurde in Übereinstimmung mit der Richtlinie 2011/65/EU des Europäischen Parlaments und des Rates zur Beschränkung des Einsatzes bestimmter gefährlicher Stoffe in Elektro- und Elektronikgeräte (RoHS2-Richtlinie) entwickelt und hergestellt und gilt als mit den vom Ausschuss für die Anpassung der Richtlinien an den technischen Fortschritt festgelegten maximalen Konzentrationen wie nachstehend gezeigt übereinstimmend:

| Substanz                              | Empfohlene maximale<br>Konzentration | Tatsächliche Konzent-<br>ration |
|---------------------------------------|--------------------------------------|---------------------------------|
| Blei (Pb)                             | 0,1%                                 | < 0,1%                          |
| Quecksilber (Hg)                      | 0,1%                                 | < 0,1%                          |
| Cadmium (Cd)                          | 0,01%                                | < 0,01%                         |
| Sechswertiges Chrom (Cr6⁺)            | 0,1%                                 | < 0,1%                          |
| Polybromierte Biphenyle (PBB)         | 0,1%                                 | < 0,1%                          |
| Polybromierte Biphenylether<br>(PBDE) | 0,1%                                 | < 0,1%                          |
| Bis(2-Ethylhexyl)phthalat (DEHP)      | 0,1%                                 | < 0,1%                          |
| Benzylbutylphthalat (BBP)             | 0,1%                                 | < 0,1%                          |
| Dibutylphthalat (DBP)                 | 0,1%                                 | < 0,1%                          |
| Diisobutylphthalat (DIBP))            | 0,1%                                 | < 0,1%                          |

#### Bestimmte Komponenten des Produktes sind, wie oben erklärt, unter Anhang III der RoHS2-Richtlinien wie nachstehend angegeben ausgenommen. Beispiele ausgenommener Komponenten:

- Blei in Glas von Kathodenstrahlröhren.
- Blei in Glas von Leuchtstoffröhren mit nicht mehr als 0,2 Gewichtsprozent.
- Blei als Legierungselement in Aluminium mit bis zu 0,4 Gewichtsprozent.
- Kupferlegierung mit bis zu 4 Gewichtsprozent.
- Blei in Lötmitteln mit hohem Schmelzpunkt (z. B. bleibasierte Legierungen mit 85 Gewichtsprozent Blei oder mehr).
- Elektrische und elektronische Komponenten mit Blei in Glas oder Keramik mit Ausnahme anderer dielektrischer Keramik in Kondensatoren, z.
   B. piezoelektronischen Geräten, oder in Glas- oder Keramik-Matrix-Verbundwerkstoffen.

## Indische Beschränkung zu gefährlichen Stoffen

Erklärung zur Beschränkung gefährlicher Stoffe (Indien). Dieses Produkt stimmt mit der "India E-waste Rule 2011" überein, die den Einsatz von Blei, Quecksilber, sechswertigem Chrom, polybromierten Biphenylen oder polybromierten Diphenylethern in Konzentrationen von mehr als 0,1 Gewichtsprozent und 0,01 Gewichtsprozent bei Cadmium untersagt, unter Berücksichtigung der Ausnahmen in Schedule 2 der Vorschrift.

## Entsorgung zum Ende der Einsatzzeit

ViewSonic<sup>®</sup> nimmt den Umweltschutz sehr ernst, verpflichtet sich daher zu umweltfreundlichen Lebens- und Arbeitsweisen. Vielen Dank für Ihre Mitwirkung an einem intelligenteren, umweltfreundlicheren Einsatz moderner Computertechnik. Bitte besuchen Sie ViewSonic<sup>®</sup>-Webseite für weitere Informationen.

#### **USA und Kanada:**

https://www.viewsonic.com/us/go-green-with-viewsonic

#### **Europa:**

https://www.viewsonic.com/eu/environmental-social-governance/recycle

#### Taiwan:

https://recycle.moenv.gov.tw/

#### Anwender aus der EU kontaktieren uns bitte, wenn Sicherheitsprobleme/Vorfälle in Verbindung mit dem Problem auftreten:

ViewSonic Europe Limited

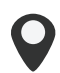

Haaksbergweg 75

1101 BR Amsterdam

Netherlands

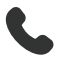

+31 (0) 650608655

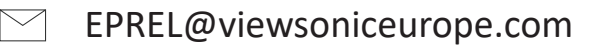

https://www.viewsonic.com/eu/

## Hinweise zum Urheberrecht

Copyright<sup>®</sup> ViewSonic<sup>®</sup> Corporation, 2024. Alle Rechte vorbehalten.

Macintosh und Power Macintosh sind eingetragene Marken von Apple Inc.

Microsoft, Windows und das Windows-Logo sind eingetragene Marken der Microsoft Corporation in den Vereinigten Staaten und anderen Ländern.

ViewSonic<sup>®</sup> und das Logo mit den drei Vögeln sind eingetragene Marken der ViewSonic<sup>®</sup> Corporation.

VESA ist eine eingetragene Marke der Video Electronics Standards Association. DPMS, DisplayPort und DDC sind Marken der VESA.

ENERGY STAR<sup>®</sup> ist eine eingetragene Marke der US-amerikanischen Umweltschutzbehörde (Environmental Protection Agency, EPA).

Als ENERGY STAR<sup>®</sup>-Partner erklärt die ViewSonic<sup>®</sup> Corporation, dass dieses Produkt die ENERGY STAR<sup>®</sup>-Richtlinien für Energieeffizienz erfüllt.

**Haftungsausschluss:** Die ViewSonic<sup>®</sup> Corporation haftet nicht für technische oder inhaltliche Fehler sowie für Auslassungen dieser Dokumentation. Ferner übernimmt die ViewSonic Corporation keine Haftung für Folgeschäden, die durch Einsatz der Begleitmaterialien oder Nutzung und Leistung des Produktes entstehen.

Im Zuge ständiger Qualitätsverbesserung behält sich die ViewSonic<sup>®</sup> Corporation vor, technische Daten des Produktes ohne Vorankündigung zu ändern. Die Angaben in diesem Dokument können daher Änderungen unterworfen werden.

Kein Teil dieses Dokumentes darf ohne vorherige schriftliche Genehmigung der ViewSonic<sup>®</sup> Corporation kopiert, reproduziert oder übertragen werden.

#### LS950WU\_LS951WU\_LS960WU\_UG\_DEU\_1a\_20241113

## Kundendienst

Für technischen Support oder Produktkundendienst beachten Sie die nachstehende Tabelle oder kontaktieren Ihren Wiederverkäufer.

| Land/Region                   | Webseite                 | Land/Region              | Webseite              |  |  |  |  |
|-------------------------------|--------------------------|--------------------------|-----------------------|--|--|--|--|
| Asien-Pazifik-Raum und Afrika |                          |                          |                       |  |  |  |  |
| Australia                     | www.viewsonic.com/au/    | Bangladesh               | www.viewsonic.com/bd/ |  |  |  |  |
| 中国 (China)                    | www.viewsonic.com.cn     | 香港 (繁體中文)                | www.viewsonic.com/hk/ |  |  |  |  |
| Hong Kong (English)           | www.viewsonic.com/hk-en/ | India                    | www.viewsonic.com/in/ |  |  |  |  |
| Indonesia                     | www.viewsonic.com/id/    | Israel                   | www.viewsonic.com/il/ |  |  |  |  |
| 日本 (Japan)                    | www.viewsonic.com/jp/    | Korea                    | www.viewsonic.com/kr/ |  |  |  |  |
| Malaysia                      | www.viewsonic.com/my/    | Middle East              | www.viewsonic.com/me/ |  |  |  |  |
| Myanmar                       | www.viewsonic.com/mm/    | Nepal                    | www.viewsonic.com/np/ |  |  |  |  |
| New Zealand                   | www.viewsonic.com/nz/    | Pakistan                 | www.viewsonic.com/pk/ |  |  |  |  |
| Philippines                   | www.viewsonic.com/ph/    | Singapore                | www.viewsonic.com/sg/ |  |  |  |  |
| 臺灣 (Taiwan)                   | www.viewsonic.com/tw/    | ประเทศไทย                | www.viewsonic.com/th/ |  |  |  |  |
| Việt Nam                      | www.viewsonic.com/vn/    | South Africa & Mauritius | www.viewsonic.com/za/ |  |  |  |  |
| Amerika                       |                          |                          |                       |  |  |  |  |
| United States                 | www.viewsonic.com/us     | Canada                   | www.viewsonic.com/us  |  |  |  |  |
| Latin America                 | www.viewsonic.com/la     |                          |                       |  |  |  |  |
| Europa                        |                          |                          |                       |  |  |  |  |
| Europe                        | www.viewsonic.com/eu/    | France                   | www.viewsonic.com/fr/ |  |  |  |  |
| Deutschland                   | www.viewsonic.com/de/    | Қазақстан                | www.viewsonic.com/kz/ |  |  |  |  |
| Россия                        | www.viewsonic.com/ru/    | España                   | www.viewsonic.com/es/ |  |  |  |  |
| Türkiye                       | www.viewsonic.com/tr/    | Україна                  | www.viewsonic.com/ua/ |  |  |  |  |
| United Kingdom                | www.viewsonic.com/uk/    |                          |                       |  |  |  |  |

HINWEIS: Sie müssen die Seriennummer des Produktes angeben.

## Eingeschränkte Garantie

ViewSonic<sup>®</sup>-Projektor

#### Folgendes wird von der Garantie abgedeckt:

ViewSonic<sup>®</sup> gewährleistet, dass Produkte des Unternehmens bei normalem Gebrauch während des Gewährleistungszeitraums keine Material- und Verarbeitungsfehler aufweisen. Erweist sich ein Produkt während des Gewährleistungszeitraums als defekt hinsichtlich Material oder Verarbeitung, liegt es im alleinigen Ermessen von ViewSonic<sup>®</sup>, das Produkt zu reparieren oder durch ein gleichwertiges Produkt auszutauschen. Das Austauschprodukt oder Ersatzteile können wiederaufbereitete oder reparierte Teile oder Komponenten enthalten.

## Eingeschränkte allgemeine Garantie über drei (3) Jahre:

Unterliegt der stärker beschränkten nachstehend aufgeführten Garantie über ein (1) Jahr. Nord- und Südamerika: Drei (3) Jahre Garantie auf alle Teile mit Ausnahme der Lampe, drei (3) Jahre auf Verarbeitung und ein (1) Jahr auf Originallampe ab Erstkaufdatum.

Andere Regionen oder Länder: Garantieinformationen können Sie bei Ihrem örtlichen Händler oder Ihrer örtlichen ViewSonic<sup>®</sup>-Niederlassung einholen.

#### Eingeschränkte Garantie bei intensiver Nutzung über ein (1) Jahr:

Bei intensiver Nutzung, bei der die Nutzung des Projektors mehr als vierzehn (14) Stunden pro Tag umfasst. Nord- und Südamerika: Ein (1) Jahr Garantie auf alle Teile mit Ausnahme der Lampe, ein (1) Jahr auf Verarbeitung und neunzig (90) Jahre auf Originallampe ab Erstkaufdatum. Europa: Ein (1) Jahr Garantie auf alle Teile mit Ausnahme der Lampe, ein (1) Jahr auf Verarbeitung und neunzig (90) Jahre auf Originallampe ab Erstkaufdatum. Andere Regionen oder Länder: Garantieinformationen können Sie bei Ihrem örtlichen Händler oder Ihrer örtlichen ViewSonic<sup>®</sup>-Niederlassung einholen. Lampengarantie unterliegt allgemeinen Geschäftsbedingungen, Verifizierung und Zulassung. Gilt nur für die vom Hersteller installierte Lampe. Alle separat erworbenen Zubehörlampen sind durch eine 90-tägige Garantie abgedeckt.

#### Die Garantie gilt für:

Garantieleistungen können nur durch den Erstkäufer wahrgenommen werden.

#### Dies wird nicht von der Garantie abgedeckt:

- **1.** Jegliche Produkte, deren Seriennummer unkenntlich gemacht, verändert oder entfernt wurde.
- **2.** Schäden, Minderungen oder Fehlfunktionen, die durch Folgendes entstehen:

- » Unfall, Missbrauch, Fahrlässigkeit, Brand, Wasser, Blitzschlag, höhere Gewalt, nicht autorisierte Veränderungen des Produktes, Nichteinhaltung der mit dem Produkt gelieferten Bedienungsanweisungen.
- » Betrieb außerhalb der Produktspezifikationen.
- » Betrieb des Produktes für andere als die vorgesehenen Zwecke oder unter ungewöhnlichen Bedingungen.
- » Reparaturen oder versuchte Reparaturen durch nicht von ViewSonic<sup>®</sup> autorisierte Personen oder Institutionen.
- » Jeglichen Schäden am Produkt aufgrund des Transports.
- » Entfernen oder Installation des Produkts.
- » Ursachen außerhalb des Produkts wie Stromschwankungen oder -ausfälle.
- » Verwendung von Komponenten oder Teilen, die nicht ViewSonics Spezifikationen entsprechen.
- » Normaler Verschleiß.
- » Jeglichen sonstigen Ursachen, die sich nicht auf einen Produktdefekt beziehen.
- 3. Kosten für Installation, Außerbetriebsetzung und Einrichtung.

## So nehmen Sie Garantieleistungen wahr:

- Informationen zur Wahrnehmung von Leistungen im Rahmen der Garantie erhalten Sie vom ViewSonic<sup>®</sup>-Kundendienst (siehe "Kundendienst"-Seite). Sie müssen die Seriennummer des Produktes angeben.
- 2. Zur Inanspruchnahme von Garantieleistungen benötigen Sie: a) Originalrechnung,
  b) Ihr Name, c) Ihre Anschrift, d) Problembeschreibung und e) Seriennummer des Produktes.
- 3. Übergeben oder senden Sie das Produkt ausreichend frankiert in der Originalverpackung an den autorisierten ViewSonic<sup>®</sup>-Kundendienst oder direkt an ViewSonic<sup>®</sup>.
- **4.** Zusätzliche Informationen und Anschriften des nächsten ViewSonic<sup>®</sup>-Kundendienstes erhalten Sie von ViewSonic<sup>®</sup>.

## Einschränkung impliziter Gewährleistungen:

Es gibt keinerlei Gewährleistungen, ob ausdrücklich oder implizit, welche sich über den hierin erwähnten Umfang hinaus erstrecken; dies gilt auch für implizite Gewährleistungen von Markttauglichkeit und Eignung für einen bestimmten Zweck.

#### Schadensausschluss:

ViewSonics Haftung beschränkt sich auf die Kosten für Reparatur oder Austausch des Produktes. ViewSonic<sup>®</sup> haftet nicht für:

- 1. Durch Defekte des Produktes verursachte Schäden an sonstigem Eigentum, Schäden, die durch Unannehmlichkeiten, Nichtnutzbarkeit des Produktes, Zeitverluste, entgangenen Gewinn, entgangene Geschäftsgelegenheiten, Verlust ideeller Werte, Beeinflussung geschäftlicher Beziehungen eintreten sowie sämtliche sonstigen kommerziellen Verluste, auch wenn auf die Möglichkeit des Eintreten solcher Schäden hingewiesen wurde.
- **2.** Jegliche sonstigen Schäden, ob beiläufig, in Folge oder auf andere Weise.
- **3.** Jegliche Forderungen seitens jeglicher Dritten an den Kunden.

#### Wechselwirkungen mit örtlichen Gesetzen:

Diese Garantie verleiht Ihnen spezifische gesetzliche Rechte; eventuelle weitere Rechte, die je nach örtlicher Behörde variieren, werden dadurch nicht berührt. In manchen lokalen Regierungen sind Ausschluss oder Einschränkung impliziter Gewährleistungen, beiläufiger oder Folgeschäden nicht zulässig; daher gelten die obigen Einschränkungen und Ausschlüsse eventuell nicht für Sie.

#### Vertrieb außerhalb der USA und Kanadas:

Bei Fragen zur Garantie und zu Serviceleistungen zu ViewSonic<sup>®</sup>-Produkten, die außerhalb der USA und Kanadas vertrieben werden, wenden Sie sich an ViewSonic<sup>®</sup> oder Ihren ViewSonic<sup>®</sup>-Händler vor Ort.

Die Garantiezeit dieses Produktes auf dem chinesischen Festland (ausgenommen Hongkong, Macau und Taiwan) unterliegt den Bedingungen und Konditionen der Wartungsgarantiekarte.

Für Anwender in Europa und Russland stehen vollständige Details zur Garantie bei http://www.viewsonic.com/eu/ under Support/Garantie zur Verfügung.

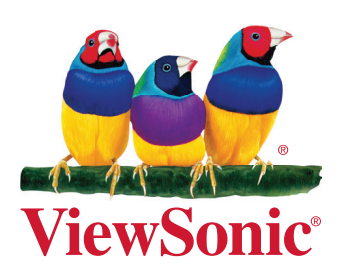